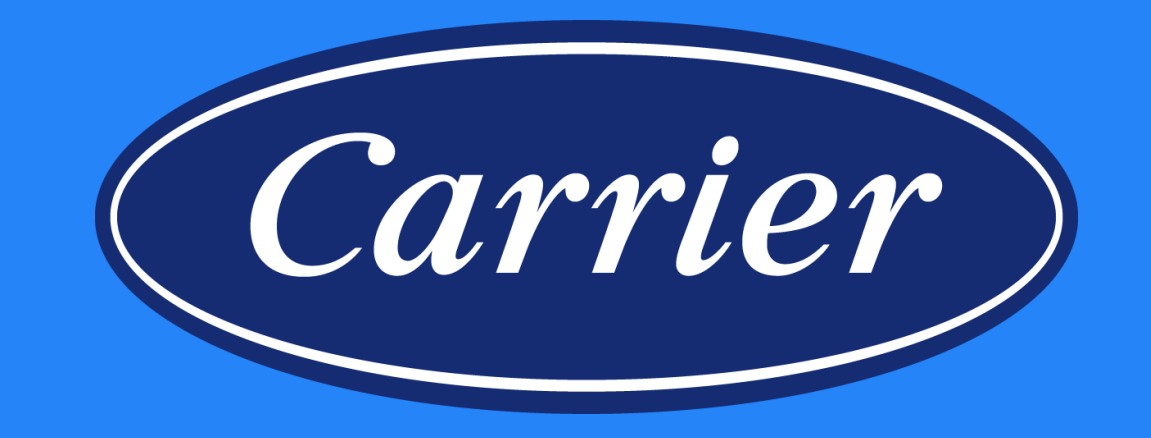

### **Warranty Claiming Onboarding**

Images are for illustration purposes only; model number(s), serial number(s) may not be applicable to your business. ServiceBench® and the ServiceBench logo are registered trademarks of Asurion, LLC. Presentation and training material developed by the Warranty Process Team\_Jan2020

## **Key Terminology**

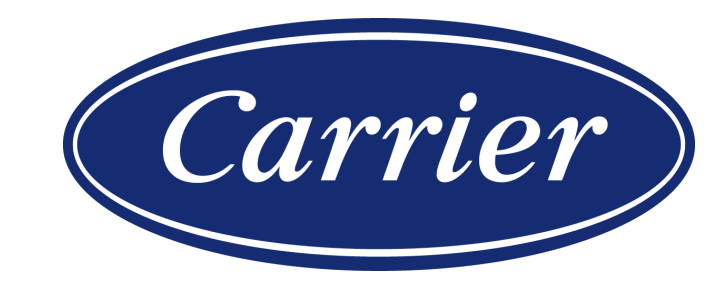

Images are for illustration purposes only; model number(s), serial number(s) may not be applicable to your business. ServiceBench® and the ServiceBench logo are registered trademarks of Asurion, LLC. Presentation and training material developed by the Warranty Process Team\_Jan2020

### Key Terminology

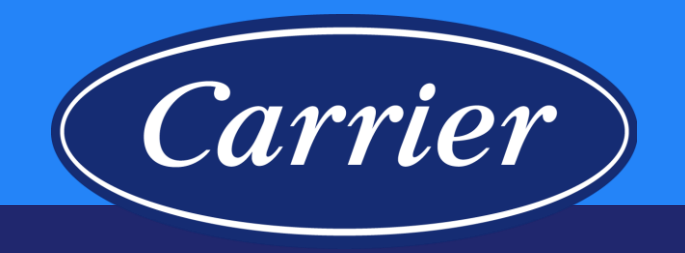

- ServiceBench<sup>®</sup> System
  - Used by distributors and service providers (dealers) to determine warranty coverage (entitlement), check product history, submit warranty claims, check claim status, run reports, perform service provider administration
- Warranty Certificate
  - Document that details the company's warranty obligations to the end user
- Service Policy Manual
  - This manual provides an overview of Carrier's warranty policies and special programs for use by Carrier and distributor personnel

### **Key Terminology Examples**

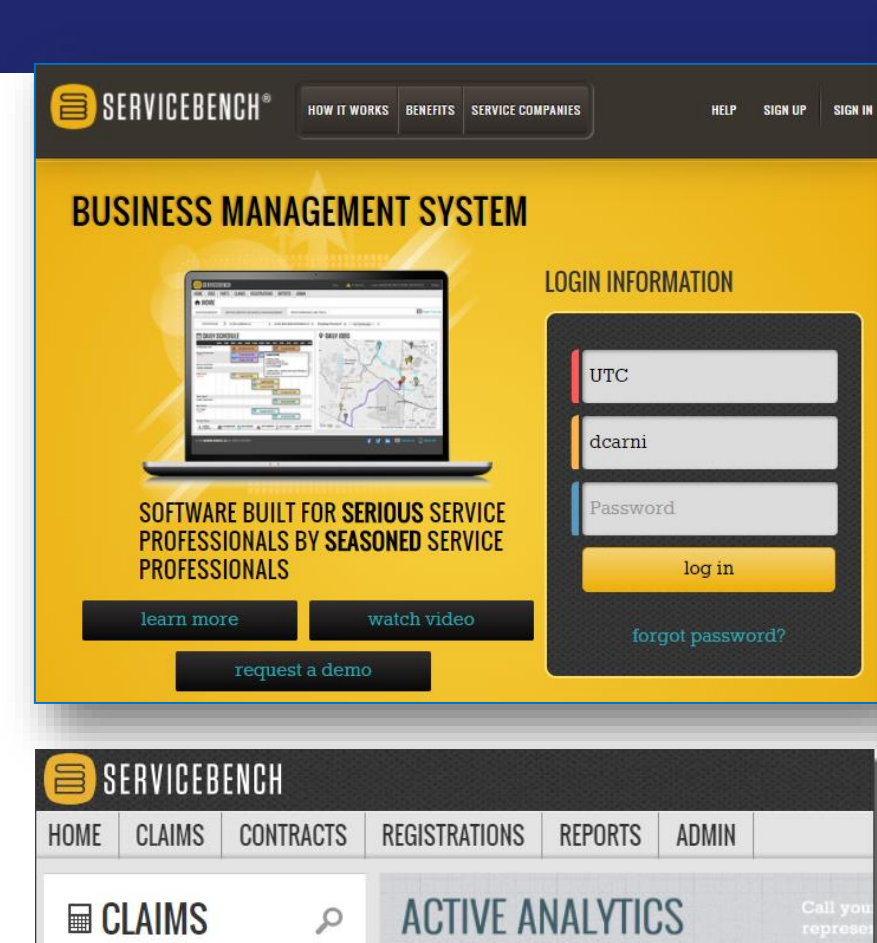

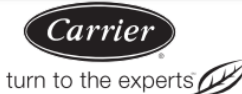

(R-410A) Refrigerant

FOR WARRANTY SERVICE OR REPAIR

Carrier dealer online at www.carrier.com

Model Number

Date of Installation

Name of Owner

RESIDENTIAL APPLICATIONS

OTHER APPLICATIONS

available for subsequent owners

Product

Air Conditioner or Heat Pump

Condensing Unit

#### CARRIER CORPORATION

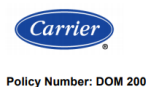

Originator: Bob Lang E-mail: Bob.Lang@carrier.utc.com Phone #: 317-481-5752 Policy Name: Service Policy Manual Date: 01/01/19 Supersedes Date: N/A

Carrier

Issue Date: 12/31/18 Effective Date: 01/01/19 Supersedes Dat Applicable Business: Residential X Commercial X Page 1 of

mmercial X Page 1 of 80

#### Purpose / Objective

Service Policy Manual provides Carrier's warranty policies and special programs relating to quality and warranty issues.

Highlights of Changes: General updates

Products

Updates

Covered in

#### Detail of Procedures(s):

#### 1.0 Overview

Introduction This manual provides an overview of Carrier's warranty policies and special programs for use by Carrier and distributor personnel.

#### Uses for This Distributors can use this manual to:

#### Train new post-sale support personnel

- Develop manuals for their dealers (this manual should not be provided to dealers)
- Serve as a reference for distributor and Carrier personnel with questions about particular Carrier warranty policies.

We strongly encourage users to familiarize themselves with the following supporting documents:

- Warranty certificates supplied with products
- Relevant Product Bulletins
- Service Bulletins
- <u>Commercial Start-Up</u> and Optional Extended Warranty Pricing
- <u>Replacement Components Parts Operational Manuals (POM)</u>

These documents are available on HVACpartners and typically outline warranty conditions as well as detailing what is and is not covered.

This manual covers all products produced and sold by Carrier, Bryant, Payne in the USA and Canada.

Updates to the warranty policy are made as needed and are posted in HVACpartners.

Questions If you have questions regarding information contained in the SPM, please call us at 1-866-989-2524.

Refer to the General Reference Guide for Plant and Serial Number Questions.

Continued on next page

```
49004DP172
```

01/2015

Limited Warranty for Air Conditioner & Heat Pump Condensing Units with Puron®

Contact the installer or a Carrier dealer. You may be able to find the installer's name on the equipment or in your Owner's Packet. You can also find a

Carrier Corporation (hereinafter "Company") warrants this product against failure due to defect in materials or workmanship under normal use and maintenance as follows. All warranty periods begin on the date of original installation. If a part fails due to defect during the applicable warranty period Company will provide a new or remanufactured part, al Company so pion, to replace the failed defective part at no charge for the part. Alternatively.

and at its option, the Company will provide a credit in the amount of the then factory selling price for a new equivalent part toward the retail purchase

This warranty is to the original purchasing owner and subsequent owners only to the extent and as stated in the Warranty Conditions and below. The

\* If properly registered within 90 days of original installation, otherwise 5 years (except in California and Quebec and other jurisdictions that

The warranty period is five (5) years on the compressor, and one (1) year on all other parts. The warranty is to the original owner only and is not

4808, Syracuse, New York 13221, of any defect or complaint with the product, stating the defect or complaint and a specific request for repair,

replacement, or other correction of the product under warranty, mailed at least thirty (30) days before pursuing any legal rights or remedies.

LEGAL REMEDIES - The owner must notify the Company in writing, by certified or registered letter to Carrier Corporation, Warranty Claims, P.O. Box

price of a new Company product. Except as otherwise stated herein, those are Company's exclusive obligations under this warranty for a product failure. This limited warranty is subject to all provisions, conditions, limitations and exclusions listed below and on the reverse (if any) of this document.

Serial Number

Address of Installation

Original Owner

10\* (or 5)

Subsequent Owners

For help, contact: Carrier Corporation, Consumer Relations, P.O. Box 4808, Syracuse, New York 13221, Phone 1-800-227-7437

PRODUCT REGISTRATION: You can register your product online at www.carrier.com.

limited warranty period in years, depending on the part and the claimant, is as shown in the table below.

prohibit warranty benefits conditioned on registration). See Warranty Conditions below.

Parts

Compressor

Images are for illustration purposes only; model number(s), serial number(s) may not be applicable to your business.

ServiceBench® and the ServiceBench logo are registered trademarks of Asurion, LLC.

**Snippet of Main Menu** 

104

In Review

Presentation and training material developed by the Warranty Process Team\_Jan2020

-4

## Finding the Service Policy Manual on HVACpartners

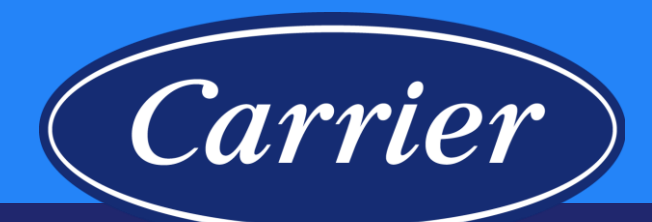

-

ORDER

ALL

LEARNING CENTER

| PRODUCTS & SOLUTIONS   | IARKETING TOOLS                    |                                      |
|------------------------|------------------------------------|--------------------------------------|
| Credit Request (A5554) | Warranty                           | Contacts                             |
| Claims Submission      | ServiceBench                       | Contact Directory                    |
| Pre-Sale Support       | Warranty Training                  | Bryant Solution Cente                |
|                        | Geothermal Warranty                | Carrier Expert Central               |
| Product Bulletins      | Administration Policy & Procedures | Customer Gateway W                   |
| Controls Support       | Warranty Communications            | Submission     Droduct Contact Lists |
|                        | Communic Considera & D.CO          | Fround Contact Elsis                 |

Dashboard > Support Center > Warranty > Administration Policy & Procedures

MARKETING TOOLS

#### **ADMINISTRATION POLICY & PROCEDURES**

SUPPORT CENTER

The information posted here describes general warranty policies, as well as special programs. Distributors can use this information to train new Post Sale Support personnel and to develop manuals for their dealers; however, this information should not be provided to dealers. It serves as a reference for distributor personnel with questions about particular Carrier Warranty policies and programs.

As always, if you have any questions regarding information contained in this section, please contact Warranty Administration in Syracuse at admin.SAMS@Carrier.UTC.com.

#### Service Policy Manual

5

hvacpartners.com

**PRODUCTS & SOLUTIONS** 

The Service Policy Manual covers all products produced and sold by the Company in the USA and Canada. It provides an overview of Carrier Corporation's warranty policies for use primarily by factory and distributor personnel.

Updates to warranty policy are made annually and are posted in HVACpartners. This Service Policy Manual supersedes all previous versions.

| Title                                      | •            | Print Date |
|--------------------------------------------|--------------|------------|
| 0200: 2019 Service Policy Manual (Bryant)  |              | 01/01/2019 |
| 0200: 2019 Service Policy Manual (Carrier) |              | 01/01/2019 |
| Compressor Reference Guide                 | and have the | 09/22/2016 |

## Warranty 101

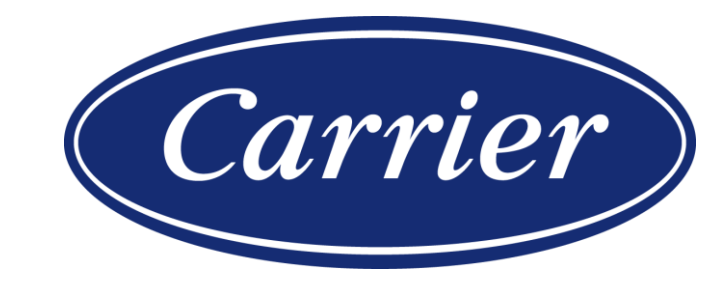

Images are for illustration purposes only; model number(s), serial number(s) may not be applicable to your business. ServiceBench® and the ServiceBench logo are registered trademarks of Asurion, LLC. Presentation and training material developed by the Warranty Process Team\_Jan2020

### Warranty 101

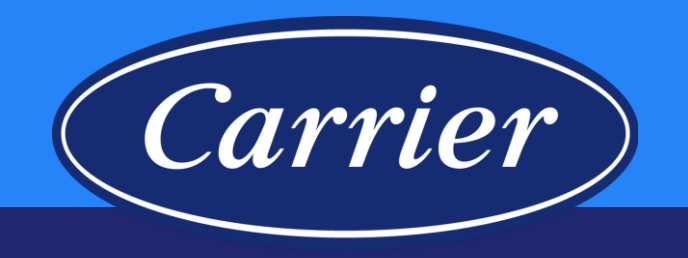

- To be considered as a warrantable event:
  - There must be a failure that occurs during the warranty period
  - There must be a part that fails or a unit repair for a failure described on the warranty card
  - There are failures that are not covered under warranty such as: damage, delivered incomplete or incorrect, cosmetic damage, installation problems, misapplications
  - Certain maintenance items are never covered such as: most sheet metal components, air filters, loose or poorly dressed wires or tubes

### Warranty 101

- *Carrier*
- Refer to Warranty Conditions and Exclusions listed on the warranty certificate.
- Limited warranties typically cover reimbursement for the failed part. Any labor allowance (outside of DOA) or unit exchanges are handled through the empowerment / concession process.
- Warranty claims must be submitted within 90 days of the repair date (60 days claim resubmission time when correcting rejected claims).
- Carrier reserves the right to audit claims and direct claims to manufacture review before disposition.
- Any exceptions to the stated warranty policy contained in the warranty certificate must be preapproved by the Technical Service team.

#### **Residential "Limited" Parts Warranty**

Carrier

Exclusions Due to Environmental Influence

Standard Product

Warranty Exclusions The Company is not responsible for the circumstances outlined below:

 Damage as a result of floods, winds, fires, lightning, accidents, corrosive environment, or other conditions beyond the control of the manufacturer.

• Corrosion damage to equipment not expressly warranted for use in a corrosive environment. Such use constitutes abuse of the equipment and voids any consideration for subsequent corrosion damage claims.

**Note:** Corrosive environments include areas around petrochemical plants, industrial sites where concentrations of corrosive chemicals are present, and those areas along the "coastal perimeter" where placement of units would subject them to wind-borne or direct salt spray corrosion.

The table below details parts/materials that, unless specifically included in a special plan, are excluded from the standard product warranty.

| Part                                            | Residential |
|-------------------------------------------------|-------------|
| Belts                                           | X           |
| Brackets                                        | X           |
| Cosmetic Parts                                  | Х           |
| Fuses                                           | X           |
| Gaskets                                         | Х           |
| Grommets                                        | Х           |
| Maintenance items                               | X           |
| Paint                                           | Х           |
| Panels and sheet metal (with the exception of   | Х           |
| functional or safety related sheet metal parts) |             |
| Pulleys                                         | X           |
| Refrigerant                                     | X           |
| Screws, nuts and bolts                          | X           |

Residential Equipment in Commercial Application If residential equipment is installed in a commercial application that equipment is now covered by the commercial warranty terms for that product.

**Reference**: For more information, see the "other application" section on the warranty card.

Images are for illustration purposes only; model number(s), serial number(s) may not be applicable to your business. ServiceBench<sup>®</sup> and the ServiceBench logo are registered trademarks of Asurion, LLC. Presentation and training material developed by the Warranty Process Team\_Jan2020 Please review and consider Company Policy prior to submitting a Claim or Case for help with a Claim that has a Part Error Message. Ex., if your claim has an error related to an "Invalid Component" check first to see if the part is excluded from the limited parts warranty (even if the part is found in EPIC as a valid part for that unit).

Also, consider these tips:

- Review Company Policy Exclusions section (Service Policy Manual, General Policy section).
  - Certain categories of items are mentioned, we would like for you to note the following:
    - Maintenance Items include but are not limited to Belts, Pulleys, and Service Valve Cores & Caps
    - Cosmetic Parts (Non-Operational Parts) / Panel and Sheet Metal Parts include but are not limited to Grills, Fan Guards, Badges or Logos
- Confirm that the part is not excluded from warranty coverage and is actually covered by Policy.
- Check the "Causal" part selected and the Component Code on the Claim, as well as the Diagnosis provided by the Servicer then make sure the repair is covered under Warranty.

#### **High Level Warranty Claim Process**

Equipment repaired under warranty Dealer or distributor submits warranty claim into ServiceBench® system Claim adjudication process; Payment file for approved claims sent to SAP

Warranty credit issued to Distributor

Carrier

You have 90 days from the Date of Repair to submit the claim.

Approved claims submitted from Thursday through Wednesday will be paid on Friday.

### ServiceBench<sup>®</sup> System

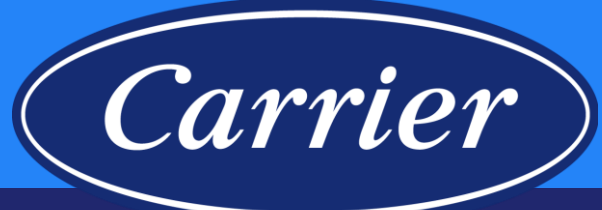

| ME CLAIMS CONTRACTS                                  | REGISTRATIONS REPORTS ADMIN                      |                                                                                                    |                                                                                                    |                                                                                                    |
|------------------------------------------------------|--------------------------------------------------|----------------------------------------------------------------------------------------------------|----------------------------------------------------------------------------------------------------|----------------------------------------------------------------------------------------------------|
| duct History                                         |                                                  | SFRVICERENCH                                                                                                    |                                                                                                    |                                                                                                    |
| TITI EMENT SEARCH                                    |                                                  |                                                                                                    |                                                                                                    |                                                                                                    |
|                                                      |                                                  | HUME CLAIMS CUNTRACTS REGISTRATIONS REPORTS ADMIN                                                               |                                                                                                    |                                                                                                    |
| Service Administrator United Tech                    | nologies Corporation                             | View Entitlement                                                                                                | 😑 SERVICEBENCH                                                                                                    |                                                                                                    |
| Model Number 24ACC424A                               | AUU3                                             | PRODUCT HISTORY                                                                                                 | HOME CLAIMS CONTRACTS REGISTRATIONS REPORTS ADMIN                                                                                                    |                                                                                                    |
| I+ First Name                                        |                                                  |                                                                                                    | Claim Inbox * Claim Review                                                                                                    |                                                                                                    |
| [+ Last Name                                         |                                                  | Product Number: 40GVM0093 Senal Number: 0214V51664 Service Administrator: UTC - United Technol                  |                                                                                                    |                                                                                                    |
| = Phone                                              |                                                  | CLAIM HISTORY Rolling 12 Months Total Amount Approved: \$0.00. Total Amount Approved: \$308.81                  |                                                                                                    | HOME CLAIMS CONTRACTS REGISTRATIONS REPORTS ADMIN                                                                 |
| Service Contract Number                              |                                                  | Somice Dravider Somice Dravider Leastion Claim Reference Claim                                                  |                                                                                                    | Claim Hotlist * Claim Inbox * By Consumer * Advanced Search                                                       |
| ECK ENTITLEMENT                                      |                                                  | 837328645 Hampton Hampton Mechanical Inc - CRHA3N1V4 CRHA3N1V4 Warra                                            | 13158-31200 - Hampton Mechanical Inc<br>4720 HIGH POINT DR                                                                                                    | CLAIM REVIEW                                                                                                    |
| = Install Date 03/01/2018                            |                                                  | Mechanical Inc 13158-31200                                                                                      | GIBSONIA, PA 15044-7400 UNITED STATES<br>412-487-8770                                                                                                    |                                                                                                    |
| Application Type Other Residential Ap                | pplication •                                     | SERVICE HISTORY                                                                                                 |                                                                                                    | To find claims based on additional fields, use the Advanced Search Link above                                     |
|                                                      |                                                  | Service Date Claim Number Customer Complaint Service Explanation 08/12/2015 CRHA3N1V4 UNIT EREF2ING UP REPLACED | ** PAPER CLAI                                                                                                    | Service Administrator UIC - United lechnologies Corporation VIN Serial Number                                     |
| luct Name:                                           | 14S.AC SOUTHEAST                                 |                                                                                                    | Manufacturer UTC - United Technologies Corporation                                                                                                    | Claim Number(s) CRHA3N1V4                                                                                         |
| el Number:                                           | 24ACC424A003                                     |                                                                                                    | Dealer 837326645 - Hampton Mechanical Inc                                                                                                    | Reference Number(s)                                                                                               |
| rete Model Number:<br>Il Number:                     | 24ACC424A0030011<br>0618E04751                   |                                                                                                    | Distributor                                                                                                    | Transaction Number(s)                                                                                             |
| er:                                                  |                                                  |                                                                                                    | Reference Number                                                                                                    | Search Results                                                                                                    |
| ress:<br>ne:                                         |                                                  |                                                                                                    | Model Number* 24ACC424AD03                                                                                                    | Service Provider Account Service Provider Claim Reference Claim Status Date Amount Date Amount Date Amount Approx |
| ufactured Date:                                      | 02/06/2018                                       |                                                                                                    | Warranty Type *                                                                                                    | S 837326645 - Hampton 13158-31200 Hampton CRHA3N1V4 CRHA3N1V4 Warranty Paid 11/19/2015 11/19/2                    |
| ped Date:<br>Installed:                              | 02/22/2018                                       |                                                                                                    | ***** Hit the SAVE key to auto populate the unit registration information                                                                                                    | Mechanical Inc Mechanical Inc                                                                                     |
| e Transferred:                                       |                                                  |                                                                                                    |                                                                                                    |                                                                                                    |
| ranty Policy Code:                                   | FOR SPECIFIC COVERAGE ON NON-REGISTERED UNITS IN | N                                                                                                    | EQUIPMENT INSTALLATION INFORMATION                                                                                                    |                                                                                                    |
| (As:                                                 | OCCUPIED AND COMMERCIAL APPLICATIONS, REFER TO   | Y                                                                                                    | Installation Owner First Name                                                                                                    |                                                                                                    |
| ped-to Distributor Name:                             | Mid-Atlantic Distribution, Hanover, HQ           |                                                                                                    | Installation Address*                                                                                                    |                                                                                                    |
| pped-to Distributor Number:<br>lacement Of Model(s): | 200244                                           |                                                                                                    | Application Type                                                                                                    |                                                                                                    |
| lacement Of Serial Number(s):                        |                                                  |                                                                                                    |                                                                                                    |                                                                                                    |
|                                                      |                                                  |                                                                                                    | SERVICE DETAIL INFORMATION                                                                                                    |                                                                                                    |
| rranty Information                                   |                                                  |                                                                                                    | Optional Contract Number                                                                                                    |                                                                                                    |
| Brand Application                                    | ion Type Original Equipment Component Code       | e Warranty Length Installed A                                                                                   | Bulletin/Authorization Number                                                                                                    |                                                                                                    |
| ALL Other Residenti                                  | ial Application Subsequent Accessory Exchange    | ge 30 days 10/01/201                                                                                            | ***** If the unit has been replaced fill in the New Model and Serial fields                                                                                                    | SEADON                                                                                                    |
|                                                      | Standard Parts Warr                              | anty 5 years                                                                                                    | Replacement Invoice Number                                                                                                    | Replacement Unit Price                                                                                            |
| Brand Application                                    | ion Type Original Equipment Component Code       | e Warranty Length Installed A                                                                                   | Replacement Disposition                                                                                                    | Replacement Mark Up                                                                                               |
| ALL Other Residenti                                  | ial Application Original Accessory Exchan        | ge 30 days 10/01/201                                                                                            | Replacement Approved Amount                                                                                                    | Requested Replacement Amount                                                                                      |
|                                                      | Standard Parts Warr                              | anty 5 years                                                                                                    | Number of Part Lines 4                                                                                                    |                                                                                                    |
| EARCH ENTITLEMENT                                    | CLAIM NEW PRODUCT RESISTRATION                   |                                                                                                    | Image: Solution of the second second seco | aced Replaced Part Description Serial Number Number                                                               |

Images are for illustration purposes only; model number(s), serial number(s) may not be applicable to your business. ServiceBench<sup>®</sup> and the ServiceBench logo are registered trademarks of Asurion, LLC. Presentation and training material developed by the Warranty Process Team\_Jan2020

## ServiceBench<sup>®</sup> System Training

- Entitlement
- Product History
- Warranty Types
- Entering Claims

Images are for illustration purposes only; model number(s), serial number(s) may not be applicable to your business. ServiceBench® and the ServiceBench logo are registered trademarks of Asurion, LLC. Presentation and training material developed by the Warranty Process Team\_Jan2020

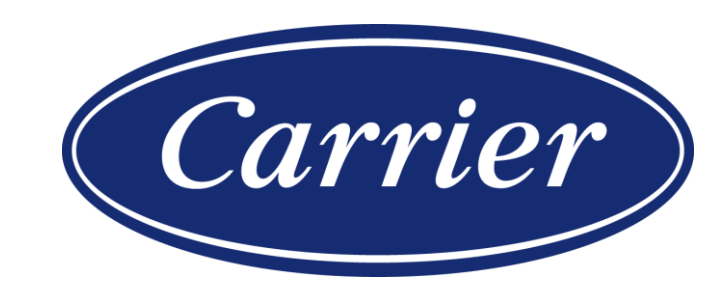

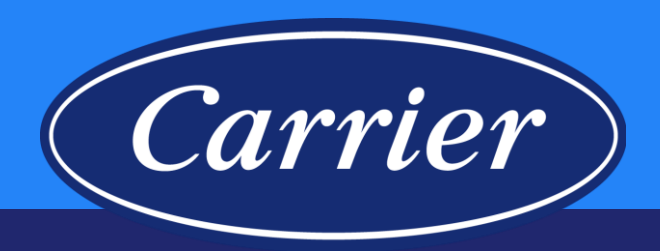

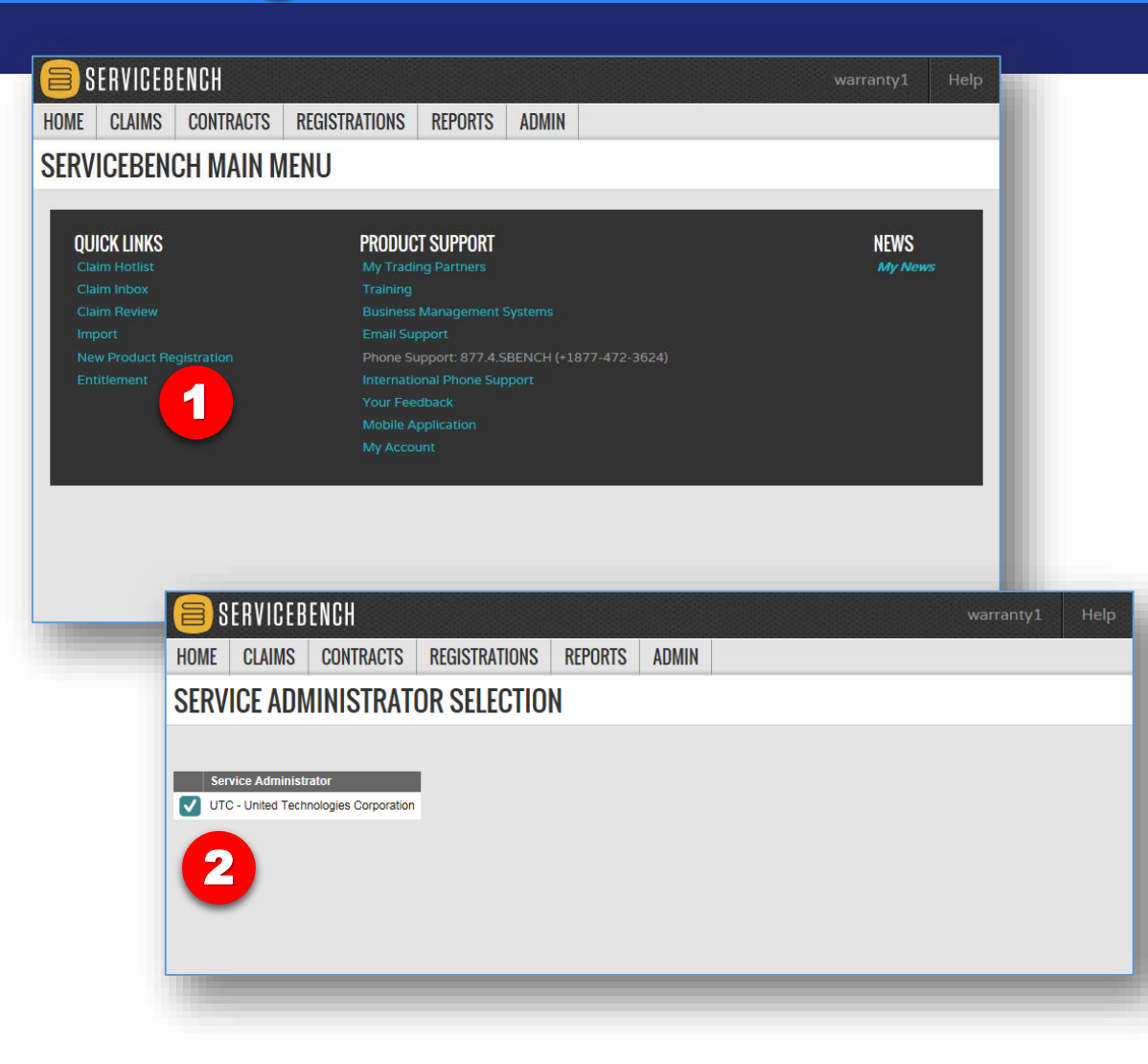

In order to confirm warranty coverage you will use Entitlement.

- Whether you are confirming warranty or starting a new claim, ALWAYS start by clicking on the Entitlement link from the ServiceBench<sup>®</sup> Main Menu.
- 2. Click on the Check Mark to select UTC as the manufacturer.

Images are for illustration purposes only; model number(s), serial number(s) may not be applicable to your business. ServiceBench® and the ServiceBench logo are registered trademarks of Asurion, LLC. Presentation and training material developed by the Warranty Process Team\_Jan2020

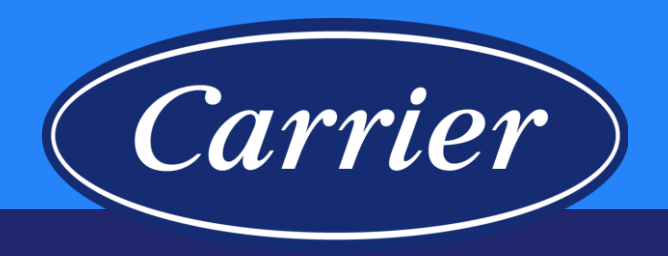

| 😑 SERVICE          | BENCH                     |                      |         |       |   |  |  |  |  |  |  |  |  |
|--------------------|---------------------------|----------------------|---------|-------|---|--|--|--|--|--|--|--|--|
| HOME CLAIMS        | CONTRACTS                 | REGISTRATIONS        | REPORTS | ADMIN |   |  |  |  |  |  |  |  |  |
| ENTITLEMENT SEARCH |                           |                      |         |       |   |  |  |  |  |  |  |  |  |
| Service Adm        | inistrator United Tech    | nologies Corporation |         |       |   |  |  |  |  |  |  |  |  |
| Model Number       |                           |                      |         |       |   |  |  |  |  |  |  |  |  |
| Serial             | Serial Number* V181344436 |                      |         |       |   |  |  |  |  |  |  |  |  |
| 0+ F               | ast Name                  |                      |         |       |   |  |  |  |  |  |  |  |  |
|                    | Phone                     |                      |         |       |   |  |  |  |  |  |  |  |  |
| = Service Contrac  | t Number                  |                      |         |       |   |  |  |  |  |  |  |  |  |
| CHECK ENTITI EMEN  | г                         |                      |         |       |   |  |  |  |  |  |  |  |  |
| = Install Dat      | e                         | _                    |         |       |   |  |  |  |  |  |  |  |  |
| = Application Typ  | e Select Application 1    | īype ▼               |         |       |   |  |  |  |  |  |  |  |  |
|                    |                           |                      |         |       |   |  |  |  |  |  |  |  |  |
|                    |                           |                      |         |       | _ |  |  |  |  |  |  |  |  |
|                    |                           |                      |         |       |   |  |  |  |  |  |  |  |  |
|                    |                           |                      |         |       |   |  |  |  |  |  |  |  |  |
| SEARCH ENTITLEME   | NT                        |                      |         |       |   |  |  |  |  |  |  |  |  |

- 3. Enter the unit Serial Number.
- 4. Click SEARCH ENTITLEMENT or hit "Enter".

Images are for illustration purposes only; model number(s), serial number(s) may not be applicable to your business. ServiceBench® and the ServiceBench logo are registered trademarks of Asurion, LLC. Presentation and training material developed by the Warranty Process Team\_Jan2020

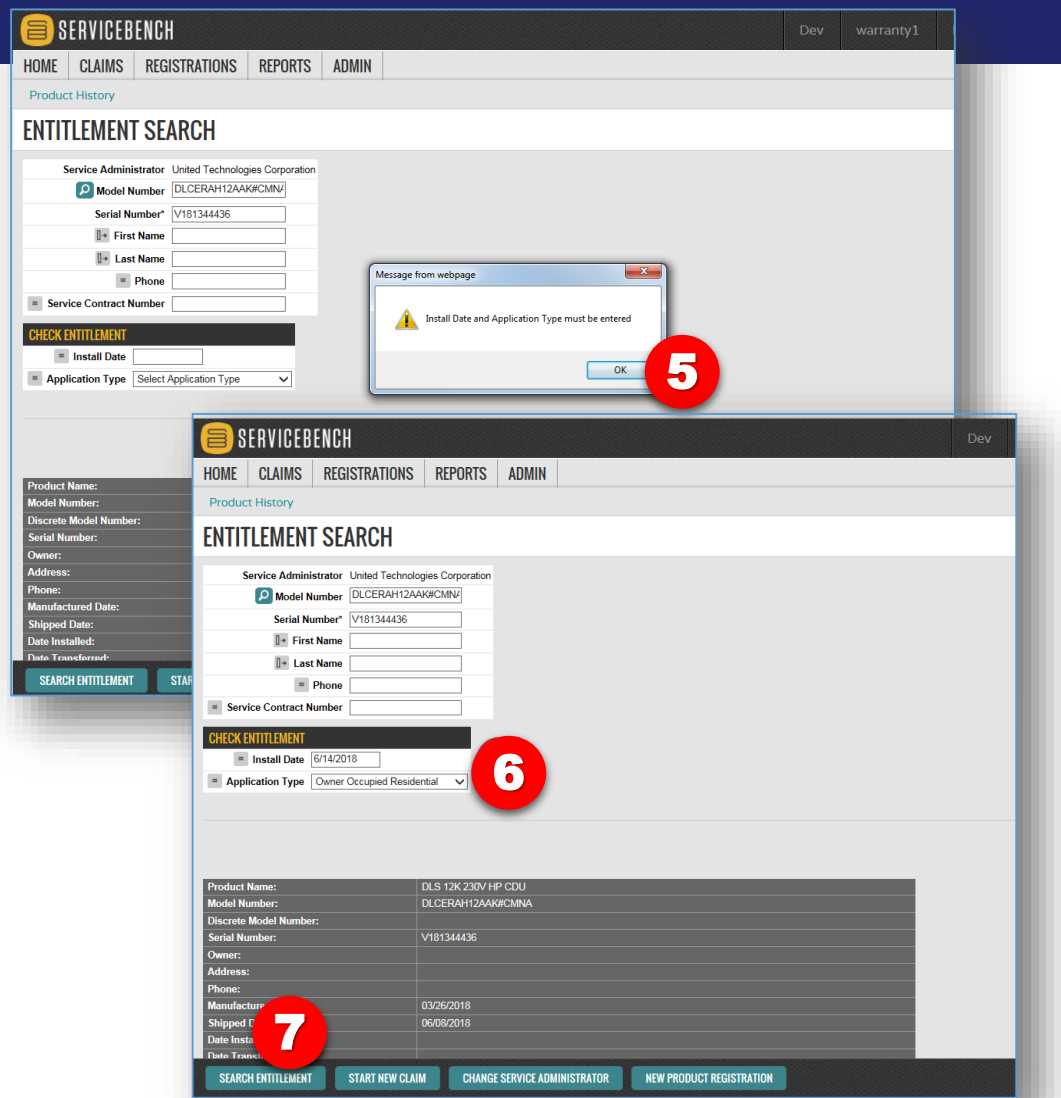

Images are for illustration purposes only; model number(s), serial number(s) may not be applicable to your business. ServiceBench® and the ServiceBench logo are registered trademarks of Asurion, LLC. Presentation and training material developed by the Warranty Process Team\_Jan2020 Warranty coverage is driven by Install Date and Application Type. Both an Installation Date and Application Type are required in order to obtain Entitlement on equipment that isn't registered and doesn't have an established Installation Date and Application Type. This will allow the system to provide a more accurate coverage. Entering the <u>actual</u> Install Date and Application Type returns Warranty Coverage detail that is most precise. If the Install Date is not known, then we suggest using what is listed on the Warranty Certificate, as a rule of thumb. *"If the date of original purchase cannot be verified, then the warranty period begins ninety (90) days from the date of product manufacture (as indicated by the model and serial number)."* The summary section will display the manufacture date and ship date of the unit, allowing you to quickly estimate an installation date.

Carrier

- 5. Click OK.
- 6. Enter the Install Date and select the Application Type.
- 7. Click the SEARCH ENTITLEMENT button.

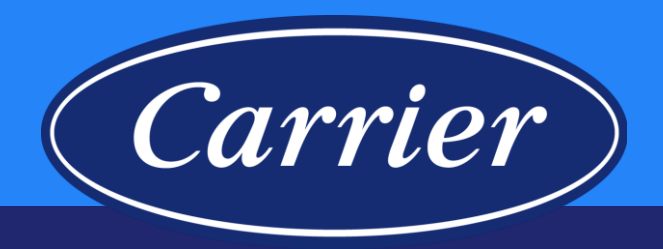

- 8. Warranty Information is now provided.
- 9. Homeowner information would be found here if the unit is registered or if a claim has already been submitted on the serial number.
- 10. You should review Product History to prevent entering a "duplicate" claim.
- 11. All claim submittals should be started from the Entitlement Search screen by clicking the START NEW CLAIM button.

| Registration Id:                 | R2938                                                                                                    |
|----------------------------------|----------------------------------------------------------------------------------------------------|
| Product Name:                    | SENTRY 14 SEER, HP                                                                                                    |
| Model Number:                    | CH14NB03600G                                                                                                    |
| Discrete Model Number:           | CH14NB03600GABAA                                                                                                    |
| Serial Number:                   | 1219X4                                                                                                    |
| Owner:                           | ROMES IN COMPET                                                                                                    |
| Address:                         | A FEE TEATING CONTRACTOR FOR THE CONTRACTOR OF THE CONTRACTOR OF |
| Phone:                           |                                                                                                    |
| Manufactured Date:               | 03/19/2019                                                                                                    |
| Shipped Date:                    | 04/01/2019                                                                                                    |
| Date Installed:                  | 04/19/2019                                                                                                    |
| Registration Date:               | 10/21/2019                                                                                                    |
| Date Transferred:                |                                                                                                    |
| Warranty Policy Code:            | CP3                                                                                                    |
| Warranty Policy Description:     | FOR SPECIFIC COVERAGE ON NON-REGISTERED UNITS INSTALLED IN OWNER OCCUPIED, NON-OWNER OCCUPIED AND COMMERCIAL APPLICATIONS, REFER TO WARRANTY CERTIFICATE                                                                                                    |
| Mark As:                         |                                                                                                    |
| Sold to Distributor Name:        |                                                                                                    |
| Sold to Distributor Number:      |                                                                                                    |
| Sold to Distributor City:        |                                                                                                    |
| Sold to Distributor State:       |                                                                                                    |
| Replacement Of Model(s):         |                                                                                                    |
| Replacement Of Serial Number(s): |                                                                                                    |
| 16                               |                                                                                                    |

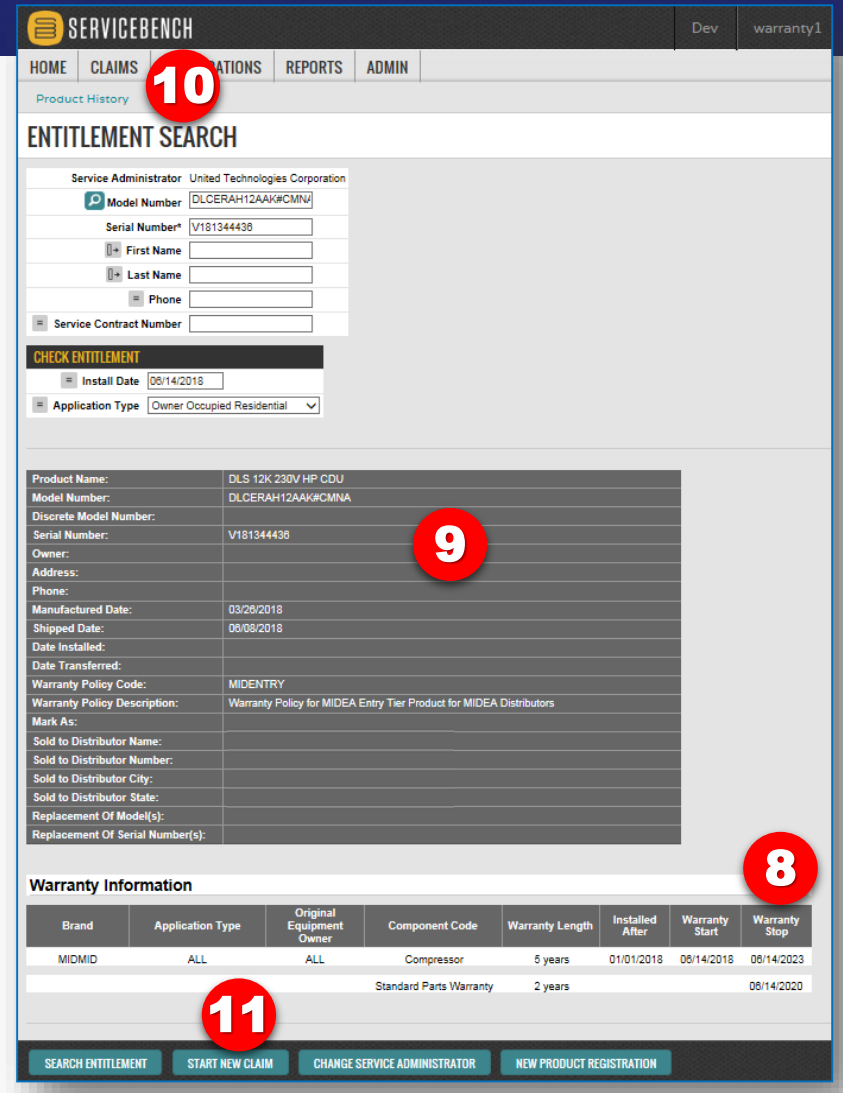

#### **Product History – Warranty Claims on** a Serial Number

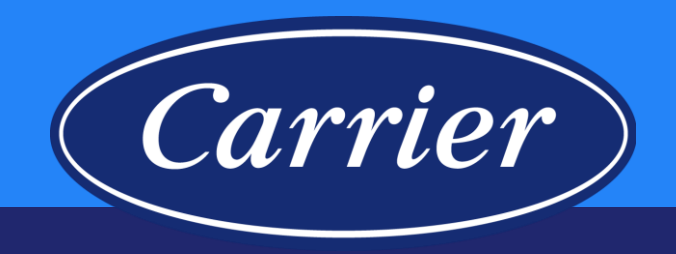

| 🗐 SERVICEBENCH                   |                                                                    | Dev tbersani Help              |                                           |                                   |
|----------------------------------|--------------------------------------------------------------------|--------------------------------|-------------------------------------------|-----------------------------------|
| HOME CLAIMS CONTR                | ACTS REGISTRATIONS REPORTS ADMIN                                   |                                |                                           |                                   |
| Product History                  |                                                                    |                                |                                           |                                   |
|                                  |                                                                    |                                |                                           |                                   |
| ENTITLEMENT SEAM                 | GH                                                                 |                                |                                           | 1. H                              |
| Service Administrator Uni        | ted Technologies Corporation                                       |                                |                                           | L                                 |
| Model Number                     | FSDAH18XAK                                                         |                                |                                           | 1                                 |
| Serial Number* 20                | 24414407                                                           |                                |                                           |                                   |
| It First Name                    | HAT14401                                                           |                                |                                           | •                                 |
| Uv First Name                    |                                                                    |                                |                                           | 2. (                              |
| U* Last Name                     |                                                                    |                                |                                           |                                   |
| - Phone                          |                                                                    |                                |                                           | l                                 |
| service Contract Number          |                                                                    |                                |                                           | •                                 |
| CHECK ENTITLEMENT                |                                                                    |                                |                                           |                                   |
| = Install Date 03/01/2018        |                                                                    |                                |                                           | 2 0                               |
| = Application Type Owner Occ     | upied Residential 🗸                                                |                                |                                           | 5. 3                              |
|                                  |                                                                    |                                |                                           |                                   |
|                                  |                                                                    |                                |                                           | ļ.                                |
| Product Name:                    | DLS 18K 230V HP DUCTED                                             |                                |                                           |                                   |
| Model Number:                    | DLFSDAH18XAK                                                       |                                |                                           |                                   |
| Discrete Model Number:           |                                                                    |                                |                                           | 4.                                |
| Serial Number:                   | 2004A14407                                                         |                                |                                           |                                   |
| Owner:                           |                                                                    |                                |                                           | (                                 |
| Address:<br>Phone:               |                                                                    |                                |                                           | L L                               |
| Manufactured Date:               | 05/13/2004                                                         |                                |                                           |                                   |
| Shipped Date:                    | 05/25/2004                                                         |                                |                                           |                                   |
| Date Installed:                  |                                                                    |                                |                                           |                                   |
| Date Transferred:                |                                                                    |                                |                                           |                                   |
| Warranty Policy Code:            | MIDHIGH                                                            | SERVICEBENCH                   |                                           |                                   |
| Warranty Policy Description:     | Warranty Policy for MIDEA High Tier Product for MIDEA Distributors |                                |                                           |                                   |
| Sold to Distributor Name:        | MIDBEC                                                             | HOME CLAIMS CONTRACTS          | REGISTRATIONS REPORTS A                   | DMIN                              |
| Sold to Distributor Number:      | 1001040                                                            |                                |                                           |                                   |
| Sold to Distributor City:        | Drummondville                                                      | View Entitlement               |                                           |                                   |
| Sold to Distributor State:       | QC                                                                 |                                |                                           |                                   |
| Replacement Of Model(s):         |                                                                    |                                |                                           |                                   |
| Replacement Of Serial Number(s): |                                                                    |                                |                                           |                                   |
|                                  |                                                                    | Product Number: DLFE           | Serial Number: V181343470 Service Admini  | strator: UTC - United Technologie |
| Warranty Information             |                                                                    |                                |                                           |                                   |
|                                  | Original                                                           | CLAIM HISTORY                  |                                           |                                   |
| Brand Applicatio                 | n Type Equipment Component Code Warranty Lengti<br>Owner           | 2 Months Total Amount Approved | 1: \$0.55 Total Amount Approved: \$0.55   |                                   |
| MIDMID ALL                       | . Original Compressor 7 years                                      | rvice Provider                 | Service Provider Location Claim           | Reference Claim                   |
|                                  | Standard Parts Warranty 5 years                                    |                                | Number                                    | Number Type                       |
|                                  | , ,,,,,,,,,,,,,,,,,,,,,,,,,,,,,,,,,,,,,                            | SUPPLY                         | GEARY PACIFIC SUPPLY - CRL6VQ1<br>1001552 | KT CRL6VQ1KT Warra                |
|                                  |                                                                    |                                |                                           |                                   |
|                                  |                                                                    | SERVICE HISTORY                |                                           |                                   |
|                                  |                                                                    | Service Date Claim Number      | Customer Complaint Service Ex             | planation                         |
|                                  |                                                                    | 06/13/2018 CRL6VQ1KT           | Capacitor I                               | lew out. Replaced and unit is now |
|                                  |                                                                    |                                |                                           |                                   |

- rom the ENTITLEMENT SEARCH screen, click on the Product istory hyperlink.
- LAIM HISTORY lists any claims that have been filed against the nit in question along with select claim information.
- ERVICE HISTORY contains additional claim detail including art numbers and a description of the service.
- ou can click the "eye" icon to open up the claim and view the omplete claim.

| Policy Code   |               | MIDHIGH                  |                               |                 |                           | ERVICEB               | ENCH             |                                |                  |                                                       |                      |                |                         |                   |                     | Dev              |                    | Help           |
|---------------|---------------|--------------------------|-------------------------------|-----------------|---------------------------|-----------------------|------------------|--------------------------------|------------------|-------------------------------------------------------|----------------------|----------------|-------------------------|-------------------|---------------------|------------------|--------------------|----------------|
| Policy Desci  | ription:      | Warranty Policy for MIDE | A High Tier Product for MIDEA | A Distributors  |                           |                       |                  |                                |                  |                                                       |                      |                |                         |                   |                     |                  |                    |                |
| stributor Na  | me:           | MIDBEC                   |                               |                 | HOME                      | CLAIMS                | CONTRACTS        | REGISTRATIONS                  | REPORTS          | ADMIN                                                 | 1                    |                |                         |                   |                     |                  |                    |                |
| stributor Nu  | mber:         | 1001040                  |                               |                 | View En                   | titlement             |                  |                                | 1                |                                                       |                      |                |                         |                   |                     |                  |                    |                |
| stributor Cit | y:            | Drummondville            |                               |                 | VICW EII                  |                       |                  |                                |                  |                                                       |                      |                |                         |                   |                     |                  |                    |                |
| tributor Sta  | ate:          |                          |                               |                 |                           | LICT HI               | VAUIS            |                                |                  |                                                       |                      |                |                         |                   |                     |                  |                    |                |
| ent Of Seria  | I Number(s):  |                          |                               |                 |                           |                       |                  |                                |                  |                                                       |                      |                |                         |                   |                     |                  |                    |                |
|               |               |                          |                               |                 | Droduct N                 | lumbor: DI EE         | K#CMNA           | Sorial Number: \/19124         | 2470 Service Ar  | Iminietrato                                           | ar: UTC - United To  | schoologies Co | moration                |                   |                     |                  |                    |                |
| tv Inforr     | mation        |                          |                               |                 | Ploudern                  | uniber. DLFE          |                  | Senar Number. V18134           | 3470 Service Ad  | ministrate                                            | Jr. OTC - Officed Te | crinologies Co | rporation               |                   |                     |                  |                    |                |
| .,            |               | Original                 |                               | _               | CLAIM HI                  | STORY                 |                  |                                |                  |                                                       |                      |                |                         |                   |                     |                  |                    |                |
| d             | Application T | ype Equipment<br>Owner   | Component Code                | Warranty Length |                           | Months Total          | Amount Approved: | \$0.55 Total Amount Ap         | pproved: \$0.55  |                                                       |                      |                |                         |                   |                     |                  |                    |                |
| IID           | ALL           | Original                 | Compressor                    | 7 years         |                           | vice Provider         |                  | Service Provider Locati        | ion Clain<br>Num | n<br>ber                                              | Reference<br>Number  | Claim<br>Type  | Status                  | Date<br>Submitted | Amount<br>Submitted | Date<br>Approved | Amount<br>Approved | 4              |
|               |               |                          | Standard Parts Warranty       | y 5 years       | 100<br>SUF                | 1196560 - GEA<br>PPLY | APP TEIC         | GEARY PACIFIC SUPPL<br>1001552 | Y - CRL          | 6VQ1KT                                                | CRL6VQ1KT            | Warranty       | Approved For<br>Payment | 06/13/2018        |                     | 06/13/201        | 8                  | <b>\$0</b> .55 |
|               |               |                          |                               |                 | SERVICE                   | HISTORY               | <u> </u>         |                                |                  |                                                       |                      |                |                         |                   |                     |                  |                    |                |
|               |               |                          |                               |                 | Service D                 | ate C                 | laim Number      | Customer Complaint             | Servi            | ice Explana                                           | ation                |                |                         | Part Numb         | er                  | Part Quantity    | Part Name          |                |
|               |               |                          |                               |                 | 06/13/201                 | 8 C                   | RL6VQ1KT         |                                | Capa             | Capacitor blew out. Replaced and unit is now running. |                      |                | 3301000213              | 3#ICP             | 1                   | CAPACITO         | R                  |                |
|               | -             |                          |                               |                 | RETLIRNS/FXCHANGE HISTORY |                       |                  |                                |                  |                                                       |                      |                |                         |                   |                     |                  |                    |                |
| ENIIILEMEN    | I STARI       | NEW CLAIM NEW P          | KUDUCI REGISTRATION           |                 | neronine                  | / ENOTIMICE I         |                  |                                |                  |                                                       |                      |                |                         |                   |                     |                  |                    |                |
|               |               |                          |                               |                 |                           |                       |                  |                                |                  |                                                       |                      |                |                         |                   |                     |                  |                    |                |
| - 4 4         |               |                          |                               | (-)             |                           |                       | the secondinal   |                                |                  |                                                       |                      |                |                         |                   |                     |                  |                    |                |

17

Images are for illustration purposes only; model number(s), serial number(s) may not be applicable to your business.

ServiceBench® and the ServiceBench logo are registered trademarks of Asurion, LLC.

Presentation and training material developed by the Warranty Process Team Jan2020

### Warranty Types

#### **Standard Warranty**

#### Preauthorization

Service Parts

Bulletin

#### Unit Exchange

#### **Optional Contract**

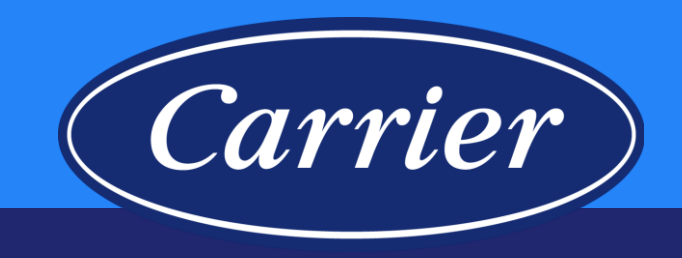

- <u>Standard Warranty</u> parts only coverage defined by the terms and conditions in the warranty certificate.
- <u>Preauthorization</u> parts and/or labor concession approved by Technical Service team.
- <u>Service Parts</u> a part that is sold over-the-counter (not provided under warranty) comes with a 12-month service part warranty.
- <u>Bulletin</u> specific coverage defined in Service Bulletin to address known issue.
- <u>Unit Exchange</u> complete unit replacement; (except for serialized accessory) requires Technical Service team approval or may be permitted by an Operating Letter or Bulletin.
- <u>Optional Contract</u> coverage purchased on unit registered with warranty department (refer to OEW Dealer Program Guide for coverage).

#### **High Level Warranty Claim Process**

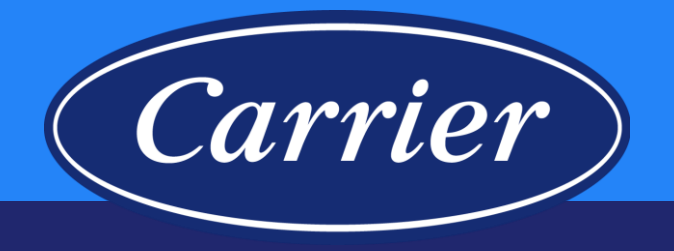

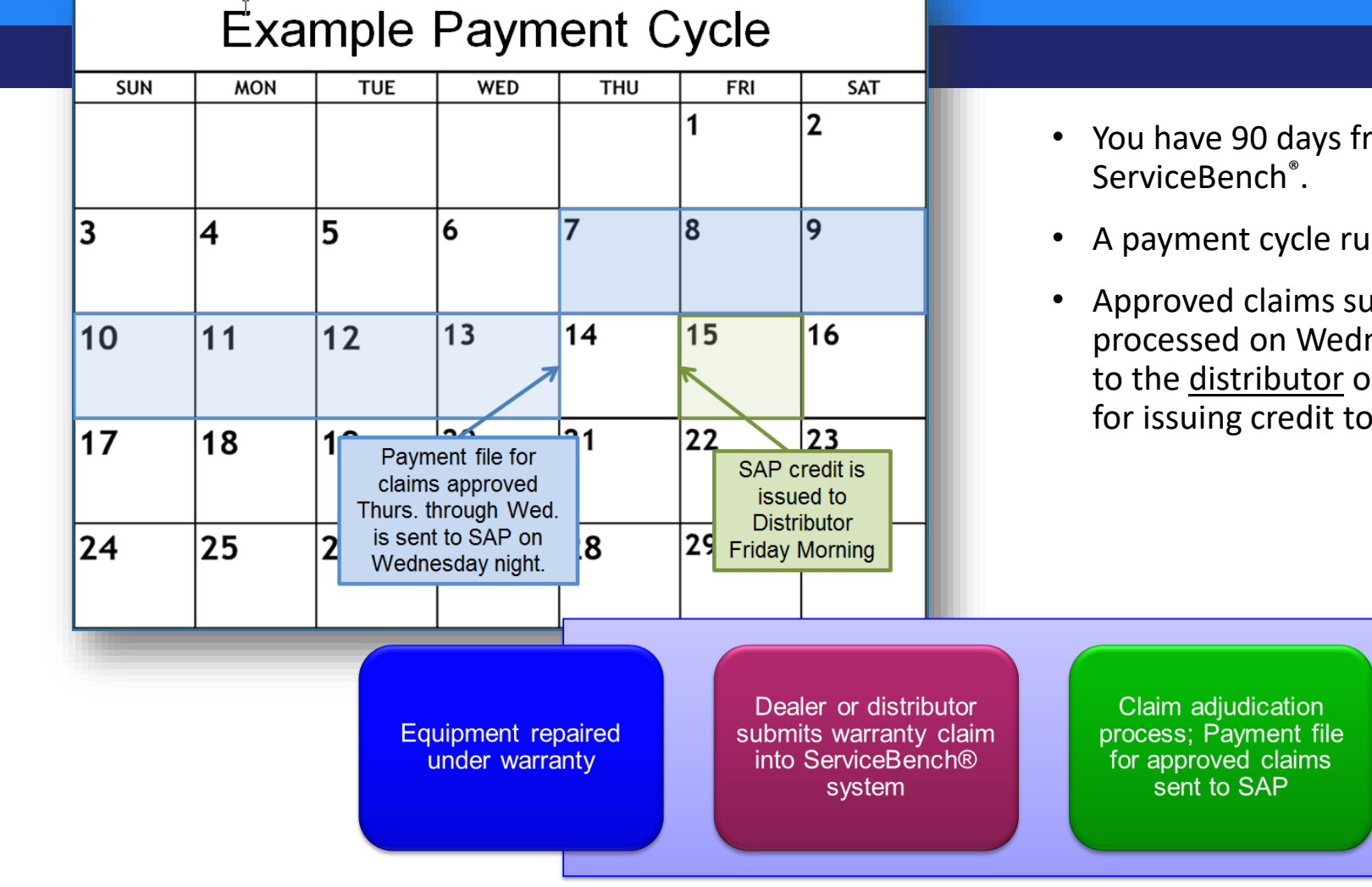

#### You have 90 days from the Date of Repair to submit the claim into

- A payment cycle runs each week.
- Approved claims submitted Thursday through Wednesday are processed on Wednesday night. Credit for these claims is issued to the distributor on Friday morning (the distributor is responsible for issuing credit to their Service Providers / Dealers).

Warranty credit issued

to Distributor

### **Creating a New Claim**

| 🗐 SE                            | RVICEBENCH                                                                                                    |                             |                                                                                                    |                                                 |                                                                                                    |                             |         |       |  |
|---------------------------------|----------------------------------------------------------------------------------------------------|-----------------------------|----------------------------------------------------------------------------------------------------|-------------------------------------------------|----------------------------------------------------------------------------------------------------|-----------------------------|---------|-------|--|
| HOME                            | CLAIMS                                                                                                    | ACTS                        | REGISTRATION                                                                                                    | S REPORTS                                       | ADMIN                                                                                              |                             |         |       |  |
| Cla<br>Cla<br>Cla<br>Imp<br>Net | Search by Claim If<br>CLAIMS MAIN<br>Saved Claims<br>Submitted Claims<br>Rejected Claims<br>Export External Cla<br>INPUT<br>Entitlement | aims                        | PROCESSING<br>Claim Hotist<br>Claim Inbox<br>Distributor Re<br>Claim Review<br>Claim Preauth<br>Parts Receipt<br>MAINTENANC<br>Reference Nu | i<br>iview<br>norization<br>E<br>mber Maintenar | SUPPLIER<br>Statement:<br>Performan<br>SERVICES<br>Import<br>Export<br>Payments<br>Product Service | RECOVERY<br>s<br>ce Summary |         |       |  |
| Ent                             | RETURNS<br>Return Request Qu<br>Return Request Se<br>Return Request Int                                                                 | ualification<br>arch<br>box | HOME                                                                                                    | RVICEBEI<br>CLAIMS                              | NCH<br>contracts                                                                                   | REGISTRATIONS               | REPORTS | ADMIN |  |
|                                 |                                                                                                    |                             | ENTITL                                                                                                    | EMENT S                                         | SEARCH                                                                                             |                             |         |       |  |
|                                 |                                                                                                    |                             | Service Ad                                                                                                    | ministrator                                     | United Tech                                                                                        | nnologies Corporation       |         |       |  |
|                                 |                                                                                                    |                             | Serial Num                                                                                                    | ber*                                            | A19106023                                                                                          | 34 3                        |         |       |  |
|                                 |                                                                                                    |                             | []→ First N                                                                                                    | ame                                             |                                                                                                    |                             |         |       |  |
|                                 |                                                                                                    |                             | = Phone                                                                                                    | anne                                            |                                                                                                    |                             |         |       |  |
|                                 |                                                                                                    |                             | = Servic                                                                                                    | e Contract Num                                  | ber                                                                                                |                             |         |       |  |
|                                 |                                                                                                    |                             | CHECK EN<br>Install<br>Applic                                                                                                    | TITLEMENT Date ation Type Se                    | lect Application 1                                                                                 | Гуре 🔻                      |         |       |  |
|                                 |                                                                                                    |                             | SEARCH                                                                                                    | INTITLEMENT                                     |                                                                                                    |                             |         |       |  |

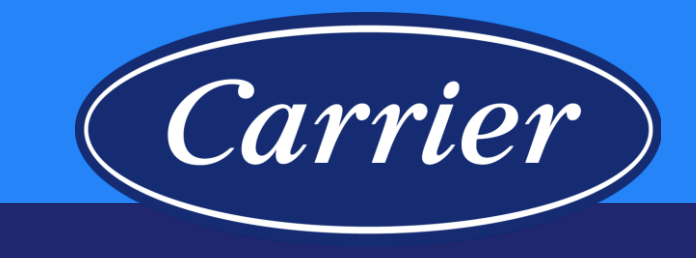

- 1. Hover over the CLAIMS tab.
- 2. Click on the Entitlement hyperlink.
- 3. Enter the Serial Number.
- 4. Hit "Enter" or click on the SEARCH ENTITLEMENT button.

Images are for illustration purposes only; model number(s), serial number(s) may not be applicable to your business. ServiceBench® and the ServiceBench logo are registered trademarks of Asurion, LLC. Presentation and training material developed by the Warranty Process Team\_Jan2020

### **Creating a New Claim**

REGISTRATIONS REPORTS

5

DOWNFLOW 95% GAS FURN 60K FOR MANF HOME

United Technologies Corporation

N9DSE0601714A

ALL

N9DSE0601714A

A191060234

06/01/2019

= Application Type Owner Occupied Residential

t Of Serial N

ALL

START NEW CLAIM

Warranty Information

ICP

SEARCH ENTITLEMENT

ADMIN

6

06/01/2039

06/01/2024

BERVICEBENCH Home claims contracts

ENTITLEMENT SEARCH

Product History

Service Administrator

= Service Contract Number

Model Number

Serial Number\*

First Name
 Last Name

= Install Date

= Phone

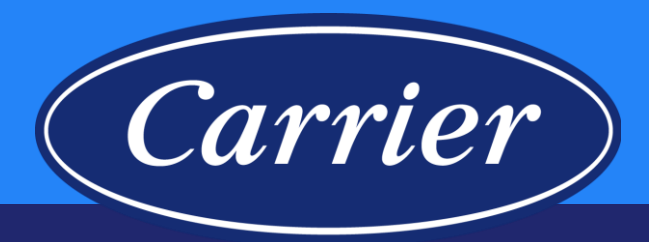

- 5. If the unit has not been registered, you will need to enter the Installation Date and Application Type.
- 6. Verify that the warranty for the part in question is still active (Note: Check Product History to avoid duplicate claims).
- 7. Click on the START NEW CLAIM button.
- 8. Enter the appropriate Service Provider ID or Account Number. (If your dealers are set up in the system you will use their ID or account. If your dealers are not set up, you will use your company's ID or account.)

#### 9. Click SELECT SERVICE PROVIDER.

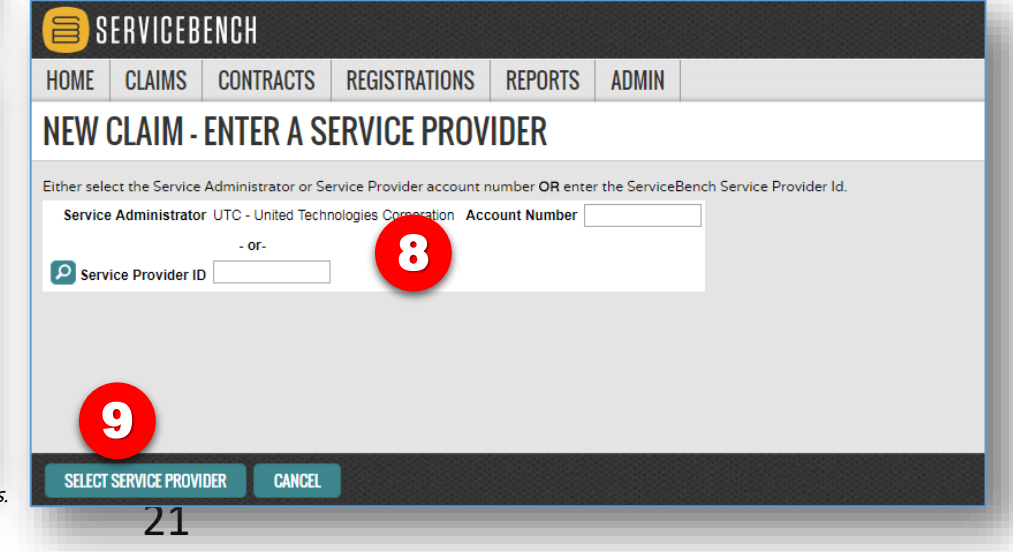

Images are for illustration purposes only; model number(s), serial number(s) may not be applicable to your business. ServiceBench<sup>®</sup> and the ServiceBench logo are registered trademarks of Asurion, LLC. Presentation and training material developed by the Warranty Process Team\_Jan2020

NEW PRODUCT REGISTRATION

Primary Heat Exch-

Eurnace

Standard Parts Warrant

20 years

5 years

01/01/2019

06/01/2019

#### **Standard Claiming**

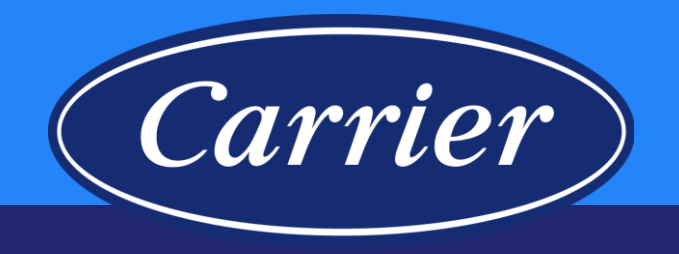

|                               |                 | RECISTRATIONS                                                        | PEPOPTO        |          |                                                                                                    |                | Dev       | ocarni | Help |  |  |
|-------------------------------|-----------------|----------------------------------------------------------------------|----------------|----------|----------------------------------------------------------------------------------------------------|----------------|-----------|--------|------|--|--|
| UME GLAIMS G                  | UNIKAUIS        | REGISTRATIONS                                                        | REPURIS        | ADMIN    |                                                                                                    |                |           |        |      |  |  |
| Claim Inbox • Claim R         | eview • Prod    | luct History                                                         |                |          |                                                                                                    |                |           |        |      |  |  |
| VARRANTY CL                   | AIM             |                                                                      |                |          |                                                                                                    |                |           |        |      |  |  |
|                               | NA SPARLE, 1    | 10007 - 10. 2570 5 000<br>424 00027 1.0<br>Dx 37246 4387 (0007123) 1 | DATES          |          | Claim Number<br>Account Number<br>Claim Status<br>Claim Date 07/0<br>Claim Submitted Date<br>Account Annowned |                |           |        |      |  |  |
|                               |                 |                                                                      |                | ** PAPER | CLAIM ** NO V                                                                                                 |                |           |        |      |  |  |
| lanufacturer                  |                 | CARRIER - Carri                                                      | er Corporation |          |                                                                                                    |                |           |        |      |  |  |
| )ealer                        |                 | 1000000000-00                                                        | E/MS NO        |          | Dealer Location                                                                                               | 10000067 - BLE | -156 MG # |        |      |  |  |
| )istributor                   |                 |                                                                      |                |          | Distributor Location                                                                                          | •              |           |        |      |  |  |
| ealer Name                    |                 | Quality Heating /                                                    | AC             |          |                                                                                                    |                |           |        |      |  |  |
| ealer Address*                |                 | 21265 Prospect                                                       |                |          |                                                                                                    |                |           |        |      |  |  |
| ity, State, Zip/Postal Cod    | le              | Pleasantville IA 5                                                   | 60225          |          |                                                                                                    |                |           |        |      |  |  |
| Reference Number              |                 |                                                                      |                |          | Additional Reference Number                                                                                   |                |           |        |      |  |  |
| P Model Number*               |                 | N9DSE0601714                                                         | A              |          | Competitive Equipment                                                                                         |                |           |        |      |  |  |
| Serial Number                 |                 | A191060234                                                           |                |          | Stock Unit                                                                                                    |                |           |        |      |  |  |
| Varranty Type *               |                 | Standard Warra                                                       | nty 🔻 🚺        | 2        | Unit Installed/Startup Date                                                                                   | 05/10/2019     | 1 - 1     |        |      |  |  |
| **** Hit the SAVE key to auto | populate the un | nit registration information                                         |                |          |                                                                                                    |                |           |        |      |  |  |
|                               |                 |                                                                      |                |          |                                                                                                    |                |           |        |      |  |  |
| EQUIPMENT INSTALLATION        | INFURMATION     |                                                                      |                | _ [ ]    | A .                                                                                                    |                |           |        |      |  |  |
| Equipment Owner Compan        | y Name          |                                                                      |                |          |                                                                                                    |                |           |        |      |  |  |
| nstallation Owner First Na    | me              | Nicholas                                                             |                |          | Installation Owner Last Name                                                                                  | Papageorgio    |           |        |      |  |  |
| nstallation Address*          |                 | 10251 Prospect                                                       |                |          | Address Line 2                                                                                                |                |           |        |      |  |  |
| City, State/Province, Postal  | Code*           | Pleasantville IA 5                                                   | 50225          |          |                                                                                                    |                |           |        |      |  |  |
| Country *                     |                 | UNITED STATES                                                        | 5              |          |                                                                                                    |                |           |        |      |  |  |
| cman                          |                 |                                                                      |                |          | Dhane 2                                                                                                    |                |           |        |      |  |  |
| mone 1                        |                 |                                                                      |                |          | Priorie 2                                                                                                    | VEC            |           |        |      |  |  |
| Application Type              |                 | Owner Occupied                                                       | Residentia     |          | - When the quantum at Owner                                                                                   | YES V          |           |        |      |  |  |
| SERVICE DETAIL INFORMAT       | 10N             |                                                                      |                |          |                                                                                                    |                |           |        |      |  |  |
| ail Date*                     |                 | 06/25/2019                                                           |                |          | Repair Date *                                                                                                 | 06/27/2019     |           |        |      |  |  |
|                               |                 | a                                                                    |                |          |                                                                                                    |                |           |        |      |  |  |

- 10. Your dealer's information will be populated based on their account number
- 11. The Model Number\* and Serial Number carry over from the ENTITLEMENT SEARCH Screen
- 12. Select the Warranty Type\* (we will use Standard Warranty in this example)
- 13. Enter the equipment Installation Date\*
- 14. Complete the CUSTOMER INFORMATION\* section
- 15. Select the Application Type\* and indicate whether this is the Original Equipment Owner\*
- 16. Enter the Fail Date\* and the Repair Date\*

\* If the equipment has been registered or a claim has been processed previously, many of these fields will be already populated.

Images are for illustration purposes only; model number(s), serial number(s) may not be applicable to your business. ServiceBench<sup>®</sup> and the ServiceBench logo are registered trademarks of Asurion, LLC. Presentation and training material developed by the Warranty Process Team\_Jan2020

### **Standard Claiming**

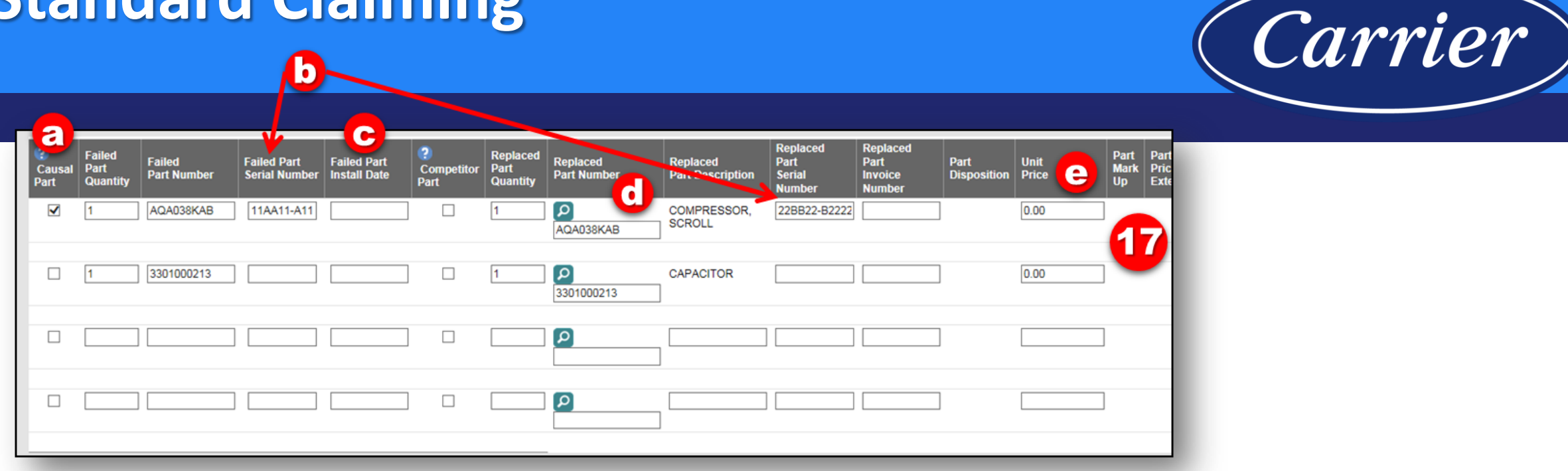

17. Complete a part line for each part being claimed for the repair.

- a) Only one part should be marked as the "Causal Part". The Causal Part is the part that most likely caused the failure.
- b) "Failed/Replaced Part Serial Number" only needs to be completed if you are claiming a compressor. Otherwise, leave it blank.
- c) "Failed Part Install Date" should be left blank on Standard Warranty claims. It should only be completed when claiming Service Parts (more on this later).

23

- d) Use the magnifying glass to search for the proper Replaced Part Number.
- e) Leave Unit Price as it is.

After completing the parts section, click SAVE at the bottom of the claim.

Images are for illustration purposes only; model number(s), serial number(s) may not be applicable to your business. ServiceBench® and the ServiceBench logo are registered trademarks of Asurion, LLC.

Presentation and training material developed by the Warranty Process Team\_Jan2020

### **Standard Claiming**

| 😑 SERVICEBENCH                                                                                                    | Dev 🛕 1 Alerts warranty1 Help                                                                                                    |
|----------------------------------------------------------------------------------------------------|----------------------------------------------------------------------------------------------------|
| HOME CLAIMS REGISTRATIONS REPORTS ADMIN                                                                                                    |                                                                                                    |
| Claim Inbox * Claim Review * Product History * Printer Version * Manage Attachment                                                                        | IS                                                                                                    |
| WARRANTY CLAIM                                                                                                    |                                                                                                    |
| HARDWEIT - BELTHINKS BAC<br>KOM MARKET LIK<br>MASHMALLE, THE STOPAG ASSIT UMBITED STATES                                                                  | Claim Number<br>Account Number<br>Claim Status New<br>Claim Subus 07/03/2019<br>Claim Submitted Date<br>Amount Approved                                                                                                    |
| Code Description ** SAVI                                                                                                    | E ERRORS **                                                                                                    |
| 96 Defect Code Required.                                                                                                    |                                                                                                    |
| 96 Diagnosis Required.                                                                                                    |                                                                                                    |
|                                                                                                    |                                                                                                    |
|                                                                                                    |                                                                                                    |
| QUALITY INFORMATION                                                                                                    |                                                                                                    |
| Model Location                                                                                                    | Furnace Orientation                                                                                                    |
| Component Code C500                                                                                                    |                                                                                                    |
| Diagnosis<br>Why was the service call made?<br>What was found to be wrong?                                                                                |                                                                                                    |
| What was done to repair unit or correct problem?<br>The compressor was grounded and the capacitor was blown. Replaced both and the unit is now operating. |                                                                                                    |
|                                                                                                    |                                                                                                    |
|                                                                                                    |                                                                                                    |
| <b>21</b><br>Click SAVE to save a draft of the claim. Click Submit to process the claim.                                                                  | Cotal F     So 0     Cotal F     So 0     Cotal F     Cotal F     Cotal F     Cotal F     So 0     Cotal F     So 0     Cotal F     So 0     Cotal F     So 0     Cotal F     So 0     Cotal F     So 0     Cotal F     So 0     Cotal F     So 0     Cotal F     So 0     Cotal F     Cotal F     Cotal F     Cotal F     Cotal F     Cotal F     Cotal F     Cotal F     Cotal F     Cotal F     Cotal F     Cotal F     Cotal F     Cotal F     Cotal F     Cotal F     Cotal F     Cotal F     Cotal F     Cotal F     Cotal F     Cotal F |
|                                                                                                    |                                                                                                    |
| New Comment                                                                                                    |                                                                                                    |
| NEW - SAME CUSTOMER NEW - SAME REPAIR SAVE DELETE CLAIM SUBMIT                                                                                            | SAVE COMMENT PRINT                                                                                                    |

# *Carrier*

- 18. After you SAVE, you will see any claim errors that need to be addressed at the top of the claim screen
- 19. The Component Code will auto-populate based on the selection of the Causal Part
- 20. Provide a complete Diagnosis by answering the 3 questions
- 21. Select the appropriate Defect Code based on component code
- 22. You may enter a comment on the claim if there is any additional detail or explanation to provide
- 23. Do not enter anything in this section it is not used for standard claims
- 24. Before you click SUBMIT:
  - click the SAVE button one last time if there are any claim errors at the top of the claim screen, you will need to address them before submitting your claim
  - after you have reviewed the claim and addressed any errors, you can click SUBMIT

#### **Required Part Return Example**

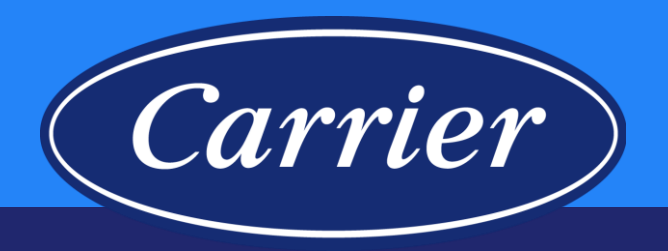

|                                                              | ERVICE                                                                                                    | BENCH                 |                              |                             |                         |                              |                         |                              |                                      |                                       |                     |               |                    | do                        | arni               | Help |
|--------------------------------------------------------------|----------------------------------------------------------------------------------------------------|-----------------------|------------------------------|-----------------------------|-------------------------|------------------------------|-------------------------|------------------------------|--------------------------------------|---------------------------------------|---------------------|---------------|--------------------|---------------------------|--------------------|------|
| HOME                                                         | CLAIMS                                                                                                    | CONTRACTS             | REGISTRAT                    | IONS REPOR                  | RTS ADMIN               | N                            |                         |                              |                                      |                                       |                     |               |                    |                           |                    |      |
| Related                                                      | Related By Invoice & Parts Packing List / Claim Inbox • Claim Review • Product History • Entitlement • Printer Version • Manage Attachments |                       |                              |                             |                         |                              |                         |                              |                                      |                                       |                     |               |                    |                           |                    |      |
| Replacement Approved Amount     Requested Replacement Amount |                                                                                                    |                       |                              |                             |                         |                              |                         |                              |                                      |                                       |                     |               |                    |                           |                    |      |
| Number                                                       | Number of Part Lines 1                                                                                                    |                       |                              |                             |                         |                              |                         |                              |                                      |                                       |                     |               |                    |                           |                    |      |
| ?<br>Causal<br>Part                                          | Failed<br>Part<br>Quantity                                                                                                    | Failed<br>Part Number | Failed Part<br>Serial Number | Failed Part<br>Install Date | ?<br>Competitor<br>Part | Replaced<br>Part<br>Quantity | Replaced<br>Part Number | Replaced<br>Part Description | Replaced<br>Part<br>Serial<br>Number | Replaced<br>Part<br>Invoice<br>Number | Part<br>Disposition | Unit<br>Price | Part<br>Mark<br>Up | Part<br>Price<br>Extended | Approved<br>Amount |      |
|                                                              | 1                                                                                                    | 340481-780            |                              |                             |                         | 1                            | 340481-786              | INVERTER KIT,<br>3T (V11)    |                                      | 8507457                               | Return              | 19918         | 1818               |                           | (1313)             |      |
|                                                              | Claim Error<br>Y INFORMATI                                                                                                    | NONE                  |                              |                             |                         |                              |                         |                              |                                      | _                                     |                     |               |                    |                           |                    |      |

#### **Parts Packing List Example**

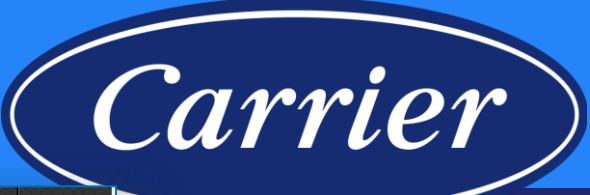

|                   | ERVICEB         | ENCH             |                      |              |                               |                                |                                      |                  | dcarni | Help |
|-------------------|-----------------|------------------|----------------------|--------------|-------------------------------|--------------------------------|--------------------------------------|------------------|--------|------|
| HOME              | CLAIMS          | CONTRACTS        | REGISTRATIONS        | REPORTS      | ADMIN                         |                                |                                      |                  |        |      |
| Return            | to Claim        |                  |                      |              |                               |                                |                                      |                  |        |      |
| PAC               | KING LIS        | Т                |                      |              |                               |                                |                                      |                  |        |      |
|                   |                 |                  |                      |              |                               | Packing List                   |                                      |                  |        |      |
| FRO               | M               |                  |                      |              |                               | ТО                             |                                      |                  |        |      |
| 100.0             | erritos, it     | an .             |                      |              |                               |                                | ATION                                | MODDIS ST        |        | - 1  |
| (Things)          | BR (5/9.100     | 87               |                      |              |                               | INDIANAPOLIS, IN               | 46231                                |                  |        | _    |
| Claim             |                 | Mode             | 1                    |              | Model Serial Number           | Unit Install/Startup Date      | Failed Date                          |                  |        |      |
|                   | CRM7DPL16       |                  | 25VNA836A003         |              | 3618E03839                    | 09-OCT-2018                    | 10-juL-2019                          |                  |        |      |
| Claim R           | eference Numb   | er CRM7DPL16     |                      |              |                               |                                |                                      |                  |        |      |
| Print on<br>List? | Tracking        | ) Number         | Carrier              |              | Part Number Invoice<br>Number | Part Serial<br>Number Quantity | Part Description Part, Part Serial N | lumber, Quantity |        |      |
|                   |                 |                  |                      |              | 340481-<br>780#RCD            | 1                              | INVERTER KIT, 3T<br>(V11) 34048      | 1-786            | 1      | L I  |
| Diagn             | osis (Service P | erformed): NO CC | OL CALL. FOUND INVEF | TER NOT WORK | ING. REPLACED INVERTER        |                                |                                      |                  |        |      |
| Distric           | 3               |                  | 100 0 00 100         |              |                               |                                |                                      |                  |        |      |
| GENEI             | RATE PRINTABLE  | VERSION          |                      |              |                               |                                |                                      |                  |        |      |
|                   |                 |                  |                      |              |                               |                                |                                      |                  |        |      |

Images are for illustration purposes only; model number(s), serial number(s) may not be applicable to your business. ServiceBench® and the ServiceBench logo are registered trademarks of Asurion, LLC.

Presentation and training material developed by the Warranty Process Team\_Jan2020

#### **Standard Claim with DOA Labor**

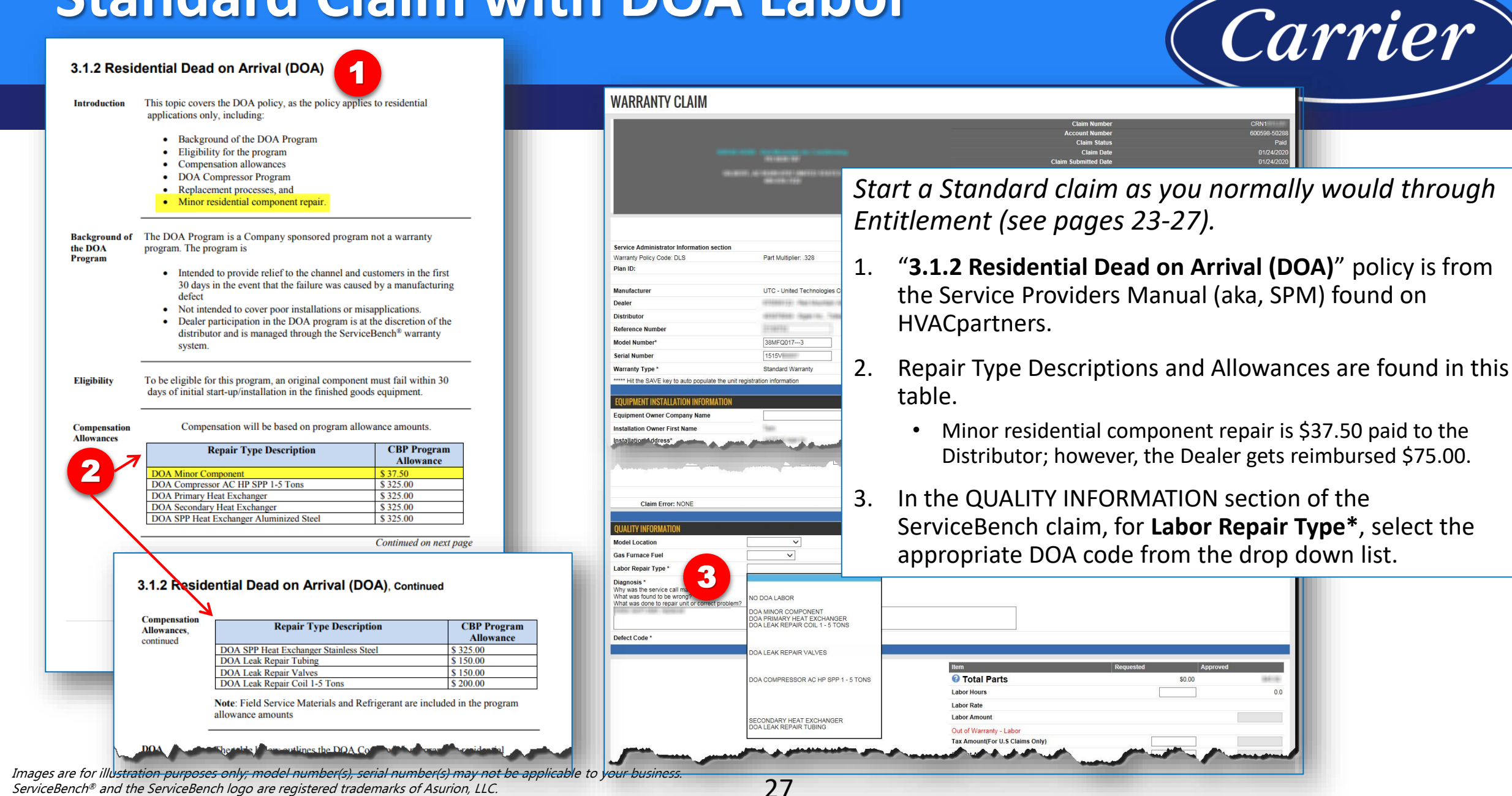

Presentation and training material developed by the Warranty Process Team\_Jan2020

### **Bulletin Claim**

| 😑 SERVICEBI                 | ENCH                            |                                                                            |              |           |                             |                  |                                                                      | Dev                                                 |                  |                   |
|-----------------------------|---------------------------------|----------------------------------------------------------------------------|--------------|-----------|-----------------------------|------------------|----------------------------------------------------------------------|-----------------------------------------------------|------------------|-------------------|
| HOME CLAIMS                 | CONTRACTS                       | REGISTRATIONS                                                              | REPORTS      | ADMIN     |                             |                  |                                                                      |                                                     |                  |                   |
| Claim Inbox • Clain         | n Review • Proc                 | uct History                                                                |              |           |                             |                  |                                                                      |                                                     |                  |                   |
|                             | LAIM                            |                                                                            |              |           |                             |                  |                                                                      |                                                     |                  |                   |
| VAIMANTTO                   |                                 |                                                                            |              |           |                             |                  |                                                                      |                                                     |                  |                   |
|                             | NALINA<br>63<br>NALINALLE, TH 3 | 7 - 01, ("VINE"), 080)<br>19 Novelt 1, 18<br>72996-83867 (Ingitted), 51747 |              | PAPER CLA | M ** NO ▼                   | A<br>Claim<br>An | Claim Nu<br>Account Nu<br>Claim S<br>Claim<br>Submitteo<br>nount App | umber<br>umber<br>Status<br>Date<br>I Date<br>roved |                  | New<br>07/03/2019 |
|                             |                                 |                                                                            |              |           |                             |                  |                                                                      |                                                     |                  |                   |
| lanufacturer                |                                 | CARERIER - Cerrier C                                                       | agontion     |           | Dealer Location             |                  | LAND NO.                                                             | 88.005                                              | 147 B            |                   |
| ealer<br>Netributor         |                                 | TORONOMIC TRANSPORT                                                        | tes PHG      |           | Distributor Location        |                  | - 1000 (Mar)                                                         | THE PROPERTY OF                                     |                  |                   |
| Istributor                  |                                 | Quality Heating (AC                                                        |              |           | Distributor Location        |                  | •                                                                    |                                                     |                  |                   |
| ealer Address*              |                                 | 21265 Prospect                                                             |              |           |                             |                  |                                                                      |                                                     |                  |                   |
| ity . State . Zip/Postal (  | Code                            | Pleasantville IA 5022                                                      | 5            |           |                             |                  |                                                                      |                                                     |                  |                   |
| leference Number            |                                 |                                                                            |              |           | Additional Reference Number |                  |                                                                      |                                                     |                  |                   |
| Model Number*               |                                 | N9DSE0601714A                                                              |              |           | Competitive Equipment       |                  |                                                                      |                                                     |                  |                   |
| erial Number                |                                 | A191060234                                                                 |              |           | Stock Unit                  |                  |                                                                      |                                                     |                  |                   |
| Varranty Type *             |                                 | Bulletin                                                                   | - 1          |           | Unit Installed/Startup Date |                  | 05/10/2019                                                           | •                                                   |                  |                   |
| EQUIPMENT INSTALLAT         | ION INFORMATION                 |                                                                            |              |           |                             |                  |                                                                      |                                                     |                  |                   |
|                             | Man                             |                                                                            |              |           |                             |                  |                                                                      |                                                     |                  |                   |
| ail Date*                   |                                 | 06/25/2019                                                                 |              |           | Repair Date *               |                  | 06/27/201                                                            | 9                                                   |                  |                   |
| Optional Contract Numb      | ber                             |                                                                            |              |           | CCS/DSO Job Number          |                  |                                                                      |                                                     |                  |                   |
| Operating Letter Numbe      | F                               |                                                                            | -            |           |                             |                  |                                                                      |                                                     |                  |                   |
| Bulletin/Authorization N    | umber                           | SB180010A                                                                  |              |           | Credit Card Payment         |                  |                                                                      |                                                     |                  |                   |
| **** If the unit has been r | eplaced fill in the Ne          | ew Model and Serial fields                                                 |              |           | Dealers and Carial Num 1    |                  |                                                                      |                                                     |                  |                   |
| epiacement Model Nui        | nder                            |                                                                            |              |           | Replacement Serial Number   |                  |                                                                      |                                                     |                  |                   |
| Replacement Invoice Nu      | Imper                           |                                                                            |              |           | Replacement Unit Price      |                  |                                                                      |                                                     |                  |                   |
| Replacement Dispositio      | n<br>America                    |                                                                            |              |           | Replacement Mark Up         |                  |                                                                      |                                                     |                  |                   |
| Replacement Approved        | Amount                          | 4                                                                          |              |           | Requested Replacement Amoun | IT               |                                                                      |                                                     |                  |                   |
| ? Failed Fa                 | ailed Fa                        | ailed Part Failed Pa                                                       | rt ?<br>Comr | Rep'      | red Replaced                | laced            | Repla<br>Part                                                        | ced                                                 | Replaced<br>Part | Pa                |

Images are for illustration purposes only; model number(s), serial number(s) may not be applicable to your business. ServiceBench<sup>®</sup> and the ServiceBench logo are registered trademarks of Asurion, LLC. Presentation and training material developed by the Warranty Process Team\_Jan2020 Start a claim as you normally would through Entitlement (see pages 23-25); below are the things you need to be aware of that are different from entering a "standard" claim.

Carrier

- 1. Select Bulletin as Warranty Type; review bulletin claiming instructions if applicable
- 2. Enter the applicable Bulletin Number

28

<u>Note</u>: Specific claiming instructions will be provided on the Bulletin depending upon the issue; be sure to only claim what is covered according to the service bulletin.

#### **Preauthorization Claim**

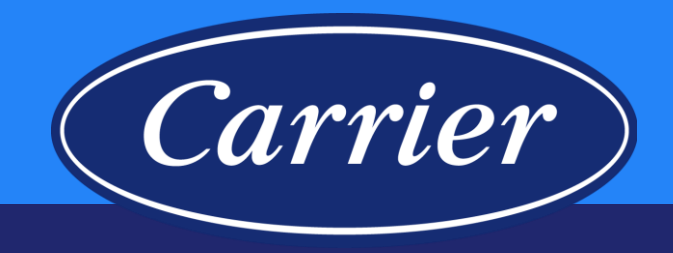

#### SERVICEBENCH HOME CLAIMS CONTRACTS REGISTRATIONS REPORTS ADMIN Claim Inbox • Claim Review • Product History WARRANTY CLAIM ADT INSTALLET LINE LLE. TH STONE-RISE? UNITED STRITES \*\* PAPER CLAIM \*\* NO V Manufacturer CARRIER - Carrier Corporation HEREIGHT - BLEVING INC. Dealer HERE BALLEY AND MADE INC. Dealer Location • Distributor Distributor Location Dealer Name Quality Heating / AC Dealer Address 21265 Prospect Pleasantville IA 50225 City, State, Zip/Postal Code Reference Numbe Additional Reference Number N9DSE0601714A Model Number\* Competitive Equipment Serial Number A191060234 Stock Unit Preauthorization Unit Installed/Startup Date 05/10/2019 Warranty Type \*\*\*\*\* Hit the SAVE key to auto populate the unit registration informat SER. G. JETALEN Fail Date\* 06/25/2019 Repair Date \* 06/27/2019 CCS/DSO Job Number Optional Contract Number **Operating Letter Number** 2 TB123456 Credit Card Payment Bulletin/Authorization Number \*\*\*\*\* If the unit has been replaced fill in the New Model and Serial fie Replacement Model Numbe Replacement Serial Number Replacement Invoice Number Replacement Unit Price Replacement Disposition Replacement Mark Up Replacement Approved Amount Requested Replacement Amount Number of Part Lines

Start a claim as you normally would through Entitlement (see pages 23-25); below are the things you need to be aware of that are different from entering a "standard" claim.

On rare occasions you may find it necessary to reimburse the service provider for a part or labor that is not covered under warranty. On these rare occasions these warranty claims will need to be handled through the empowerment process. Contact the technical service advisor at your distributorship for instructions and approval.

- 1. Select Preauthorization as Warranty Type; be sure the claim matches the detail on the Authorization
- 2. The authorization # MUST match (if possible, copy/paste)

**BEST Practice**: Start claim and save prior to authorization, so that the approver can copy Servicer, Model/Serial and Part Detail if applicable directly from the claim, to avoid discrepancy.

29

#### **Unit Exchange Claim**

| 😑 SERVICEBENCH                                                    |                                                                     |                              | Dev dcarni Help                                                                                                    |
|-------------------------------------------------------------------|---------------------------------------------------------------------|------------------------------|----------------------------------------------------------------------------------------------------|
| HOME CLAIMS CONTRACTS                                             | REGISTRATIONS REPORTS                                               | ADMIN                        |                                                                                                    |
| Claim Inbox • Claim Beview • Pro                                  | oduct History                                                       |                              |                                                                                                    |
|                                                                   |                                                                     |                              |                                                                                                    |
| WARRANTY CLAIM                                                    |                                                                     |                              |                                                                                                    |
| NALSHALLE, TH                                                     | NZ - OLI YUNSI NC<br>UH NAET LA<br>37295-EXEZ UNITED STATES<br>** 1 | PAPER CLAIM ** NO V          | Claim Number<br>Account Number<br>Claim Status New<br>Claim Date 07/03/2019<br>Claim Submitted Date<br>Amount Approved |
| Manufacturar                                                      | PLANER _ Partie Consoling                                           |                              |                                                                                                    |
| Dealer                                                            | 1000900008 - BLEVING INC                                            | Dealer Location              | 1000067 - 8LEVING INC *                                                                                                |
| Distributor                                                       | and a second second second                                          | Distributor Location         | T                                                                                                    |
| Dealer Name                                                       | Quality Heating / AC                                                |                              |                                                                                                    |
| Dealer Address*                                                   | 21265 Prospect                                                      |                              |                                                                                                    |
| City , State , Zip/Postal Code                                    | Pleasantville IA 50225                                              |                              |                                                                                                    |
| Reference Number                                                  |                                                                     | Additional Reference Number  |                                                                                                    |
| P Model Number*                                                   | N9DSE0601714A                                                       | Competitive Equipment        |                                                                                                    |
| Serial Number                                                     | A191060234                                                          | Stock Unit                   |                                                                                                    |
| Warranty Type *                                                   | Unit Exchange V                                                     | Unit Installed/Startup Date  | 05/10/2019                                                                                                    |
| EQUIPMENT INSTALLATION INFORMATIO<br>Equipment Owner Company Name |                                                                     |                              |                                                                                                    |
| Fail Date*                                                        | 06/25/2019                                                          | Repair Date *                | 06/27/2019                                                                                                    |
| Optional Contract Number                                          |                                                                     | CCS/DSO Job Number           |                                                                                                    |
| Operating Letter Number                                           |                                                                     | ]                            |                                                                                                    |
| Bulletin/Authorization Number                                     |                                                                     | Credit Card Payment          |                                                                                                    |
| ***** If the unit has been replaced fill in the h                 | New Model and Serial fields                                         |                              |                                                                                                    |
| Replacement Model Number                                          | N9DSE0601714A                                                       | Replacement Serial Number    | A191060340                                                                                                    |
| Replacement Invoice Number                                        |                                                                     | Replacement Unit Price       |                                                                                                    |
| Replacement Disposition                                           |                                                                     | Replacement Mark Up          |                                                                                                    |
| Replacement Approved Amount                                       |                                                                     | Requested Replacement Amount |                                                                                                    |
| Number of Part Lines                                              | 4                                                                   |                              |                                                                                                    |
| Failed                                                            | Fa <sup>p</sup> -A Part                                             | Replaced Printing            | Replaced Replacer*                                                                                                    |

Start a claim as you normally would through Entitlement (see pages 23-25); below are the things you need to be aware of that are different from entering a "standard" claim.

Carrier

- 1. Select Unit Exchange as Warranty Type
- 2. Enter the Replacement Model Number
- 3. Enter Replacement Serial Number

30

<u>Note</u>: The Warranty Type will auto-correct to Unit Exchange when a Replacement Model and Serial Number is entered. If filing against an Optional Contract, be sure to enter the Dealer's Cost of the Replacement unit. Also, do not enter anything on the part lines.

#### **Service Parts Claim**

| WARRANTY CLAIM                                                                                                    |                                                                                                    |                                                                                                    |                                    |
|----------------------------------------------------------------------------------------------------|----------------------------------------------------------------------------------------------------|----------------------------------------------------------------------------------------------------|------------------------------------|
|                                                                                                    |                                                                                                    |                                                                                                    | Claim Number                       |
|                                                                                                    | ALE BALL LA                                                                                                    |                                                                                                    | Claim Status                       |
| NA.SPHILLS                                                                                                    | E, TH 3/2HE-ROUT UNITED STUDIES                                                                                                    |                                                                                                    | Claim Date<br>Claim Submitted Date |
|                                                                                                    |                                                                                                    |                                                                                                    | Amount Approved                    |
|                                                                                                    | ** P/                                                                                                    | APER CLAIM ** NO V                                                                                                    |                                    |
| Manufacturer                                                                                                    | GARRER - Carrier Corporation                                                                                                    |                                                                                                    |                                    |
| Dealer                                                                                                    | 10002000209 - BLEVINS INC                                                                                                    | Dealer Location                                                                                                    | 1002067 - BLE (INS INC *           |
| Distributor                                                                                                    |                                                                                                    | Distributor Location                                                                                                    | T                                  |
| Dealer Name                                                                                                    | Quality Heating / AC                                                                                                    |                                                                                                    |                                    |
| Dealer Address*                                                                                                    | 21265 Prospect                                                                                                    |                                                                                                    |                                    |
| City, State, Zip/Postal Code                                                                                                    | Pleasantville IA 50225                                                                                                    |                                                                                                    |                                    |
| Reference Number                                                                                                    | NODOCTORNATION                                                                                                    | Additional Reference Number                                                                                                    |                                    |
| Madel Numbert                                                                                                    | N9DSE0601714A                                                                                                    | Competitive Equipment                                                                                                    |                                    |
| Model Number                                                                                                    |                                                                                                    |                                                                                                    |                                    |
| Serial Number                                                                                                    | A191060234                                                                                                    | Stock Unit                                                                                                    |                                    |
| Serial Number<br>Warranty Type *<br>***** Hit the SAVE key to auto populate<br>EQUIPMENT INSTALLATION INFORM<br>Equipment Over a Sompany Name                                                                                                    | A191060234<br>Service Parts   te the unit registration information                                                                                                    | Stock Unit<br>Unit Installed/Startup Date                                                                                                    | 05/10/2019                         |
| Serial Number<br>Warranty Type *<br>***** Hit the SAVE key to auto populate<br>EQUIPMENT INSTALLATION INFORM<br>Equipment Over Sompany Name                                                                                                    | A191060234<br>Service Perts    te the unit registration information IXTION                                                                                                    | Stock Unit<br>Unit Installed/Startup Date                                                                                                    | 05/10/2019                         |
| Berial Number<br>Serial Number<br>Warranty Type *<br>***** Hit the SAVE key to auto populate<br>EQUIPMENT INSTALLATION INFORM<br>Equipment Over Sorppory Name<br>Sorpport Name<br>Fail Date*                                                                                                    | A191060234<br>Service Parts  C                                                                                                    | Stock Unit<br>Unit Installed/Startup Date                                                                                                    | 05/10/2019                         |
| Serial Number Warranty Type * ***** Hit the SAVE key to auto populate EQUIPMENT INSTALLATION INFORM Equipment Over Sompany Name Fail Date* Optional Contract Number                                                                                                    | A191060234<br>Service Parts  C                                                                                                    | Stock Unit<br>Unit Installed/Startup Date                                                                                                    | 05/10/2019                         |
| Serial Number<br>Warranty Type *<br>***** Hit the SAVE key to auto populate<br>EQUIPMENT INSTALLATION INFORM<br>Equipment Over Sompany Name<br>Same Date<br>Pail Date*<br>Optional Contract Number                                                                                                    | A191060234 Service Parts  C te the unit registration information IATION D6/25/2019                                                                                                    | Stock Unit Unit Installed/Startup Date  Repair Date * CC S/DSO Job Number                                                                                                    | 05/10/2019<br>06/27/2019           |
| Serial Number<br>Warranty Type *<br>***** Hit the SAVE key to auto populate<br>EQUIPMENT INSTALLATION INFORM<br>Equipment Over Sompany Name<br>Sand Date*<br>Optional Contract Number<br>Operating Letter Number<br>Bulletin/Authorization Number                                                                                                    | A191060234 Service Parts te the unit registration information IATION D6/25/2019                                                                                                    | Stock Unit Unit Installed/Startup Date Unit Installed/Startup Date Repair Date * CCS/DSO Job Number CCS/DSO Job Number CCS/DSO Job Number                                                                                                    | 05/10/2019                         |
| Model number Serial Number Warranty Type * ***** Hit the SAVE key to auto populate EQUIPMENT INSTALLATION INFORM Equipment Over Sorppany Name Fail Date* Optional Contract Number Operating Letter Number Bulletin/Authorization Number ******                                                                                                    | A191060234 Service Parts te the unit registration information IXTION D6/25/2019 D6/25/2019 the New Model and Serial fields                                                                                                    | Stock Unit Unit Installed/Startup Date Repair Date * CC S/DSO Job Number CC credit Card Payment                                                                                                    | 05/10/2019<br>06/27/2019           |
| Model number Serial Number Warranty Type * ***** Hit the SAVE key to auto populate EQUIPMENT INSTALLATION INFORM Equipment Over Sorppany Name Fail Date* Optional Contract Number Operating Letter Number Bulletin/Authorization Number ***** If the unit has been replaced fill in Replacement Model Number                                                                                                    | A191060234 Service Perts te the unit registration information IXTION D6/25/2019 D6/25/2019 the New Model and Serial fields                                                                                                    | Stock Unit Unit Installed/Startup Date Repair Date * CC S/D SO Job Number CC S/D SO Job Number CC credit Card Payment Replacement Serial Number                                                                                                    | 05/10/2019                         |
| Serial Number<br>Serial Number<br>Warranty Type *<br>***** Hit the SAVE key to auto populate<br>EQUIPMENT INSTALLATION INFORM<br>Equipment Over Sorpany Name<br>Same Contract Number<br>Fail Date*<br>Operating Letter Number<br>Builetin/Authorization Number<br>************************************                                                                                                    | A191060234 Service Perts te the unit registration information IXTION D6/25/2019 D6/25/2019 the New Model and Serial fields                                                                                                    | Stock Unit Unit Installed/Startup Date  Repair Date * CCS/DSO Job Number  CCS/DSO Job Number  CCS/DSO Job Number  Replacement Serial Number Replacement Unit Price                                                                                                    | 05/10/2019                         |
| Serial Number<br>Warranty Type *<br>***** Hit the SAVE key to auto populate<br>EQUIPMENT INSTALLATION INFORM<br>Equipment Over Toppory Name<br>State Control Toppory Name<br>Fail Date*<br>Optional Contract Number<br>Operating Letter Number<br>Bulletin/Authorization Number<br>******* If the unit has been replaced fill in<br>Replacement Model Number<br>Replacement Model Number<br>Replacement Invoice Number                                                                                                    | A191060234 Service Parts te the unit registration information IXTION D6/25/2019 D6/25/2019 D6/25/200 D6/25/200 D6/25/200 D6/25/200 D6/25/200 D6/25/200 D6/25/200 D6/25/200 D6/25/200 D6/25/200 D6/25/200 D6/25/200 D6/25/200 D6/25/200 D6/25/200 D6/25/200 D6/25/200 D6/25/200 D6/25/200 D6/25/200 D6/25/200 D6/25/200 D6/25/200 D6/25/200 D6/25/200 D6/25/200 D | Stock Unit Unit Installed/Startup Date  Repair Date * CC S/DSO Job Number  CC s/DSO Job Number  Replacement Serial Number Replacement Unit Price Replacement Mark Up                                                                                                    | 05/10/2019                         |
| Serial Number<br>Warranty Type *<br>***** Hit the SAVE key to auto populate<br>EQUIPMENT INSTALLATION INFORM<br>Equipment Over Toppory Name<br>Equipment Over Toppory Name<br>Pail Date*<br>Optional Contract Number<br>Operating Letter Number<br>Bulletin/Authorization Number<br>****** If the unit has been replaced fill in<br>Replacement Invoice Number<br>Replacement Disposition<br>Replacement Oppoved Amount                                                                                                    | A191060234 Service Parts   te the unit registration information  IXTION  D6/25/2019  D6/25/2019  n the New Model and Serial fields                                                                                                    | Stock Unit Unit Installed/Startup Date  Repair Date * CC S/DSO Job Number  CC S/DSO Job Number  Replacement Serial Number Replacement Serial Number Replacement Mark Up Requested Replacement Amount                                                                                                    | 05/10/2019                         |
| Serial Number<br>Warranty Type *<br>***** Hit the SAVE key to auto populate<br>EQUIPMENT INSTALLATION INFORM<br>Equipment Over Tooppary Name<br>Subscription Contract Number<br>Operating Letter Number<br>Builetin/Authorization Number<br>****** If the unit has been replaced fill in<br>Replacement Invoice Number<br>Replacement Invoice Number<br>Replacement Disposition<br>Replacement Disposition<br>Replacement Approved Amount<br>Number of Part Lines                                                                                                    | A191060234 Service Parts   te the unit registration information  IXTION  D6/25/2019  D6/25/2019  the New Model and Serial fields  4                                                                                                    | Stock Unit Unit Installed/Startup Date  Repair Date * CC S/DSO Job Number  CC S/DSO Job Number  Replacement Serial Number Replacement Serial Number Replacement Mark Up Requested Replacement Amount                                                                                                    | 05/10/2019                         |
| Model Humber Serial Number Warranty Type *      Hit the SAVE key to auto populate EQUIPMENT INSTALLATION INFORM Equipment Or Company Name      SAME US     Fail Date* Optional Contract Number Operating Letter Number Bulletin/Authorization Number      Sufficient Model Number Replacement Invoice Number Replacement Disposition Replacement Approved Amount Number of Part Lines      Pailed                                                                                                    | A191060234 Service Parts  te unit registration information  IATION                                                                                                    | Stock Unit Unit Installed/Startup Date Unit Installed/Startup Date Repair Date * CC S/DSO Job Number CC S/DSO Job Number Replacement Serial Number Replacement Serial Number Replacement Mark Up Requested Replacement Amount Replacement Amount                                                                                                    | 05/10/2019                         |
| Serial Number<br>Warranty Type *<br>***** Hit the SAVE key to auto populate<br>EQUIPMENT INSTALLATION INFORM<br>Equipment Or ***********************************                                                                                                    | A191060234 Service Parts e the unit registration information IATION  06/25/2019  06/25/2019  4  Failed Part Failed Part Serial Number Failed Part Serial Number Failed Part Serial Number Failed Part Serial Number Failed Part Serial Number Failed Part Serial Number Failed Part Serial Number Failed Part Serial Number Failed Part Serial Number Failed Part Serial Number Failed Part Serial Number Failed Part Serial Number                                                                                                    | Stock Unit Unit Installed/Startup Date Unit Installed/Startup Date Repair Date * CC S/DSO Job Number CC S/DSO Job Number CC S/DSO Job Number Replacement Serial Number Replacement Serial Number Replacement Mark Up Requested Replacement Amount CC Replaced Replaced  | 05/10/2019                         |
| Model Humber Serial Number Warranty Type *      Warranty Type *      EQUIPMENT INSTALLATION INFORM Equipment Over Company Name      Schedule Contract Number Fail Date* Optional Contract Number Bulletin/Authorization Number      Replacement Model Number Replacement Model Number Replacement Model Number Replacement Model Number Replacement Approved Amount Number of Part Lines      Causal Part Part Number I 118228                                                                                                    | A191060234 Service Parts  te the unit registration information  IATION  D6/25/2019  D6/25/2019  4  Failed Part Failed Part Serial Number Failed Part Serial Number Failed Part | Stock Unit Unit Installed/Startup Date Unit Installed/Startup Date Repair Date * CC S/DSO Job Number CC S/DSO Job Number CC S/DSO Job Number Replacement Serial Number Replacement Serial Number Replacement Mark Up Requested Replacement Amount Replaced Part Part Part Part Part Part Part Part                                                                                                    | 05/10/2019                         |
| Model Humber Serial Number Warranty Type *      Warranty Type *      EQUIPMENT INSTALLATION INFORM Equipment Over Company Name      Sched Description     Fail Date*     Optional Contract Number     Optional Contract Number     Derating Letter Number Bulletin/Authorization Number      Replacement Model Number Replacement Invoice Number Replacement Approved Amount Number of Part Lines      Causal Failed Part Number     Instacts      Instacts | A 191060234<br>Service Parts<br>e the unit registration information<br>IATION<br>06/25/2019<br>06/25/2019<br>1<br>1<br>1<br>1<br>1<br>1<br>1<br>1<br>1                                                                                                    | Stock Unit Unit Installed/Startup Date Unit Installed/Startup Date Repair Date * CCS/DSO Job Number CCS/DSO Job Number CCS/DSO | 05/10/2019                         |

Carrier

Start a claim as you normally would through Entitlement (see pages 23-25); below are the things you need to be aware of that are different from entering a "standard" claim.

A Service Parts claim is when the unit is out of the manufacturer's warranty. The part was purchased "over-thecounter" and receives a one year part warranty from the date it was installed.

- 1. Warranty Type must be Service Parts
- 2. Competitive Equipment box must be marked if the part was installed in a competitor unit
- Failed part install date must be entered on the part line 3.

Note: Refer to Parts Operational Manual (POM20-416 / POM File: 416 / Replacement Components Service Parts Warranty) for special coverage on Factory Authorized Parts.

#### **Optional Contract Claim**

#### SERVICEBENCH Home claims contracts registrations reports admin

HOME CEAIMS CONTRACTS REDISTRATIONS REFORTS

#### Claim Inbox • Claim Review • Product History

#### WARRANTY CLAIM

|                                                     | 317-243-0851                                                                 |                                                             | Claim Submitted Date Amount Approved                                                            |
|-----------------------------------------------------|------------------------------------------------------------------------------|-------------------------------------------------------------|-------------------------------------------------------------------------------------------------|
|                                                     |                                                                              | * PAPER CLAIM ** NO V                                       |                                                                                                 |
| Manufacturer                                        | UTC - United Technologies Corporation                                        |                                                             |                                                                                                 |
| Dealer                                              | 884957968 - TEST DEALER - DO NOT DELETE                                      | Dealer Location                                             | 987654-31194 - TEST DEALER - DO NOT DELETE                                                      |
| Distributor                                         |                                                                              | Distributor Location                                        | T                                                                                               |
| Reference Number                                    |                                                                              |                                                             |                                                                                                 |
| Model Number*                                       | 24ABB342A0N3                                                                 | Competitive Equipment                                       |                                                                                                 |
| Serial Number                                       | 2718E1                                                                       | Stock Unit                                                  |                                                                                                 |
| Warranty Type *                                     | Optional Contract V                                                          | Unit Installed/Startup Date                                 | 09/05/2018                                                                                      |
| ***** Hit the SAVE key to auto populate th          | e unit registration information                                              | · · · · · ·                                                 |                                                                                                 |
|                                                     |                                                                              |                                                             |                                                                                                 |
| EQUIPMENT INSTALLATION INFORMATI                    | ON                                                                           |                                                             |                                                                                                 |
| Equipment Owner Company Name                        |                                                                              |                                                             |                                                                                                 |
| Installation Owner First Name                       | till: hand                                                                   | Installation Owner Last Name                                | Saturian                                                                                        |
| Installation Address*                               | 1904 SUMMERADOE DA                                                           | Address Line 2                                              |                                                                                                 |
| City, State/Province, Postal Code*                  | CHESTERFELD W0 630-7                                                         |                                                             |                                                                                                 |
| Country *                                           | UNITED STATES                                                                |                                                             |                                                                                                 |
| Email                                               |                                                                              |                                                             |                                                                                                 |
| Phone 1                                             | 6.305.300072                                                                 | Phone 2                                                     |                                                                                                 |
| Application Type                                    | Owner Occupied Residential                                                   | Original Equipment Owner                                    | T                                                                                               |
|                                                     |                                                                              |                                                             |                                                                                                 |
| SERVICE DETAIL INFORMATION                          |                                                                              |                                                             |                                                                                                 |
| Fail Date*                                          | 10/10/2019                                                                   | Repair Date *                                               | 10/11/2019                                                                                      |
| Optional Contract Number                            | FLH2215                                                                      | CCS/DSO Job Number                                          |                                                                                                 |
| Bulletin/Authorization Number                       |                                                                              | Credit Card Payment                                         |                                                                                                 |
| ***** If the unit has been replaced fill in the     | e New Model and Serial fields                                                |                                                             |                                                                                                 |
| Replacement Model Number                            |                                                                              | Replacement Serial Number                                   |                                                                                                 |
| Replacement Invoice Number                          |                                                                              | Replacement Unit Price                                      |                                                                                                 |
| Replacement Disposition                             |                                                                              | Replacement Mark Up                                         |                                                                                                 |
| Replacement Approved Amount                         |                                                                              | Requested Replacement Amount                                |                                                                                                 |
| Number of Part Lines                                | 4                                                                            |                                                             |                                                                                                 |
| ? Causal Failed<br>Part Quantity Failed Part Number | Failed Part Failed Part ? Competitor Part Serial Number Install Date Part Qu | placed Replaced Replaced antity Part Number Part Descriptio | Replaced Replaced<br>Part Part Part Unit<br>n Serial Invoice Disposition Price<br>Number Number |
| ✓ 1 P291-8074R                                      |                                                                              | P291-8074R#RCD                                              | 1234567890 10.4                                                                                 |

Presentation and training material developed by the Warranty Process Team\_Jan2020

Start a claim as you normally would through Entitlement (see pages 23-25); below are the things you need to be aware of that are different from entering a "standard" claim.

Carrier

- 1. Select Optional Contract as Warranty Type
- 2. Enter the appropriate OEW Contract Number
- 3. Always enter the Dealer's Purchase Price

<u>Note</u>: This process only applies for Contracts sold by Carrier prior to 2013. For Contracts purchased after 2013 through a 3<sup>rd</sup> party vendor, contact information can be found on the Entitlement screen.

### **Attaching Documents to Claims**

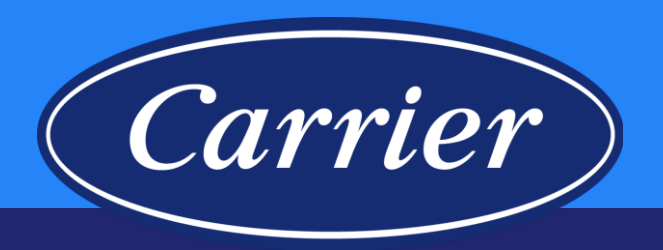

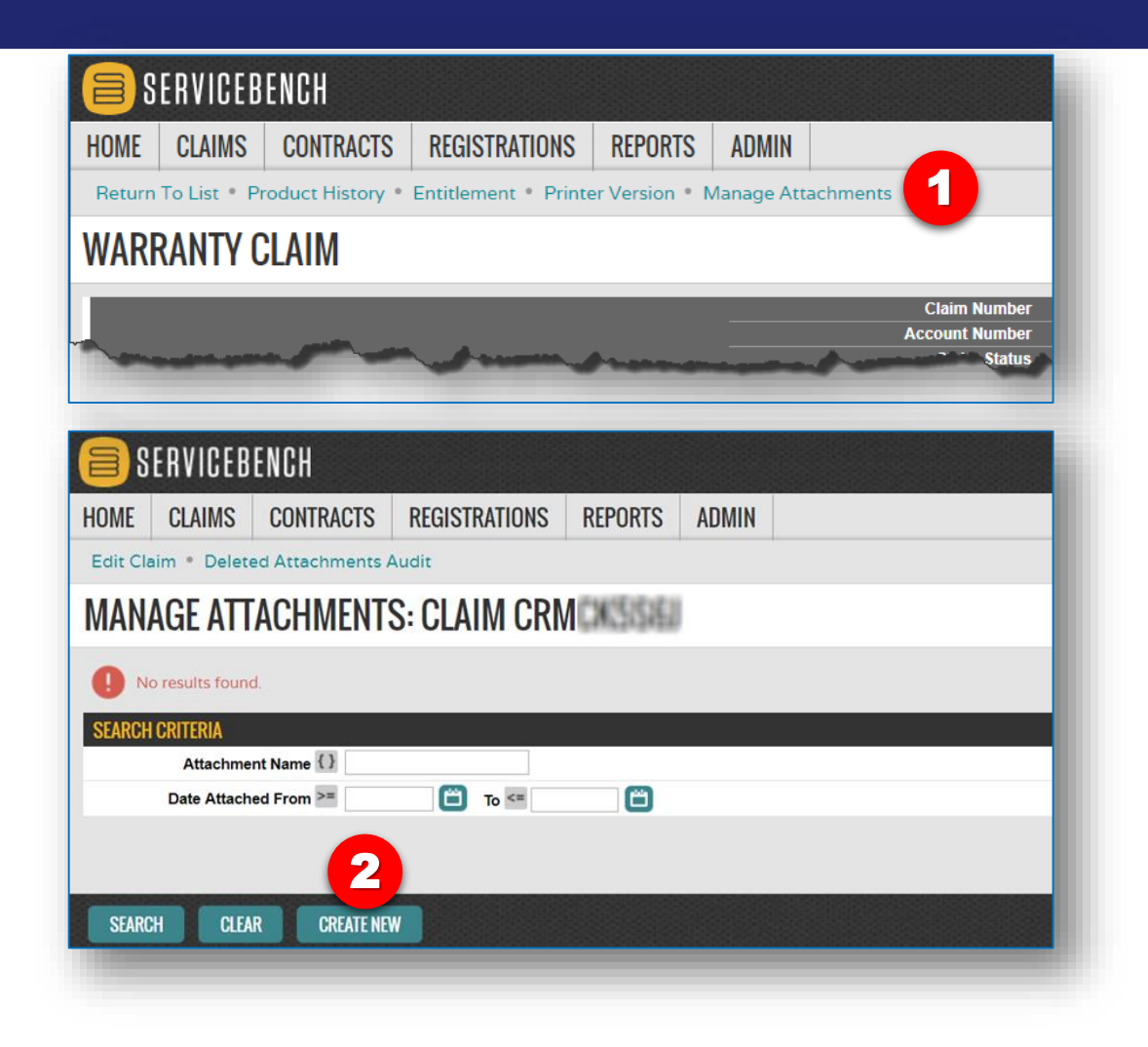

- 1. Click Manage Attachments link at the top of the claim form.
- 2. Click CREATE NEW button.

Images are for illustration purposes only; model number(s), serial number(s) may not be applicable to your business. ServiceBench® and the ServiceBench logo are registered trademarks of Asurion, LLC. Presentation and training material developed by the Warranty Process Team\_Jan2020

### **Attaching Documents to Claims**

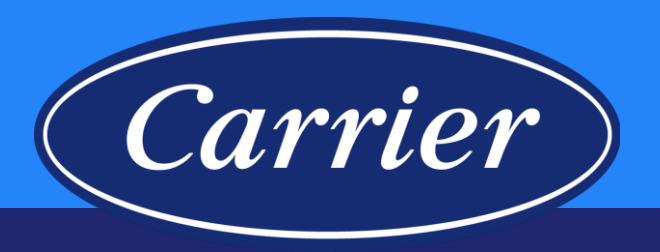

| 💽 Open                                         |                                            |
|------------------------------------------------|--------------------------------------------|
| 🚱 🕞 🗢 📃 Desktop 🔸                              | ✓ 4y Search Desktop                        |
| Organize 🔻 New folder                          | 8≕ ▼ 🗔 🔞                                   |
| ☆ Favorites                                    | Name Size                                  |
| Cust_Care_Center                               | warranty certificate G8MTL0901714A1 309 KB |
| Nesktop                                        | ✓ Wireshark-win64-2.4.3 56,532 KB ■        |
| Downloads                                      | RMProcess - Shortcut 1 KB                  |
| 📃 Recent Places                                | Setup 56,489 KB                            |
|                                                | RDS Migrated Data 1 KB                     |
| 🥽 Libraries                                    | TIMPact QM WFO 1 KB                        |
| Documents                                      | CMS Supervisor R17 English 2 KB            |
| 👌 Music                                        | C10 - Shortcut 2 KB                        |
| Pictures                                       | E Leave Behind Documents 2 KB              |
| Videos                                         | Microsoft Office 2010 Training Resour 2 KB |
| _                                              | email folders 492 KB                       |
| 💻 Computer AI202430                            | • • • · · · · · · · · · · · · · · · · ·    |
| SERVICEBENCH                                   |                                            |
| HOME CLAIMS CONT                               | RACTS REGISTRATIONS REPORTS ADMIN          |
|                                                | laim                                       |
| C DACK TO LIST   Edit C                        |                                            |
| CREATE ATTACHM<br>Attachment* Choos<br>Comment | e File warranty_ce1714A1.pdf               |
| •                                              |                                            |

- 3. Click on Choose File button
- 4. Select your file from your computer.
- 5. Click Open.
- 6. You should see your file name here.
- 7. Click SAVE.

### **Attaching Documents to Claims**

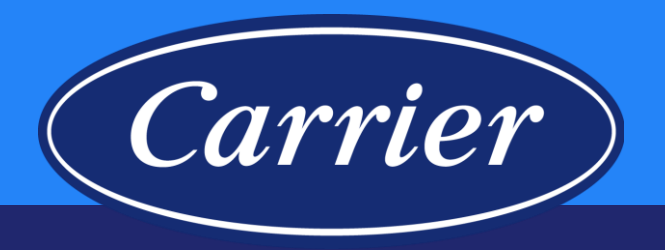

| 🗐 SERVICEB                 | ENCH              |               |         |                   |             |            |
|----------------------------|-------------------|---------------|---------|-------------------|-------------|------------|
| HOM 🕃 NIMS                 | CONTRACTS         | REGISTRATIONS | REPORTS | ADMIN             |             |            |
| Edit Claim • Delete        | d Attachments A   | udit          |         |                   |             |            |
| MANAGE ATT                 | ACHMENTS          | S: CLAIM CRK  | 2L4RM6  |                   |             |            |
| SEARCH CRITERIA            |                   |               |         |                   |             |            |
| Attachment Name            | {}                |               |         |                   |             |            |
| ttached From               | >=                | To <=         | Ë       |                   |             |            |
| Attachment                 | Name              | File Size     | ↓Date   | and Time Attached | Attached By |            |
| warranty<br>certificate_G8 | BMTL0901714A1.pdf | 309KB         | 2/21/20 | 17 9:22 AM EST    | Tom Bersani |            |
|                            |                   |               |         |                   |             |            |
| SEARCH CLEAR               | CREATE NEW        |               |         |                   |             |            |
|                            |                   |               |         |                   |             |            |
|                            |                   |               |         |                   |             |            |
|                            | Jum               |               | m       | mm                | Am          | ~~~        |
| File Name                  |                   |               |         | Date Attached     |             | Attached   |
| warranty certificate_G8    | MTL0901714A1.pdf  |               |         | 02/21/2017        |             | Bersani, T |
|                            |                   | 1             |         |                   |             |            |
|                            | v                 | TO AL TOTAL   |         | OVINE DEDING      | -           |            |
|                            |                   |               |         |                   |             |            |
|                            |                   |               |         |                   |             |            |

- 8. Confirmation that document has been attached; note you can view the attachment by clicking the paperclip icon, or you can delete the attachment by clicking the "X".
- 9. Click on the Edit Claim link.
- 10. The attachment will be a link at the bottom of the claim.

### **Claim Submittal**

| 📄 SERVICEBEI                                                                                                    | NCH                   |                                                                   |                  |            |                             | Dev                                                                             | dcarni Help                                                          |
|----------------------------------------------------------------------------------------------------|-----------------------|-------------------------------------------------------------------|------------------|------------|-----------------------------|---------------------------------------------------------------------------------|----------------------------------------------------------------------|
| HOME CLAIMS                                                                                                    | CONTRACTS             | REGISTRATIONS                                                     | REPORTS          | ADMIN      |                             |                                                                                 |                                                                      |
| Claim Inbox • Claim I                                                                                                    | Review • Produ        | uct History • Entitle                                             | ment • Print     | er Version | Manage Attachments          |                                                                                 |                                                                      |
| VARRANTY CL                                                                                                    | AIM                   |                                                                   |                  |            |                             |                                                                                 |                                                                      |
|                                                                                                    | nn<br>Na Similie, 1   | 10107 - 01 2506 5 100<br>424 100000 1.0<br>10 37246 4307 (Inotes) | 514/7 <u>E</u> 5 |            | 1                           | Claim Number<br>Account Number<br>Claim Status<br>Claim Date<br>Amount Approved | CRM6∿/DZW<br>Requires Review<br>06/19/2019<br>06/19/2019<br>\$663.69 |
|                                                                                                    |                       |                                                                   |                  | ** PAF     | PER CLAIM ** NO V           |                                                                                 |                                                                      |
| Reject Code * Select Rej                                                                                                    | ect Code              |                                                                   |                  | ۲          | Reject Text                 |                                                                                 |                                                                      |
| Service Administrator Info                                                                                                    | ormation section      |                                                                   |                  |            |                             |                                                                                 |                                                                      |
| Varranty Policy Code: ICPN                                                                                                    | N9DSE                 | Part Multiplier: .3                                               | 25               |            |                             |                                                                                 |                                                                      |
| Plan ID:                                                                                                    |                       |                                                                   |                  |            | Plan Type:                  |                                                                                 |                                                                      |
| Review Items                                                                                                    |                       |                                                                   |                  |            |                             |                                                                                 |                                                                      |
| 38 - Always review claims for the second second se<br>second second second second second second second second second second second second second second second second second second second second second second second second second second second second second second second second second sec | or this operating let | ter.                                                              |                  |            | *****                       |                                                                                 |                                                                      |
| Manufacturer                                                                                                    |                       | CARDINER - Card                                                   | in Concettor     |            |                             |                                                                                 |                                                                      |
| )ealer                                                                                                    |                       | 1000000000 - 00                                                   | E/BE NC          |            | Dealer Location             | 1000007 - BUE (PV5 PV                                                           |                                                                      |
| istributor                                                                                                    |                       | 10004040008 - 84                                                  | E/MS NO          |            | Distributor Location        | 10000007 - 84,82 (845, 846                                                      |                                                                      |
| ealer Name                                                                                                    |                       | Quality Heating /                                                 | AC               |            |                             |                                                                                 |                                                                      |
| ealer Address*                                                                                                    |                       | 21265 Prospect                                                    |                  |            |                             |                                                                                 |                                                                      |
| City, State, Zip/Postal Co                                                                                                    | ode                   | Pleasantville IA 5                                                | 50225            |            |                             |                                                                                 |                                                                      |
| Reference Number                                                                                                    |                       | CRM6V//DZW                                                        |                  |            | Additional Reference Number |                                                                                 |                                                                      |
| Model Number*                                                                                                    |                       | N9DSE0601714                                                      | A                |            | Competitive Equipment       |                                                                                 |                                                                      |
| Serial Number                                                                                                    | -                     | A191060234                                                        |                  |            | Stock Unit                  | **********                                                                      |                                                                      |
|                                                                                                    |                       |                                                                   |                  |            |                             |                                                                                 |                                                                      |

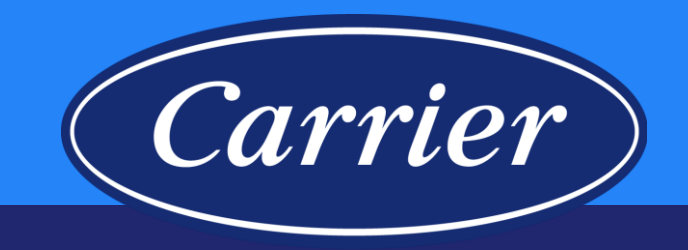

- 1. Claim number, status, amount, etc.
- 2. Reason for review.

Images are for illustration purposes only; model number(s), serial number(s) may not be applicable to your business. ServiceBench® and the ServiceBench logo are registered trademarks of Asurion, LLC. Presentation and training material developed by the Warranty Process Team\_Jan2020
### **Claim Submittal**

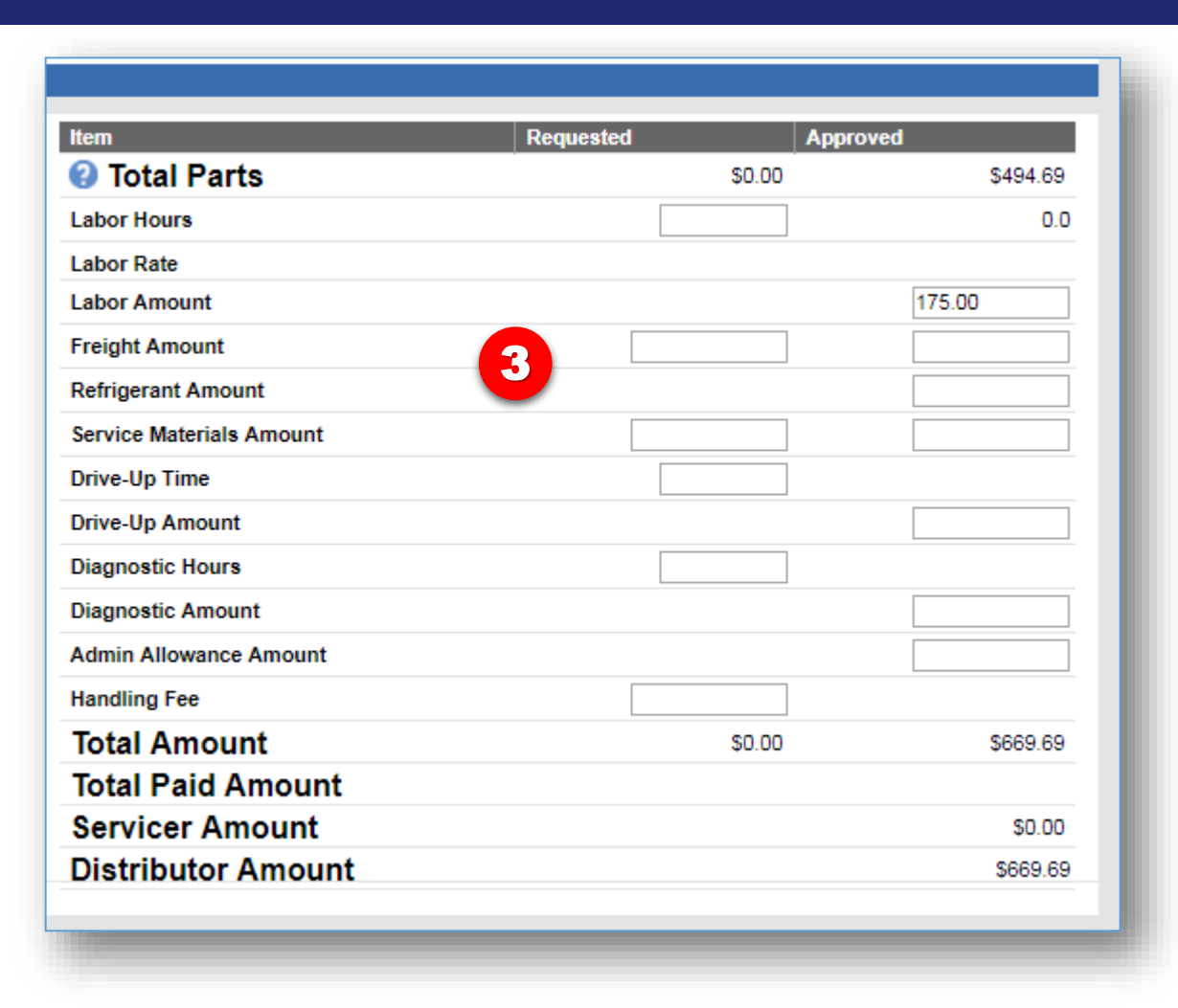

3. Claim reimbursement categories (found at the bottom of the claim screen).

Carrier

### **Claim Submittal**

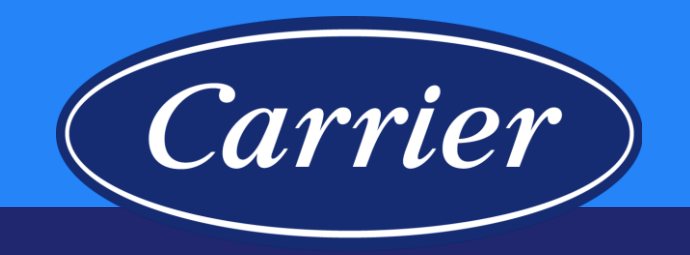

| <b>8</b>  | ERVICEB       | ENCH               |                           |                |            |                      | tbersani Help |
|-----------|---------------|--------------------|---------------------------|----------------|------------|----------------------|---------------|
| HOME      | CLAIMS        | CONTRACTS          | REGISTRATIONS             | REPORTS        | ADMIN      |                      |               |
| Return    | To List 🍷 Pi  | oduct History •    | Entitlement • Printe      | er Version • 1 | Manage Att | achments             |               |
| WAR       | RANTY (       | CLAIM              |                           |                |            |                      |               |
|           |               |                    |                           |                |            | Claim Number         | CRK2L4WRL     |
|           |               |                    |                           |                |            | Account Number       | 198382        |
|           |               |                    |                           | _              |            | Claim Status         | Rejected      |
|           |               |                    |                           | _              |            | Claim Date           | 02/20/2017    |
|           |               |                    |                           | _              |            | Claim Submitted Date | 02/20/2017    |
|           |               |                    |                           |                |            | Amount Approved      | 00000047      |
|           |               |                    |                           |                |            | Date Rejected        | 02/20/2017    |
| _         |               |                    |                           |                |            |                      | System        |
| Reject Co | de * 04 - Out | of Warranty Reject | Text Out of Warranty - Pa | arts/Labor.    | 5          | PAPER CLAIM ** NO V  |               |
|           |               |                    |                           |                |            |                      |               |
|           |               |                    |                           |                |            |                      |               |
|           |               |                    |                           |                |            |                      |               |

- 4. Claim status = Rejected
- 5. Reason for Rejection

### Warranty Claim Status

PAID

**APPROVED** 

REQUIRES

REVIEW

REJECTED

CORRECTED

SAVED

CLOSED

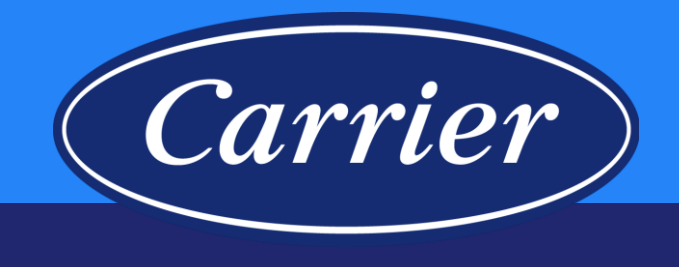

- PAID Claim has been approved and reimbursement has been made to the distributor.
- APPROVED Claim has been approved and waiting to be processed through the weekly payment cycle; (typical payment cycle = claims approved Thurs thru Wed are paid on Friday).
- REQUIRES REVIEW Claim has been sent to either the distributor or Carrier for review and disposition.
- REJECTED Claim did not meet all of the system (policy) validations or lacked required information.
- CORRECTED Rejected claim has been resubmitted on a different claim number.
- SAVED Claim has been initiated by dealer or distributor but has not been submitted.
- CLOSED Claim remained in a SAVED status for more than 120 days; system automatically closed the claim.

### **Checking Claim Status**

# Carrier

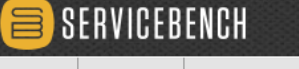

HOME CLAIMS CONTRACTS REGISTRATIONS REPORTS ADMIN

#### SERVICEBENCH MAIN MENU

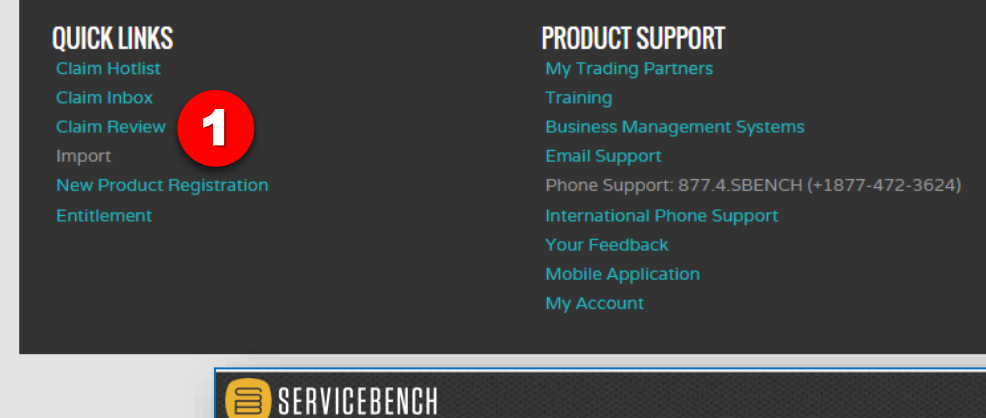

| SERV<br>QU<br>Cla<br>Cla<br>Im<br>Ne<br>En |
|--------------------------------------------|

Images are for illustration purposes only; model number(s), serial number(s) may not be applicable to your business. ServiceBench® and the ServiceBench logo are registered trademarks of Asurion, LLC. Presentation and training material developed by the Warranty Process Team\_Jan2020 Claim Review - is used for locating and managing claims. You can insert up to 5 claim numbers (separated by a semicolon [;]) for a basic search. You can search for all claims based on entered criteria, not just those in review status. Claims can be located by using either the serial number, claim number, or reference number. In this example, the search was based on the claim number.

1. Click on Claim Review link Under QUICK LINKS on the home page dashboard.

#### OR

40

2. Hover over the CLAIMS tab, and click on the Claim Review hyperlink.

### **Checking Claim Status**

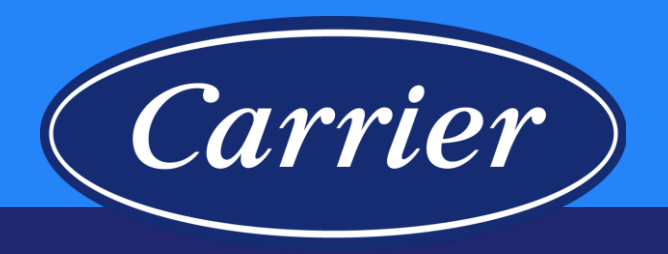

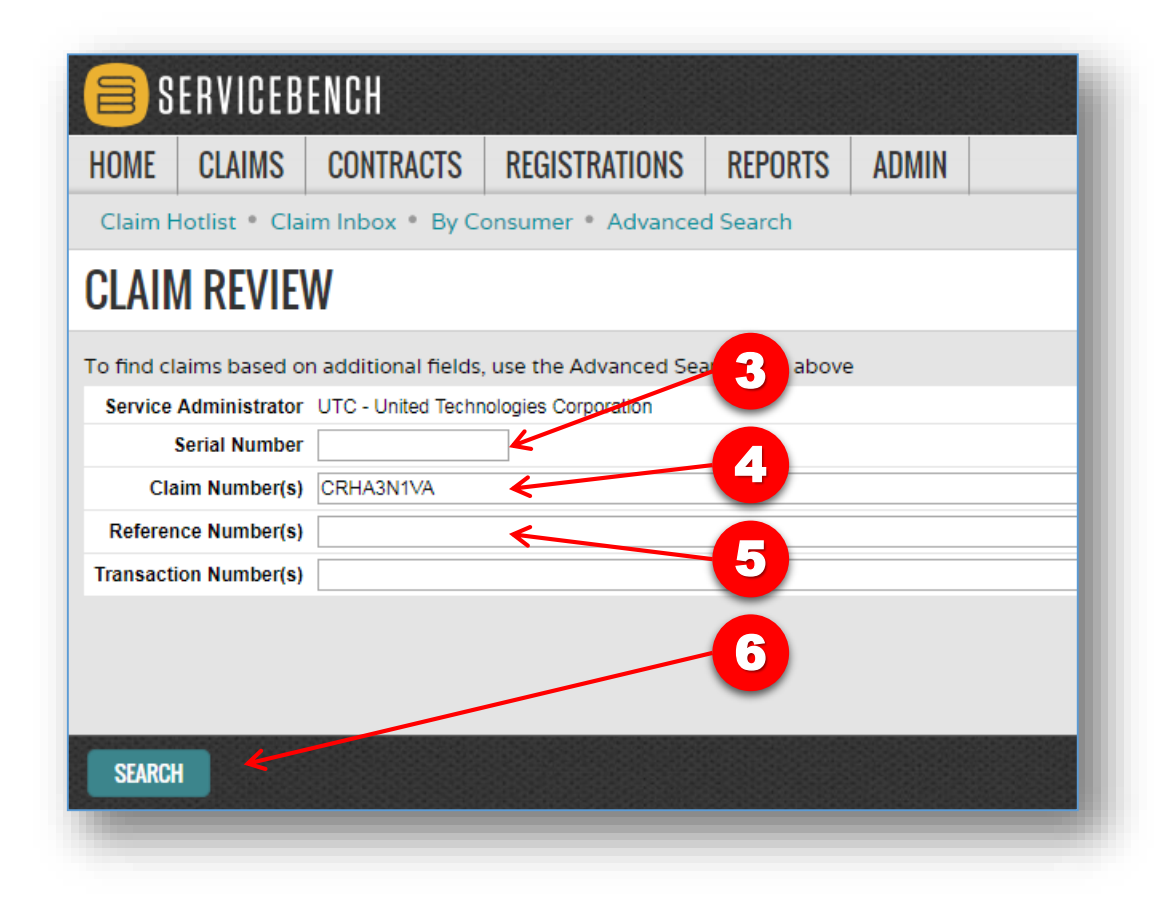

- 3. Search by Serial Number (one at a time).
- 4. Search by Claim Number (up to 5 at a time, separated by semicolon).
- 5. Search by Reference Number (up to 5 at a time, separated by semicolon).
- 6. Click SEARCH.

### **Checking Claim Status**

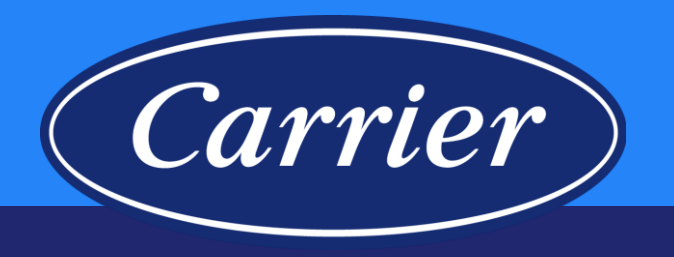

| 📒 SERVICEE                        | BENCH                 |                              |                 |                     |               | 5     |
|-----------------------------------|-----------------------|------------------------------|-----------------|---------------------|---------------|-------|
| HOME CLAIMS                       | CONTRACTS             | REGISTRATION                 | IS REPOR        | RTS ADM             | IN            |       |
| Claim Hotlist • Cla               | aim Inbox 🔹 By        | Consumer • Adva              | nced Search     | ·                   |               |       |
| CLAIM REVIE                       | W                     |                              |                 |                     |               |       |
| To find claims based (            | on additional field   | ds, use the Advance          | d Search Link   | above               |               |       |
| Service Administrato              | r UTC - United Tec    | hnologies Corporation        |                 |                     |               |       |
| Serial Numbe                      | r                     |                              |                 |                     |               |       |
| Claim Number(s                    | ) CRHA3N1V4           |                              |                 |                     |               |       |
| Reference Number(s                | )                     |                              |                 |                     |               |       |
| Transaction Number(s              | )                     |                              |                 |                     |               | 1     |
| Search Res                        | ults                  |                              |                 |                     |               |       |
| Service Provide                   | er Account<br>Number  | Service Provider<br>Location | Claim<br>Number | Reference<br>Number | Claim<br>Type | Statu |
| 837326645 - Har<br>Mechanical Inc | mpton 13158-<br>31200 | Hampton<br>Mechanical Inc    | CRHA3N1V4       | CRHA3N1V4           | Warranty      | Paid  |
| SEARCH 7                          |                       |                              |                 |                     |               |       |

From the Search Results, you can view a specific claim by clicking the eye icon. If a pencil icon displays you can access and edit the claim.

7. View the claim by clicking on the "Eyeball".

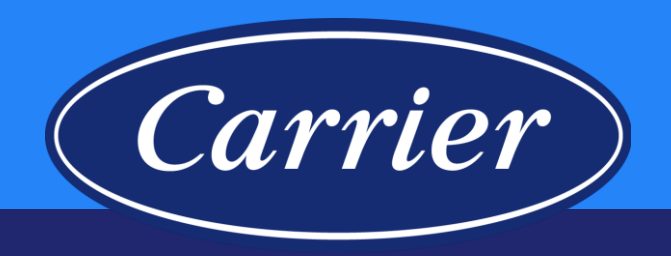

| OME CLA          | IMS         | CONTRACTS           | REGISTRATIONS         | REPORTS         | ADMIN |   |
|------------------|-------------|---------------------|-----------------------|-----------------|-------|---|
| Claim Hotlist    | • Clair     | m Inbox • Adva      | nced Search           |                 |       |   |
| CLAIM RI         | <b>EVIE</b> | N                   | -                     |                 |       |   |
|                  |             | · ·                 |                       |                 |       |   |
| Fo find claims b | based or    | n additional fields | , use the Advanced Se | arch Link above | e     |   |
| Service Admin    | istrator    | Any                 | ۲                     |                 |       | • |
| Serial I         | Number      |                     |                       |                 |       |   |
| Claim Nu         | mber(s)     |                     |                       |                 |       |   |
| Reference Nu     | mber(s)     |                     |                       |                 |       | 1 |
| Transaction Nu   | mber(s)     |                     |                       |                 |       | 4 |

Advanced Search allows you to search in greater detail by using multiple criteria such as: Service provider, Model number, Part number, Claim status, Date ranges, Authorization number, Bulletin number. You may search by any combination of criteria and also customize how you want the results to be displayed.

1. Click on the Advanced Search hyperlink.

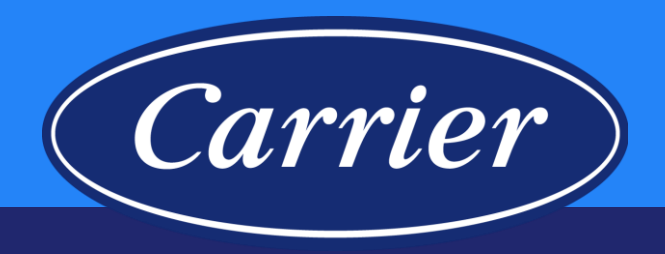

| on Number  |                         |                                                                                                    | Reference Number = CRM Number =                                                                            |                                  |
|------------|-------------------------|----------------------------------------------------------------------------------------------------|----------------------------------------------------------------------------------------------------|----------------------------------|
| ial Number |                         | Servi                                                                                                    | ice Job Dispatch Number 🔳                                                                                  |                                  |
| ITERIA     |                         |                                                                                                    |                                                                                                    |                                  |
|            | 😑 SERVICEBENC           | H                                                                                                    | Dev 🛕 2 Alerts warranty1 (Ur                                                                               | nited Technologies Corporation)  |
|            | HOME CLAIMS CO          | NTRACTS REGISTRATIONS                                                                                    | S REPORTS ADMIN                                                                                            |                                  |
|            | WARRANTY ADM            | INISTRATION                                                                                              |                                                                                                    |                                  |
| CLEAR      |                         |                                                                                                    |                                                                                                    |                                  |
|            | CLAIM SEARCH            |                                                                                                    | Reference Number                                                                                           | =                                |
|            | Transaction Number =    |                                                                                                    | CRM Number                                                                                                 | •                                |
|            | Serial Number =         |                                                                                                    | Service Job Dispatch Number                                                                                |                                  |
|            | ADVANCED CRITERIA       |                                                                                                    |                                                                                                    |                                  |
|            | Service Administrator = | Any                                                                                                    | Service Provider Account Num                                                                               | ber =                            |
|            | Service Provider =      | ρ                                                                                                    | Distribu                                                                                                   | tor = BAKER DISTRIBUTING CO #172 |
|            | Distributor Location =  | Any                                                                                                    | Model Num                                                                                                  | ber =                            |
|            | Part Number =           |                                                                                                    | Bra                                                                                                    | and = Any                        |
|            | Claim Status =          | Any Any                                                                                                  | Authorization Num                                                                                          | ber =                            |
|            | Country =               | Approved<br>Closed                                                                                       | ended Service Agreement Num                                                                                | ber =                            |
|            | List Fields             | Corrected<br>Duplicate<br>Escalated<br>Historical<br>Incomplete<br>New<br>Paid<br>Part Verify<br>Pending | Amount Approved     Amount Approved     Claim Number     Claim Status     Date Approved     Date Submitted | ★                                |
|            | RANGED CRITERIA         | Registied<br>Requires Part<br>Saved<br>Transferred<br>Under Review                                       |                                                                                                    | 4                                |

Images are for illustration purposes only; model number(s), serial number(s) may not be applicable to your business. ServiceBench® and the ServiceBench logo are registered trademarks of Asurion, LLC. Presentation and training material developed by the Warranty Process Team\_Jan2020

- 2. Expand the ADVANCED CRITERIA section by clicking on the "+".
- 3. You have the option of narrowing down different search fields that are currently listed as "----Any----"; In the Claim Status drop down, you can query by a particular claim status. Note: You could review all of your Service Provider's saved claims using this method. Saved Claims will be deleted after 120 days. These claims can be deleted or edited and completed by clicking on pencil icon, correcting any claim requirements / discrepancies that may exist and then submitting.
- Expand the RANGED CRITERIA section by clicking on the "+".

| HOME CLAIMS CON<br>WARRANTY ADMI<br>Claim search | TRACTS REGISTRATIONS                                                                    | REPORTS                                      | ADMIN                                                                          |                                       |                   |           |           |
|--------------------------------------------------|-----------------------------------------------------------------------------------------|----------------------------------------------|--------------------------------------------------------------------------------|---------------------------------------|-------------------|-----------|-----------|
| WARRANTY ADMI<br>Claim search                    | INISTRATION                                                                             |                                              | 1                                                                              |                                       |                   |           |           |
| CLAIM SEARCH                                     |                                                                                         |                                              |                                                                                |                                       |                   |           |           |
|                                                  |                                                                                         |                                              |                                                                                |                                       |                   |           |           |
| Claim Number =                                   |                                                                                         |                                              | Reference Number                                                               | =                                     |                   |           | _         |
| Transaction Number =                             |                                                                                         |                                              | CRM Number                                                                     | =                                     |                   |           |           |
| Serial Number =                                  |                                                                                         |                                              | Service Job Dispatch Number                                                    | =                                     |                   |           |           |
| ADVANCED CRITERIA                                |                                                                                         |                                              |                                                                                |                                       |                   |           | $\square$ |
| Service Administrator =                          | Any                                                                                     | ▼                                            | Service Provider Account Nur                                                   | nber =                                |                   |           |           |
| Service Provider =                               | Δnv                                                                                     |                                              | Distrib<br>Model Nur                                                           | utor =                                | BAKER DISTRIBUTIN | G CO #1/2 |           |
| Part Number =                                    |                                                                                         | •                                            | Moder Nd                                                                       | rand =                                | Ar                | <b>VV</b> |           |
| Claim Status =                                   | Saved                                                                                   | •                                            | Authorization Nur                                                              | nber =                                |                   | <u> </u>  |           |
| Country = -                                      | Any                                                                                     | ¥ E                                          | Extended Service Agreement Nur                                                 | nber =                                |                   |           |           |
| List Size = 1                                    | 10                                                                                      |                                              |                                                                                |                                       |                   |           |           |
| List Fields                                      | Authorization Number<br>Brand<br>Claim Date<br>Colam Type<br>Country<br>Dispatch Number | Amo<br>Amo<br>Clain<br>Clain<br>Date<br>Date | unt Approved<br>unt Submitted<br>n Number<br>n Status<br>Approved<br>Submitted | · · · · · · · · · · · · · · · · · · · |                   |           |           |
| RANGED CRITERIA                                  |                                                                                         |                                              |                                                                                |                                       |                   |           | Ξ         |
| Submitted Date >=                                | To <= (                                                                                 | 3                                            | Approved Date >=                                                               |                                       | 📋 To <=           |           |           |
| Rejected Date >=                                 | To <=                                                                                   | 3                                            | Claim Date >=                                                                  |                                       | 📋 To <=           |           |           |
| SEARCH CLEAR                                     |                                                                                         |                                              |                                                                                |                                       |                   |           |           |

5. You have the option of changing the fields you want to see in your search (click on a field and use the blue arrows to move to "Selected" section, etc.).

Carrier

- 6. You can select a specific date range or leave it open.
- 7. Click on the SEARCH button.

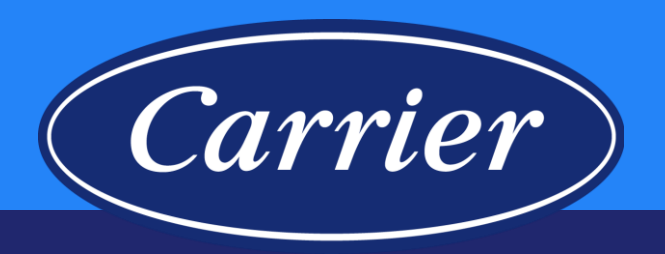

| 🗐 SERV          | VICEBENC                        | H                             |                  | Dev          | 🚹 1 Alerts          |               | 1 (United Te      | chnologies          |                  |                    |
|-----------------|---------------------------------|-------------------------------|------------------|--------------|---------------------|---------------|-------------------|---------------------|------------------|--------------------|
| HOME CL         | AIMS CO                         | NTRACTS                       | REGISTRATION     | IS REPOR     | TS ADMIN            |               |                   |                     |                  |                    |
| ADVANC          | ED SEAR                         | CH                            |                  |              |                     |               |                   |                     |                  |                    |
| CLAIM SEARC     | H                               |                               |                  |              |                     |               |                   |                     |                  |                    |
| Transaction     | n Number =                      |                               |                  |              |                     | CRM Numb      | er =              |                     |                  |                    |
| Seria           | I Number =                      |                               |                  |              | Service Jol         | Dispatch Numb | er =              |                     |                  |                    |
| ADVANCED CR     | RITERIA                         |                               |                  |              |                     |               |                   |                     |                  | ( <del>I</del> )   |
| RANGED CRITI    | ERIA                            | Sonvico                       |                  |              |                     | _             |                   |                     | _                | Œ                  |
| Claim<br>Number | Service<br>Provider             | Provider<br>Account<br>Number | Serial<br>Number | Model Number | Reference<br>Number | Claim Status  | Date<br>Submitted | Amount<br>Submitted | Date<br>Approved | Amount<br>Approved |
| CRL4VNYKV       | 642873696 -<br>CASH SALE<br>172 | 435172-<br>111224             | 1804A13607       | DLFSDAH18XA  | K#ICP CRL4VNYKV     | Saved         | 0                 |                     |                  |                    |
| CRL4VNYMG       | 642873696 -<br>CASH SALE<br>172 | 435172-<br>111224             | 1804A13607       | DLFSDAH18XA  | K#ICP CRL4VNYMG     | Saved         | U                 |                     |                  |                    |
|                 |                                 |                               |                  |              |                     |               |                   |                     |                  |                    |
|                 |                                 |                               |                  |              |                     |               |                   |                     |                  |                    |
|                 |                                 |                               |                  |              |                     |               |                   |                     |                  |                    |
|                 |                                 |                               |                  |              |                     |               |                   |                     |                  |                    |
|                 |                                 |                               |                  |              |                     |               |                   |                     |                  |                    |
|                 |                                 |                               |                  |              |                     |               |                   |                     |                  |                    |
|                 |                                 |                               |                  |              |                     |               |                   |                     |                  |                    |
|                 |                                 |                               |                  |              |                     |               |                   |                     |                  |                    |
| SEARCH          | CLEAR                           |                               |                  |              |                     |               |                   |                     |                  |                    |
|                 |                                 |                               |                  |              |                     |               |                   |                     |                  |                    |

8. A list of the claims matching your selected criteria will be shown.

### **Claims in Saved Status**

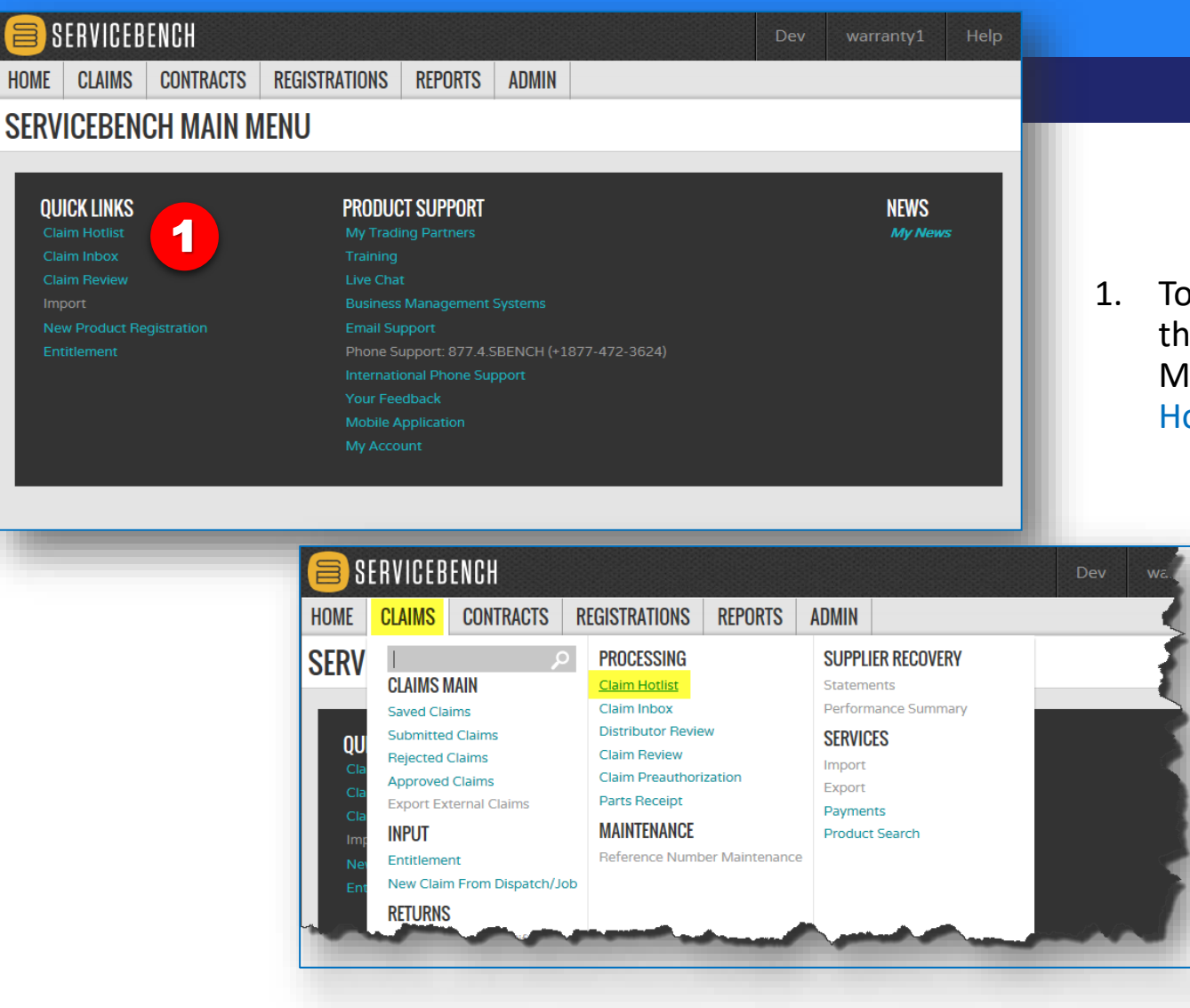

47

Images are for illustration purposes only; model number(s), serial number(s) may not be applicable to your business. ServiceBench® and the ServiceBench logo are registered trademarks of Asurion, LLC. Presentation and training material developed by the Warranty Process Team\_Jan2020  To view Saved claims, click on the Claim Hotlist link under the QUICK LINKS section of the SERVICEBENCH MAIN MENU, or hover on the CLAIMS tab and select the Claim Hotlist link

Carrier

### **Claims in Saved Status**

Images are

ServiceBench<sup>®</sup> and the ServiceBench logo are registered trademarks of Asurion, LLC. Presentation and training material developed by the Warranty Process Team\_Jan2020

|                                                        | יט                                                                                                    |                                                                                                    |                                                                                                    | Dev                                                                                                    | warrantuf Hale                                                                                                    |                 |
|--------------------------------------------------------|----------------------------------------------------------------------------------------------------|----------------------------------------------------------------------------------------------------|----------------------------------------------------------------------------------------------------|----------------------------------------------------------------------------------------------------|----------------------------------------------------------------------------------------------------|-----------------|
|                                                        |                                                                                                    |                                                                                                    |                                                                                                    | Dev                                                                                                    | wanantyi neip                                                                                                    |                 |
| HUME CLAIMS CU                                         | JNTRAGIS REGIST                                                                                                    | RATIONS RE                                                                                                    | PURIS ADMIN                                                                                                    |                                                                                                    |                                                                                                    |                 |
| SERVICE PROVI                                          | DER SELECTIO                                                                                                    | N                                                                                                    |                                                                                                    |                                                                                                    |                                                                                                    |                 |
| Account Number  ServiceBench ID  Status  City  Country | ✓                                                                                                    | {} Name                                                                                                    | rovince                                                                                                    |                                                                                                    | 2                                                                                                    |                 |
| SEARCH                                                 |                                                                                                    |                                                                                                    |                                                                                                    |                                                                                                    |                                                                                                    | warranty1 Help  |
| -                                                      | HOME CLAIMS                                                                                                    | CONTRACTS                                                                                                    | REGISTRATIONS REPORTS A                                                                                                    | MIN                                                                                                    |                                                                                                    |                 |
|                                                        |                                                                                                    |                                                                                                    |                                                                                                    |                                                                                                    |                                                                                                    |                 |
|                                                        | SERVICE PRO                                                                                                    | VIDER SEL                                                                                                    | ECTION                                                                                                    |                                                                                                    |                                                                                                    |                 |
|                                                        | Account Number                                                                                                    | ~                                                                                                    | State/Province                                                                                                    |                                                                                                    |                                                                                                    |                 |
|                                                        | Account Number                                                                                                    | ServiceBench ID                                                                                                    | Name                                                                                                    | City                                                                                                    | State/Province Country                                                                                                    |                 |
|                                                        | <ul> <li>✓ 1 30</li> <li>✓ 3 0</li> <li>✓ 109/05/93030</li> <li>✓ 109941-593030</li> <li>✓ 107258-593030</li> <li>✓ 10122-593030</li> <li>✓ 110122-593030</li> <li>✓ 102924-593030</li> <li>✓ 102924-593030</li> <li>✓ 110522-593030</li> </ul> | 1001256168<br>1001350223<br>1001350879<br>1001350885<br>1001354685<br>1001354685<br>1001364920<br>1001381114<br>1001392814<br>1001393781<br>1001399449 | A & C HEATING & AIR LLC<br>LANEY AIR CONDITIONING CO. INC<br>THE STEWART PERRY CO<br>J & M HOME SUPPLY<br>LAKESIDE HEAT & AIR<br>SOUTHERN COMFORT HEATING & AC<br>DOYAL CONTRACTORS INC<br>JOHNSON CONTROLS<br>ADVANCED MECHANICAL SERVICES<br>CAMPBELL HEATING & AIR CONDITIONING | DELTA<br>ANNISTON<br>BIRMINGHAM<br>ELKTON<br>WEDOWEE<br>JACKSONVILLE<br>ONEONTA<br>HOOVER<br>ORLANDO<br>JACKSONVILLE | AL UNITED STATES<br>AL UNITED STATES<br>AL UNITED STATES<br>TN UNITED STATES<br>AL UNITED STATES<br>AL UNITED STATES<br>AL UNITED STATES<br>AL UNITED STATES<br>AL UNITED STATES |                 |
|                                                        | SEARCH CLEAR                                                                                                    |                                                                                                    |                                                                                                    |                                                                                                    |                                                                                                    | Page 1 of 131 > |
| for illustration purpe<br>ch® and the ServiceB         | oses only; model<br>Bench logo are re                                                                                                    | number(s), .<br>gistered tra                                                                                                    | serial number(s) may not be a<br>demarks of Asurion, LLC.                                                                                                    | opplicable to                                                                                                    | your business.                                                                                                    | 48              |

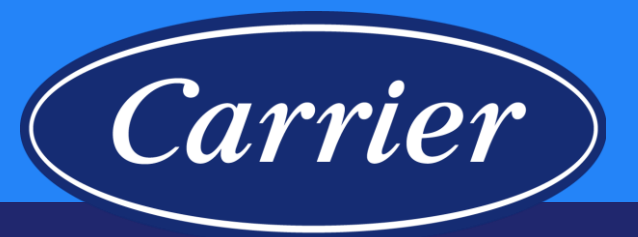

- 2. If you know the Account Number, Name, etc., you can enter it in the appropriate field(s) and SEARCH. Otherwise, hit SEARCH to select the appropriate Account from your company's SERVICE PROVIDER listing.
- 3. Click on the check mark next to the appropriate Account.

### **Claims in Saved Status**

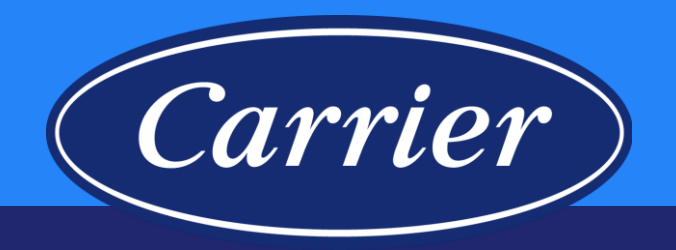

| CLAIM HOTLI                               | ST                                |                                            |            |        |            |                  |  |
|-------------------------------------------|-----------------------------------|--------------------------------------------|------------|--------|------------|------------------|--|
| Service Administrator<br>Reference Number | UTC - United Technologies Corpora | tion Service Provider Authorization Number |            |        |            |                  |  |
|                                           | Claim Number                      | Reference Number                           | Claim Type | Status | Claim Date | Amount Submitted |  |
|                                           | CRM5C45FL                         | 635226                                     | Warranty   | Saved  | 05/17/2019 |                  |  |
|                                           | CRM6D5B18                         | 6373651                                    | Warranty   | Saved  | 06/24/2019 |                  |  |
|                                           |                                   |                                            |            |        |            |                  |  |

4. Click pencil icon to open claim for completion.

Images are for illustration purposes only; model number(s), serial number(s) may not be applicable to your business. ServiceBench® and the ServiceBench logo are registered trademarks of Asurion, LLC. Presentation and training material developed by the Warranty Process Team\_Jan2020

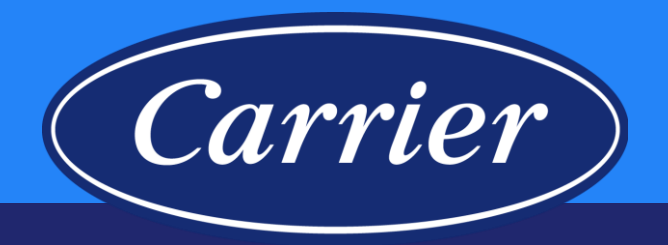

#### **Distributor Service Provider Profile**

|                                       | 761033933                               | Care Steel State                                                                                                    |                  |  |  |  |  |
|---------------------------------------|-----------------------------------------|----------------------------------------------------------------------------------------------------|------------------|--|--|--|--|
| Tax ID                                | 751023655 -                             | /510Z3833 -                                                                                                    |                  |  |  |  |  |
| Dealer Account Number                 | 100011-000000                           | Mr. Account Number                                                                                                    | 593030           |  |  |  |  |
| Servicer Type                         | GIVE - GIV Reported by Factor           | SAP Bill-to Account                                                                                                    |                  |  |  |  |  |
| Dealer Name                           | A COMPLEX COMPLEX COMPLEX               | Active                                                                                                    | YES V            |  |  |  |  |
| Contact First Name                    |                                         | Contact Last Name                                                                                                    |                  |  |  |  |  |
| Address 1                             | 110000000000000000000000000000000000000 | Address 2                                                                                                    |                  |  |  |  |  |
| City, State/Province, Zip/Postal Code |                                         |                                                                                                    |                  |  |  |  |  |
| County                                |                                         | Country                                                                                                    | UNITED STATES    |  |  |  |  |
| Phone                                 | 200.0001122                             | Fax                                                                                                    | (200)481-1861    |  |  |  |  |
| Email                                 |                                         | Always Review Preauthorization Clai                                                                                                    | ms NO            |  |  |  |  |
| DOA Compressor Anonance               | YES 🗸                                   | DOA Minor Component Anonance                                                                                                    | NO 🗸             |  |  |  |  |
| DOA LEAK ANONGINE                     | YES 🗸                                   | Authorization Required for Unit Exch                                                                                                    | ange NO 🗸        |  |  |  |  |
| Invoice Required                      | NO V                                    | <b>Distributor Review Standard Claims</b>                                                                                                    | NO 🗸             |  |  |  |  |
| Distributor Review Optional Olaims    | NO V                                    | Return All Parts                                                                                                    | NO V             |  |  |  |  |
| Distributor Account                   |                                         | Region                                                                                                    | 161 Vear1061107  |  |  |  |  |
| орионалеконогостивные порает          |                                         | -Shoot Pay                                                                                                    | NO               |  |  |  |  |
| Factory Automice Dealer               | NO                                      | whony owned nog                                                                                                    | NO               |  |  |  |  |
| Division Degion Number                |                                         | Currency Code                                                                                                    | USD              |  |  |  |  |
| Valid Service Agreement               | YES                                     | Always Review                                                                                                    | NO               |  |  |  |  |
| 0                                     | NO                                      | Our life and the life of the life of the l |                  |  |  |  |  |
| Cilective Date                        |                                         | Expiration Date                                                                                                    |                  |  |  |  |  |
| High Claiming Dealer                  | NO                                      | HVAC Partners ID                                                                                                    |                  |  |  |  |  |
| Warranty Analyst                      | Warranty Analyst 1                      | Distributor Review Bulletin Claims                                                                                                    | NO V             |  |  |  |  |
| Distributor Review Service Part Clain | IS NO V                                 | District                                                                                                    | Please Select V  |  |  |  |  |
| House Account                         | NO                                      |                                                                                                    |                  |  |  |  |  |
| Rate Type Current                     | Rate Effective Date Previous Rate       | Imported thr                                                                                                    | ough HVACpartner |  |  |  |  |
| Cabor Nate 0.0                        | 0.0                                     | <b>D</b> 1 1                                                                                                    |                  |  |  |  |  |
|                                       | 0.0                                     | Distributor e                                                                                                    | ditable fields   |  |  |  |  |
|                                       | v.v                                     | Carrier edita                                                                                                    | ble fields       |  |  |  |  |
|                                       |                                         |                                                                                                    |                  |  |  |  |  |
|                                       |                                         | Not applicat                                                                                                    | ble              |  |  |  |  |

😑 SERVICEBENCH

| Explanation                           | s for Distributor Editable Fields                                                                                                    |
|---------------------------------------|----------------------------------------------------------------------------------------------------|
| d name                                | Explanation                                                                                                    |
| pice Required                         | If this field is set to YES, the claim submitter will be required to<br>enter the invoice number of the replacement part that was<br>purchased                   |
| urn All Parts                         | If this field is set to YES, the service provider will receive a<br>message to return all failed parts on a claim; they should be<br>returned to the distributor |
| horization Required for Unit<br>nange | If this field is set to YES, the distributor will be required to<br>create a preauthorization anytime a complete unit exchange is<br>claimed                     |
| ributor Review Standard<br>ms         | If this field is set to YES, any claim with a warranty type of<br>STANDARD will be routed to the distributor for additional<br>review and disposition            |
| ays Review Preauthorization<br>ms     | If this field is set to YES, any claim with a warranty type of<br>PREAUTHROIZATION will be routed to the distributor for<br>additional review and disposition    |
| ributor Review Service Part<br>ms     | If this field is set to YES, any claim with a warranty type of<br>SERVICE PART will be routed to the distributor for additional<br>review and disposition        |
| ributor Review Bulletin<br>ms         | If this field is set to YES, any claim with a warranty type of<br>BULLETIN will be routed to the distributor for additional review<br>and disposition            |
|                                       |                                                                                                    |

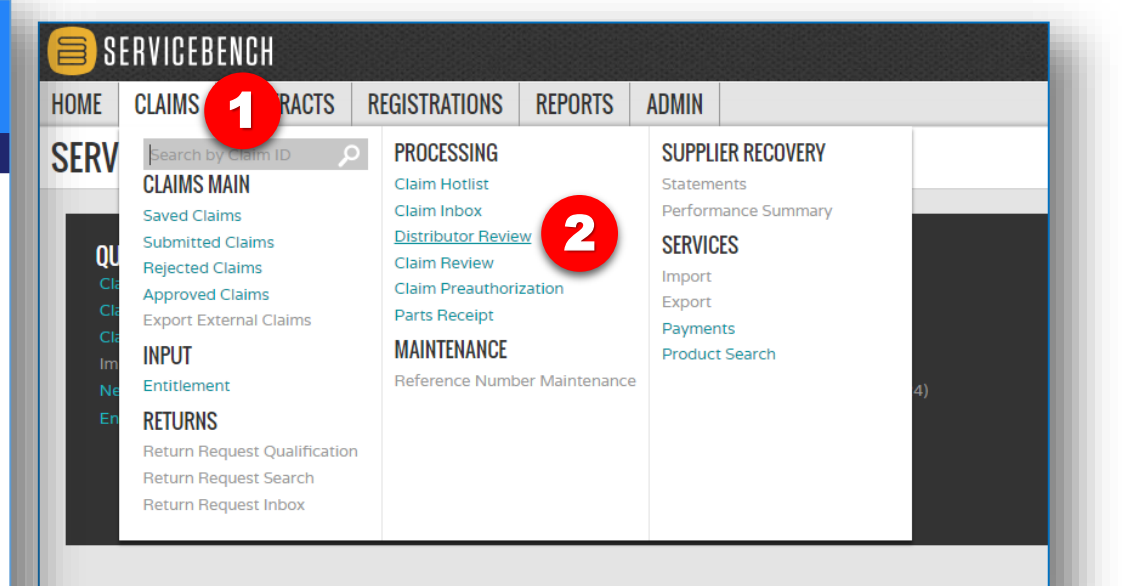

- 1. Hover over the CLAIMS tab.
- 2. Click on the Distributor Review hyperlink.

Images are for illustration purposes only; model number(s), serial number(s) may not be applicable to your business. ServiceBench<sup>®</sup> and the ServiceBench logo are registered trademarks of Asurion, LLC. Presentation and training material developed by the Warranty Process Team\_Jan2020

50

Carrier

| <form>  Bervice Bervice     Dev   A 2 Alerts   Nummer      Calums   Culums   Culums   Culums   Culums   Culums   Culums   Culums   Culums   Culums   Culums   Culums   Culums   Culums   Culums   Culums   Culums   Culums   Culums   Culums   Culums   Culums   Culums   Culums   Culums   Culums   Culums   Culums   Culums   Culums   Service Administration   Culums   Culums   Service Provider   Culums   Autoration   Munder   Culums   Service Provider   Culums   Service Provider   Culums   Service Provider   Culums   Service Provider   Culums   Service Provider   Culums   Service Provider   Culums   Service Provider   Culums   Service Provider   Culums   Service Provider   Culums   Service Provider   Culums   Service Provider   Culums   Service Provider   Culums   Service Provider   Culums</form>                                                                                                    |           |                |                |                   |         |       |                    |                 |            |           |      |
|----------------------------------------------------------------------------------------------------|-----------|----------------|----------------|-------------------|---------|-------|--------------------|-----------------|------------|-----------|------|
| <form><form><form><form><form><form><form></form></form></form></form></form></form></form>                                                                                                    |           | ERVICEB        | ENCH           |                   |         |       |                    | Dev             | 🕂 2 Alerts | warranty1 | Help |
| <form></form>                                                                                                    | HOME      | CLAIMS         | CONTRACTS      | REGISTRATIONS     | REPORTS | ADMIN |                    |                 |            |           |      |
| CLAUM CLAURING REVIEWS                                                                                                    | Claim In  | box • Clair    | n Review * Cl  | aim Review Import |         |       |                    |                 |            |           |      |
| Service Administrator       Arr         Clain Submit Date From       To         Service Provider State(s)/Province(s)       Account Number         Service Provider Location       AlL         Clain Number       Serial Number         Authorization Number       Serial Number         Authorization Number       Last Modified Date         Auto Approved       To         Review Coes       To         County       To         Exclude Account Number       Serial Number         County       To         Exclude Account Number       Serial Number         County       To         Exclude Account Number       Serial Number         County       To         Exclude Account Number       Serial Number         Exclude Account Number       Serial Number         Exclude Account Number       Serial Number         Exclude Account Number       Serial Number         Exclude Account Number       Serial Number         Exclude Account Number       Serial Number         Exclude Account Number       Serial Number         Exclude Account Number       Serial Number         Exclude Account Number       Serial Number         Exclude Account Number <td< td=""><th>CLAIN</th><td>I DISTR</td><td>IBUTOR</td><td>REVIEW</td><td></td><td></td><td></td><td></td><td></td><td></td><td></td></td<>                                                                                                    | CLAIN     | I DISTR        | IBUTOR         | REVIEW            |         |       |                    |                 |            |           |      |
| Claim Submit Date From     Service Provider State(s)Provine(s)     Claim Number     Claim Number     Auto Approver     Auto Approver     Auto Approver     Cummy     Exclude Account Numbers     Exclude Warranty Type Codes     Service Provider Location     Auto Approver     Auto Approver <t< td=""><th></th><td>Service</td><td>Administrator</td><td>Any</td><td>•</td><td></td><td></td><td></td><td></td><td></td><td></td></t<>                                                                                                    |           | Service        | Administrator  | Any               | •       |       |                    |                 |            |           |      |
| service Provider Statie(s)/Province(s)   Service Provider Location   Calin Number   Auto   Auto Approved   Auto   Review Codes   County   Exclude Account Numbers   Exclude Varanty Type Codes                                                                                                    |           | Claim Sub      | mit Date From  |                   |         |       | То                 |                 |            |           |      |
| Service Provider Location AL   Cain Number Reference Number   Auto Approved Cain Number   Auto Approved Cain Number   Review Codes Cain Numbers   County Cain Numbers   Exclude Warranty Type Codes Cain Numbers                                                                                                    | Service P | rovider State( | s)/Province(s) |                   |         |       | Account Number     | Service Provide | er         |           |      |
| Clain Number     Authorization Number     Auto Agrice Auto     Auto Agrice Auto Agrice Auto Agrice Auto Agrice Auto Agrice Agrice Ag | Service P | rovider Locat  | ion            | -                 |         |       |                    | -               | ALL        |           |      |
| Autorization Number Auto Approved ALL Review Codes County Exclude Account Numbers Exclude Warrany Type Codes                                                                                                    |           |                | Claim Number   |                   |         |       | Reference Number   | Serial Number   | er         |           |      |
| Review       Image: County         County       Image: County         Exclude Account Numbers       Image: County         Exclude Warranty Type Codes       Image: County         3       Image: County         SXCH       Image: County                                                                                                    |           | Authoria       | ation Number   | ALL -             |         |       | Last Modified Date |                 |            |           |      |
| County       •         County       •         Exclude Account Numbers       •         Exclude Warranty Type Codes       •                                                                                                    |           | A              | auto Approved  | ALL V             |         |       |                    |                 |            |           |      |
| Exclude Account Numbers<br>Exclude Warranty Type Codes                                                                                                    |           |                | Country        |                   |         |       | •                  |                 |            |           |      |
| Exclude Warranty Type Codes                                                                                                    |           | Exclude Acc    | ount Numbers   |                   |         |       |                    |                 |            |           |      |
| 3<br>SLARCH                                                                                                    | Ex        | clude Warran   | ty Type Codes  |                   |         |       |                    |                 |            |           |      |
| SEARCH                                                                                                    |           | 3              |                |                   |         |       |                    |                 |            |           |      |
|                                                                                                    | SEARCH    |                |                |                   |         |       |                    |                 |            |           |      |

3. Click on SEARCH to display all claims requiring your review.

Carrier

Images are for illustration purposes only; model number(s), serial number(s) may not be applicable to your business. ServiceBench<sup>®</sup> and the ServiceBench logo are registered trademarks of Asurion, LLC. Presentation and training material developed by the Warranty Process Team\_Jan2020

| 🗏 SERVICEBE                       | NCH             |                   |                  |                       |                          |                            |                |                  |                     | Dev 🛕 2 Al              |                               |                          |
|-----------------------------------|-----------------|-------------------|------------------|-----------------------|--------------------------|----------------------------|----------------|------------------|---------------------|-------------------------|-------------------------------|--------------------------|
| OME CLAIMS                        | CONTRACTS       | REGISTRAT         | IONS R           | REPORTS               | ADMIN                    |                            |                |                  |                     |                         |                               |                          |
| Claim Inbox • Claim               | Review • Clair  | ı<br>m Review Imp | ort              |                       |                          |                            |                |                  |                     |                         |                               |                          |
| CLAIM DISTRI                      | BUTOR R         | EVIEW             |                  |                       |                          |                            |                |                  |                     |                         |                               |                          |
|                                   |                 |                   |                  |                       |                          |                            |                |                  |                     |                         |                               |                          |
| Claim Submit Date                 | Any             |                   | •                |                       | То                       |                            |                |                  |                     |                         |                               |                          |
| From                              |                 |                   |                  |                       |                          |                            |                |                  |                     | 0                       |                               |                          |
| State(s)/Province(s)              |                 |                   |                  |                       | Number                   |                            |                |                  |                     | Service Provide         | ir                            |                          |
| Claim Number                      | n               |                   |                  |                       | Reference                | [                          |                |                  |                     | Serial Numbe            | ALL                           |                          |
| Ciulin Number                     |                 |                   |                  |                       | Number                   |                            |                |                  |                     | Senar Humbe             |                               |                          |
| Authorization Number              |                 |                   |                  |                       | Last<br>Modified<br>Date |                            |                |                  |                     |                         |                               |                          |
| Auto Approved                     | ALL V           |                   |                  |                       | Review                   | 01 - Always                | review clai    | ms for this mod  | iel.                |                         |                               | *                        |
| Review Codes                      |                 |                   |                  |                       | reasons                  | 03 - Always<br>04 - Claims | review clai    | ms for this cont | tract.              |                         |                               |                          |
| Country                           |                 |                   |                  |                       | •                        | 05 - Always                | review clai    | ms for this TOS  | S code.             |                         |                               | *                        |
| Exclude Account<br>Numbers        |                 |                   |                  |                       |                          |                            |                |                  |                     |                         |                               |                          |
| xclude Warranty Type<br>Codes     |                 |                   |                  |                       |                          |                            |                |                  |                     |                         |                               |                          |
| Service<br>Administrator          | Claim<br>Number | Model<br>Number   | Serial<br>Number | Authorizati<br>Number | on Date<br>Submitted     | Account<br>Number          | Region<br>Code | Country          | Amount<br>Submitted | Review Codes            | 4                             | Last<br>Modified<br>Date |
| United Technologie<br>Corporation | s CRK2VHVKG     | WCA3364GKA        | X122668874       | 4                     | 02/15/2017               | 7 16960-<br>111224         | VK             | UNITED<br>STATES |                     | 56 - Failed Serial Synt | ax does not match Failed Part | 26-MAY-<br>2017          |
| United Technologie                | s CRK2VHWNV     | R2A336GKR         | X132975077       | 7                     | 02/23/2017               | 7 16960-<br>111224         | VK             | UNITED<br>STATES |                     | 56 - Failed Serial Synt | ax does not match Failed Part | 23-FEB-<br>2017          |
| 🖉 📃 pie                           | s CRK2VHWNX     | WCA3482GKR        | X132975076       | 5                     | 02/23/2017               | 7 16960-<br>111224         | VK             | UNITED<br>STATES |                     | 56 - Failed Serial Synt | ax does not match Failed Part | 23-FEB-<br>2017          |
|                                   |                 |                   |                  |                       |                          |                            |                |                  |                     |                         |                               |                          |
|                                   |                 |                   |                  |                       |                          |                            |                |                  |                     |                         |                               |                          |
|                                   |                 |                   |                  |                       |                          |                            |                |                  |                     |                         |                               |                          |
|                                   |                 |                   |                  |                       |                          |                            |                |                  |                     |                         |                               |                          |
| SEARCH                            |                 |                   |                  |                       |                          |                            |                |                  |                     |                         |                               |                          |
|                                   |                 |                   |                  |                       |                          |                            |                |                  |                     |                         |                               |                          |
|                                   |                 |                   |                  |                       |                          |                            |                |                  |                     |                         |                               |                          |
|                                   |                 |                   |                  |                       |                          |                            |                |                  |                     |                         |                               |                          |

- 4. Reason the claim is in distributor review queue.
- 5. Click on the "pencil" icon to access the claim screen.

Carrier

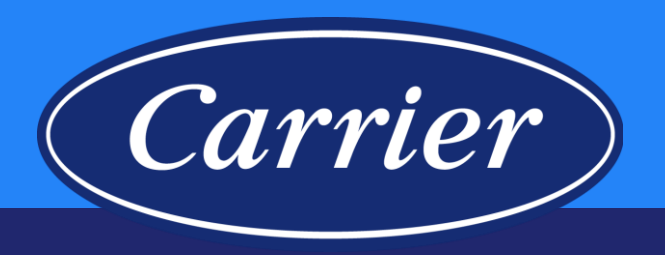

| SERVICEBENCH                                                                        | INNS REPORTS ADMIN                                                                                                    |                                        |                              | Dev                                  | 1 2 Alerts                             | warranty1                     | Help                                    |
|-------------------------------------------------------------------------------------|----------------------------------------------------------------------------------------------------|----------------------------------------|------------------------------|--------------------------------------|----------------------------------------|-------------------------------|-----------------------------------------|
| Next In List * Return To List * Product History *                                   | Printer Version * Manage Attac                                                                                                    | hments                                 |                              |                                      |                                        |                               |                                         |
|                                                                                     | in an age in a second second |                                        |                              |                                      |                                        |                               |                                         |
| WARRANTY GLAIW                                                                      |                                                                                                    |                                        |                              |                                      |                                        |                               |                                         |
| 746802598 - HENSLEY"S A/C                                                           | REFRIGERATION                                                                                                    |                                        |                              | Claim Num<br>Account Num             | ber<br>ber                             |                               | RK2VHVKG<br>5960-111224                 |
| 1096 WILLIAMSON C<br>PISGAH FOREST, NC 28768-95                                     | REEK RD<br>79 UNITED STATES                                                                                                    |                                        |                              | Claim Sta<br>Claim D                 | itus<br>Iate                           | Requ                          | iires Review<br>02/15/2017              |
| 1848-877-52                                                                         |                                                                                                    |                                        | CI                           | aim Submitted D<br>Amount Appro      | ate<br>ved                             |                               | 02/15/2017                              |
| Reject Code * Select Reject Code                                                    | T                                                                                                    | Reject Text                            |                              |                                      |                                        |                               | ]                                       |
| Approval Code * Approval Text                                                       |                                                                                                    |                                        |                              |                                      |                                        |                               |                                         |
| Service Administrator Information section                                           |                                                                                                    |                                        |                              |                                      |                                        |                               |                                         |
| Plan ID:                                                                            |                                                                                                    |                                        | Plan Type:                   |                                      |                                        |                               |                                         |
| Review Items Group: Ana                                                             | 6                                                                                                    |                                        |                              |                                      |                                        |                               |                                         |
|                                                                                     |                                                                                                    | *****                                  |                              |                                      |                                        |                               |                                         |
| Manufacturer UTC - United Te<br>Dealer 746802598 - HE                               | ENSLEY''S A/C & REFRIGERATION                                                                                                    |                                        | Dealer Location              | 746802598 - HE                       | ENSLEY"S A/C & R                       | EFRIGERATION V                |                                         |
| Distributor 565770959 - BA                                                          | KER DISTRIBUTING CO #172                                                                                                    |                                        | Distributor Location         | 111224 - BAKE                        | R DISTRIBUTING C                       | CO #172 ¥                     |                                         |
| Reference Number CRK2VHVKG                                                          |                                                                                                    | Addition                               | al Reference Number          |                                      |                                        |                               |                                         |
| Model Number* WCA3364GKA                                                            |                                                                                                    |                                        | Stock Unit                   |                                      |                                        |                               |                                         |
| Warranty Type * Standard Warra                                                      | nty                                                                                                    | Unit I                                 | nstalled/Startup Date        | 08/15/2013                           |                                        |                               |                                         |
| ***** Hit the SAVE key to auto populate the unit registration info                  | ormation                                                                                                    |                                        |                              |                                      |                                        |                               |                                         |
| EQUIPMENT INSTALLATION INFORMATION                                                  |                                                                                                    |                                        |                              |                                      |                                        |                               |                                         |
| Equipment Owner Company Name                                                        |                                                                                                    |                                        |                              |                                      | -                                      | -                             | and.                                    |
| acement Disposition                                                                 | manna and a start and a start a start a start a start a start a start a start a start a start a start a start a                                                                                                    | ······································ | Anaren Alt Mark Un           |                                      | ~~~~~~~~~~~~~~~~~~~~~~~~~~~~~~~~~~~~~~ | ~~~~                          | $\sim \sim$                             |
| Replacement Approved Amount                                                         |                                                                                                    | Requested I                            | Replacement Amount           |                                      |                                        |                               | -0.10                                   |
| Number of Part Lines 4                                                              |                                                                                                    |                                        |                              |                                      |                                        |                               |                                         |
| ? Failed<br>Causal<br>Part Quantity Failed Part Number Failed Part<br>Serial Number | Failed Part<br>Install Date<br>Part<br>Part<br>Quantity                                                                                                    | ed Replaced<br>y Part Number           | Replaced<br>Part Description | Replaced<br>Part<br>Serial<br>Number | Replaced<br>Part<br>Invoice<br>Number  | Part Unit<br>Disposition Pric | e                                       |
| ✓ 1 ZP29K5EPFV130 4528196B718                                                       | 7                                                                                                    | P<br>ZP29K5EPFV830                     | COMP ZP29K5E-<br>PFV-830     | 15D62A09L                            |                                        | 0.00                          |                                         |
| Claim Error: NONE                                                                   |                                                                                                    |                                        |                              |                                      |                                        |                               |                                         |
| and a second second second second                                                   |                                                                                                    |                                        |                              |                                      | -                                      | A Cardena                     |                                         |
| A Bets sobmitted                                                                    | Lanna and the second                                                                                                    | m                                      | m                            | m                                    |                                        | ming                          | ~~~~~~~~~~~~~~~~~~~~~~~~~~~~~~~~~~~~~~~ |
| New Comment                                                                         |                                                                                                    | · · · ·                                |                              |                                      |                                        |                               |                                         |
|                                                                                     | Interna                                                                                                    | ai 🔻                                   |                              |                                      |                                        |                               |                                         |
|                                                                                     | 8                                                                                                    |                                        |                              |                                      |                                        |                               |                                         |
|                                                                                     |                                                                                                    |                                        | 2011                         |                                      |                                        |                               |                                         |
| NEW - SAME CUSTUMER NEW - SAME REPAIR                                               | SAVE SUBMIT SAVE COMM                                                                                                    | REFECT                                 | RINI                         |                                      |                                        |                               |                                         |

- 6. Reason the claim is in distributor review queue.
- 7. Make the necessary correction (i.e., correct the serial number).
- 8. Click SUBMIT button.

### **Manufacturer Claim Review**

Claims may come to Carrier review but it doesn't necessarily mean your claim is going to be rejected. Claims may be reviewed for a number of reasons:

- Quality Directed
  - Repeat repairs on a serial number (multiple claims within a specified time period)
  - Excessive repairs on a serial number (more than X number of claims)
  - Multiple failures on a specific part
  - Repeat repair by a different servicer
- Program / Policy Directed
  - Bulletin requirements
  - Optional Extended Warranty
  - 100% Satisfaction Guarantee

- Financial Control Directed
  - Shelf Life
  - Total claim amount greater than allowed maximum

Carrier

- Use of competitive parts
- Service parts on competitive equipment
- Labor only
- Data Driven
  - Missing costs
  - Incorrect / invalid part usage
  - Failure date to repair date threshold exceeded

Images are for illustration purposes only; model number(s), serial number(s) may not be applicable to your business. ServiceBench® and the ServiceBench logo are registered trademarks of Asurion, LLC. Presentation and training material developed by the Warranty Process Team\_Jan2020

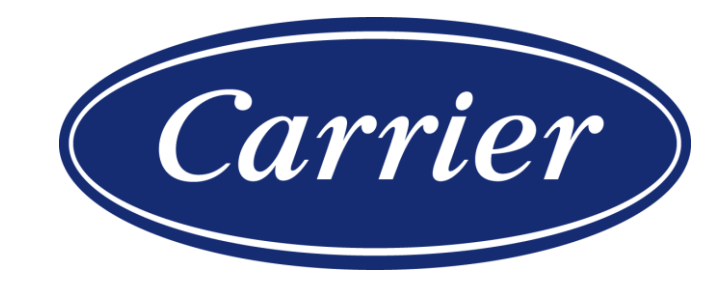

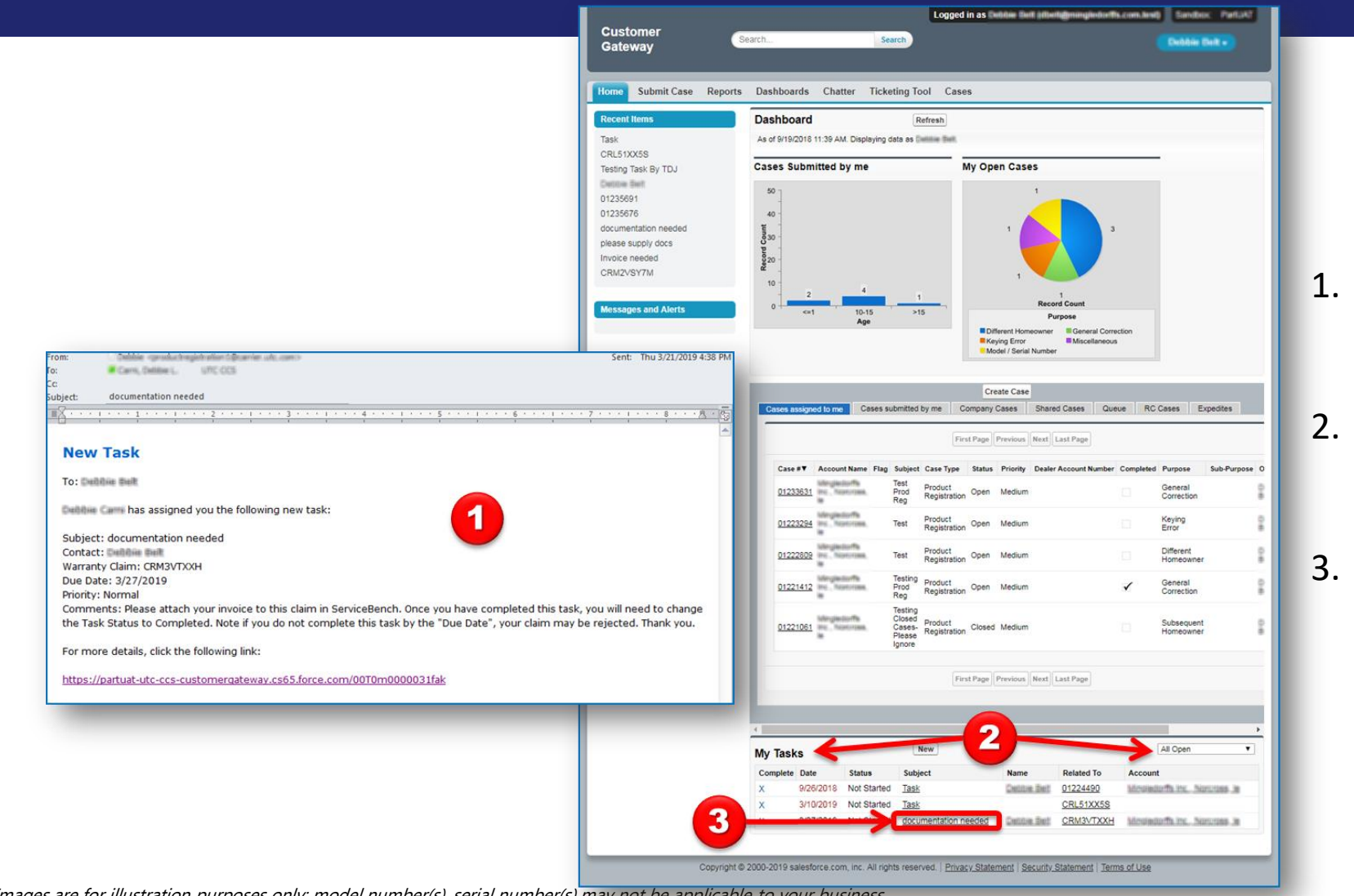

- When a Task has been assigned to you, you will receive an email notification.
- You can also view all of your open
   Tasks in Salesforce on the My Tasks,
   All Open applet on your Home screen.

Carrier

 To view a Task, you should click on the Subject hyperlink.

Images are for illustration purposes only; model number(s), serial number(s) may not be applicable to your business. ServiceBench® and the ServiceBench logo are registered trademarks of Asurion, LLC.

Presentation and training material developed by the Warranty Process Team\_Jan2020

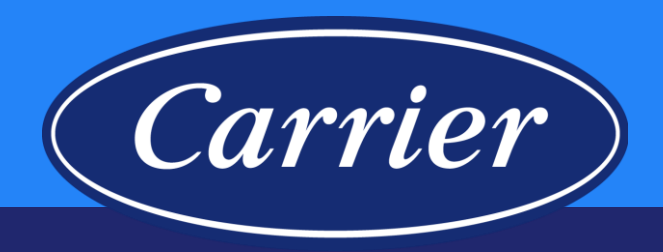

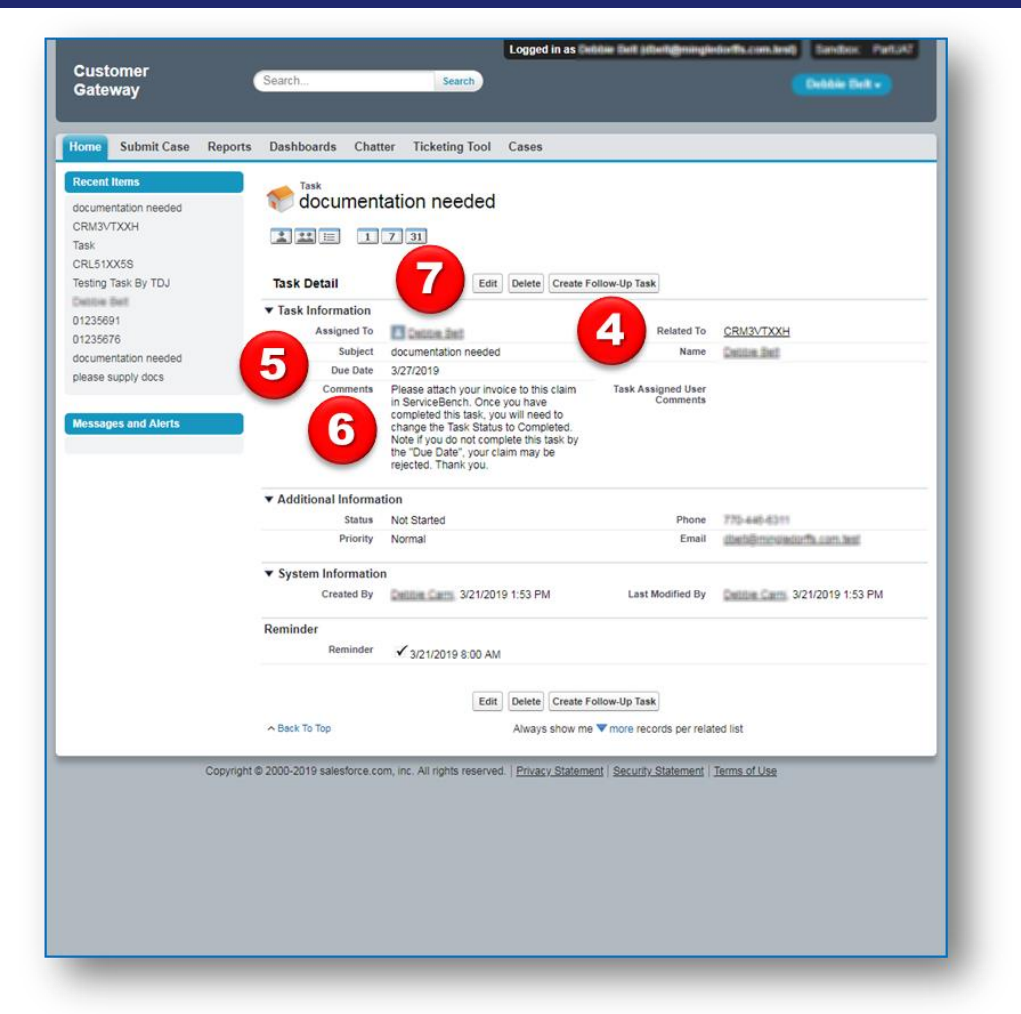

You will want to note the following Task Detail:

- 4. Your ServiceBench<sup>®</sup> Claim Number will be found in the **Related To** field.
- 5. There is a **Due Date** for each **Task** we assign to you (6 days).

<u>Note</u>: Each Claim-related Task will need to be completed prior to the Due Date; otherwise your ServiceBench<sup>®</sup> Claim may be rejected.

- 6. The **Task Comments** will tell you what we need in order to process your company's Claim that is currently in our ServiceBench<sup>®</sup> Review Queue.
- 7. Once you have completed the **Task** assigned to you, you can click on the **Edit** button; this will open the **Task Edit** screen.

| Customer<br>Gateway                                     | Logged in as Children Built attentioning indiversion and Standards. Part 43 - Search Children Built +                                                                                 |
|---------------------------------------------------------|----------------------------------------------------------------------------------------------------|
| tome the Repo                                           | nts Dashboards Chatter Ticketing Tool Cases                                                                                                    |
| documentation needed<br>CRM3VTXXH<br>Task<br>CPL 64XX69 | Task Edit Save & New Task Cancel                                                                                                    |
| Testing Task By TDJ                                     | Task Information                                                                                                    |
| 01235676<br>documentation needed<br>please supply docs  | Assigned Contact  CRM3VTXXH Subject documentation needed  Due Date 3/27/2019 [321/2019]                                                                                               |
| Messages and Alerts                                     | Comments Piease attach your invoice to this claim in ServiceBench. Once you have completed Comments Comments I have attached the documents to the Claim in ServiceBench as requested. |
|                                                         | Additional Information                                                                                                    |
|                                                         | Status Not Started Phone Phone Email Dechemonatoria and and American Status Email Dechemonatoria and and American Status                                                              |
|                                                         | Reminder Deferred<br>Reminder 3/21/2019 8:00 AM *                                                                                                    |
|                                                         | 10 Save Save & New Task Cancel                                                                                                    |
|                                                         | Attachments Attach File                                                                                                    |
|                                                         | No records to display<br>Always show me ▼ more records per related list                                                                                                    |
| Соруг                                                   | ight © 2000-2019 salesforce.com, inc. All rights reserved.   <u>Privacy Statement</u>   <u>Security Statement</u>   <u>Terms of Use</u>                                               |

8. You can supply any additional comments for us here if needed (not required).

Carrier

- 9. Select the dropdown arrow for **Status** and select "<u>Completed</u>".
- Click Save; once you have completed your
   Task we will receive an automated notification.
- 11. You can now click on your **Home** tab to return to your main Salesforce screen.

| way                              | Search                                             | Search                                                                                                    |                                                                         | Dettie Det -                        |
|----------------------------------|----------------------------------------------------|----------------------------------------------------------------------------------------------------|-------------------------------------------------------------------------|-------------------------------------|
| Submit Case Report               | s Dashboards Chatter 1                             | Ticketing Tool Ca                                                                                                    | \$0\$                                                                   |                                     |
| t Items                          | Dashboard                                          | Refresh                                                                                                    |                                                                         |                                     |
| entation needed                  | AS OF BITBICOTO TILOB ANA, BIRING                  | full out to have see                                                                                                    |                                                                         |                                     |
| 3VTXXH<br>31XX58                 | Cases Submitted by me                              |                                                                                                    | My Open Cases                                                           |                                     |
| g Task By TDJ<br>e Belt          | 40 -<br>10<br>30 -                                 |                                                                                                    | 1 3                                                                     |                                     |
| 5691<br>5676<br>mentation needed | 0<br>20<br>20                                      |                                                                                                    |                                                                         |                                     |
|                                  | 10 2 4                                             | 1                                                                                                    | 1<br>Record Count                                                       |                                     |
| sages and Alerts                 | <=1 10-15<br>Age                                   | >15                                                                                                    | Purpose                                                                 | ing .                               |
|                                  |                                                    |                                                                                                    | Keying Error Model / Serial Number                                      | ion                                 |
|                                  |                                                    |                                                                                                    |                                                                         |                                     |
|                                  |                                                    |                                                                                                    | Create Case                                                             |                                     |
|                                  | Cases assigned to me Cas                           | ses submitted by me                                                                                                    | Company Cases Shared Cases Queu                                         | e RC Cases Expedites                |
|                                  |                                                    | ī                                                                                                    | First Page Previous Next Last Page                                      |                                     |
|                                  |                                                    |                                                                                                    |                                                                         |                                     |
|                                  | Case #▼ Account Name                               | Flag Subject Case Type<br>Test Destant                                                                                     | e Status Priority Dealer Account Number                                 | Completed Purpose Sub-Purpos        |
|                                  | 01233631 mm hemister                               | Prod Product<br>Reg Registrati                                                                                             | on Open Medium                                                          | Correction                          |
|                                  | 01223294 Hereiterthe                               | Test Product<br>Registrati                                                                                                 | on Open Medium                                                          | Keying<br>Error                     |
|                                  | 01222809 Minutestanting                            | Test Product<br>Registrati                                                                                                 | on Open Medium                                                          | Different<br>Homeowner              |
|                                  | 01221412 Htt hostorian                             | Testing Product<br>Prod Registrati                                                                                         | Open Medium                                                             | ✓ General<br>Correction             |
|                                  | *                                                  | Reg                                                                                                    | on -                                                                    | Contection                          |
|                                  | 01221061 We wanted                                 | Testing<br>Closed<br>Cases-<br>Please<br>Ignore                                                                            | on Closed Medium                                                        | Subsequent<br>Homeowner             |
|                                  | 01221061                                           | Reg Registration<br>Testing<br>Closed Product<br>Cases- Registration<br>Ignore                                             | on Closed Medium                                                        | Subsequent<br>Homeowner             |
|                                  | 01221061                                           | Reg Toglation<br>Testing<br>Closed Product<br>Ceses-<br>Registrati<br>Ignore                                               | on Closed Medium First Page Previous Next Last Page                     | Subsequent<br>Homeowner             |
|                                  | D1221081 We Manham                                 | Reg Testing<br>Closed Product<br>Please Registrati<br>Ignore                                                               | on Closed Medium First Page Previous Next Last Page                     | Subsection Homeowner                |
|                                  | D1221051 Minimum                                   | Reg Registrati<br>Testing<br>Casea Product<br>Please Registrati                                                            | on Closed Medium First Page Previous Next Last Page                     | Subsection<br>Homeowner<br>All Open |
| 13                               | R1221051 Minimum<br>My Tasks<br>Complete Date Stat | Reg Tegeneous<br>Testing<br>Closed Product<br>Cases-Registral<br>Ignore I<br>New<br>us Subject                             | on Closed Medium First Page Previous Next Last Page                     | All Open                            |
| 13                               | Alternative state<br>X 9/26/2018 Not:              | Reg regulations<br>Testing<br>Closed Product<br>Cases-<br>Plesse Rejustrati<br>Ignore<br>New<br>us Subject<br>Started Tapk | on Closed Medium First Page Previous Next Last Page Name Related To Acc | All Open                            |

 The Task you just completed has now been removed from your My Tasks, All Open applet on your Home screen in Salesforce.

Carrier

13. You also have the option to close any task listed in your My Tasks, All Open applet on your Home screen by clicking on an "X" in the Complete column. Clicking on the "X" will take you the Edit Task screen (as shown on the previous page).

## **Reject Override Function for Distributors**

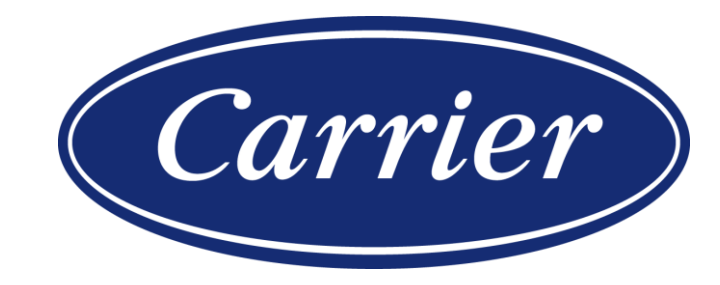

Images are for illustration purposes only; model number(s), serial number(s) may not be applicable to your business. ServiceBench® and the ServiceBench logo are registered trademarks of Asurion, LLC. Presentation and training material developed by the Warranty Process Team Jan2020

### **Reject Override Function for Distributors**

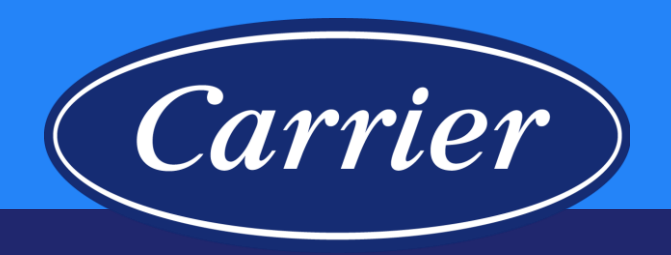

| 😑 SERVICEBENCH                                                                                                    |                                                                                                    |                            |                                                                                                    |                                                                                                    | 1 Help                                           |
|----------------------------------------------------------------------------------------------------|----------------------------------------------------------------------------------------------------|----------------------------|----------------------------------------------------------------------------------------------------|----------------------------------------------------------------------------------------------------|--------------------------------------------------|
| HOME CLAIMS CONTRA                                                                                                    | ACTS REGISTRATIONS RE                                                                                          | PORTS ADMIN                |                                                                                                    |                                                                                                    |                                                  |
| View Original Claim • Relate                                                                                                    | d Claims • Claim Inbox • Claim                                                                                 | n Review • Product H       | istory • Printer Version • Manage A                                                                            | ttachments                                                                                                    |                                                  |
| WARRANTY CLAIM                                                                                                    |                                                                                                    |                            | ,                                                                                                    |                                                                                                    |                                                  |
|                                                                                                    | ANNE ANNE (CLEARING (CLEARING)<br>ANNE ANNE (ANNE ANNE)<br>ANNE ANNE ANNE (ANNE)<br>ANNE ANNE ANNE (ANNE)      |                            |                                                                                                    | Claim Number<br>Account Number<br>Claim Status<br>Claim Date<br>Claim Submitted Date<br>Amount Approved                                                                                                    | Approved<br>10/16/2019<br>01/16/2020<br>\$211.50 |
|                                                                                                    |                                                                                                    | ** PRE 411                 |                                                                                                    | Date Approved                                                                                                    | 01/16/2020                                       |
| Reject Code * Select Reject Code                                                                                                    |                                                                                                    | T T                        | Reject Text                                                                                                    |                                                                                                    |                                                  |
| -                                                                                                    | !! View                                                                                                    | Comments !!                | -                                                                                                    |                                                                                                    |                                                  |
| Service Administrator Information                                                                                                    | section                                                                                                    |                            |                                                                                                    |                                                                                                    |                                                  |
| Warranty Policy Code: DLS1                                                                                                    | Part Multiplier:                                                                                               |                            | Dian Trans.                                                                                                    |                                                                                                    |                                                  |
| Pian ID:                                                                                                    |                                                                                                    |                            | Plan Type:                                                                                                    |                                                                                                    |                                                  |
| Manufacturer                                                                                                    | UTC - United Technologies                                                                                      | Corporation                |                                                                                                    |                                                                                                    |                                                  |
| Dealer                                                                                                    | 1813811891 (Europe)/8/                                                                                         | TRANSITION .               | Dealer Location                                                                                                |                                                                                                    |                                                  |
| Distributor                                                                                                    | HISTORY MARKEN                                                                                                 | the Composite of           | Distributor Location                                                                                           | INCOMPANY (Server Company) (Tantau                                                                                                    |                                                  |
| Reference Number                                                                                                    |                                                                                                    |                            |                                                                                                    |                                                                                                    |                                                  |
| Model Number*                                                                                                    | 40MHHQ123                                                                                                    |                            | Competitive Equipment                                                                                          |                                                                                                    |                                                  |
| Serial Number                                                                                                    | 0118V                                                                                                    |                            | Stock Unit                                                                                                    |                                                                                                    |                                                  |
| Warranty Type *                                                                                                    | Unit Exchange                                                                                                  |                            | Unit Installed/Startup Date                                                                                    | 06/11/2018                                                                                                    |                                                  |
| ***** Hit the SAVE key to auto popula                                                                                                    | te the unit registration information                                                                           |                            |                                                                                                    |                                                                                                    |                                                  |
| FOLLIPMENT INSTALLATION INFOR                                                                                                    | ΜΑΤΙΩΝ                                                                                                    |                            |                                                                                                    |                                                                                                    |                                                  |
| Equipment Owner Company Name                                                                                                    |                                                                                                    |                            |                                                                                                    |                                                                                                    |                                                  |
| Installation Owner First Name                                                                                                    |                                                                                                    |                            | Installation Owner Last Name                                                                                   |                                                                                                    |                                                  |
| Installation Address*                                                                                                    | 100010010000000000000000000000000000000                                                                        |                            | Address Line 2                                                                                                 |                                                                                                    |                                                  |
| and the second second s | and and a state of the local division of the local division of the local division of the local division of the | and the state of the state | the second second second second second second second second second second second second second second second s | A STREET, AND A STREET, AND A | المريد المراجع                                   |
|                                                                                                    |                                                                                                    |                            |                                                                                                    |                                                                                                    |                                                  |
|                                                                                                    | Owne pi a int                                                                                                  |                            |                                                                                                    | rez                                                                                                    |                                                  |
|                                                                                                    |                                                                                                    |                            |                                                                                                    |                                                                                                    |                                                  |
| NEW - SAME CUSTOMER NE                                                                                                    | W - SAME REPAIR SAVE COMME                                                                                     | NI REJECT P                | RINI                                                                                                    |                                                                                                    |                                                  |
|                                                                                                    |                                                                                                    |                            |                                                                                                    |                                                                                                    |                                                  |

- Distributors now have the ability to "Reject" a Claim in ServiceBench<sup>®</sup> that is in an "Approved" status.
- If the claim is in "Approved" status, you should see a REJECT button at the bottom of the claim; click REJECT.

### **Reject Override Function for Distributors**

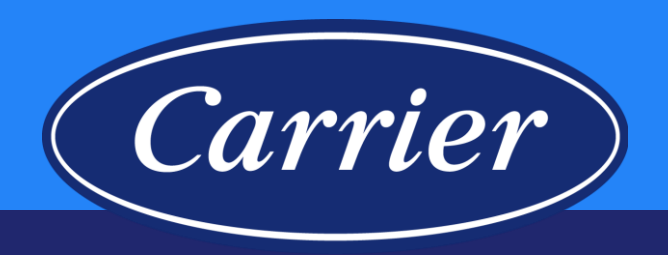

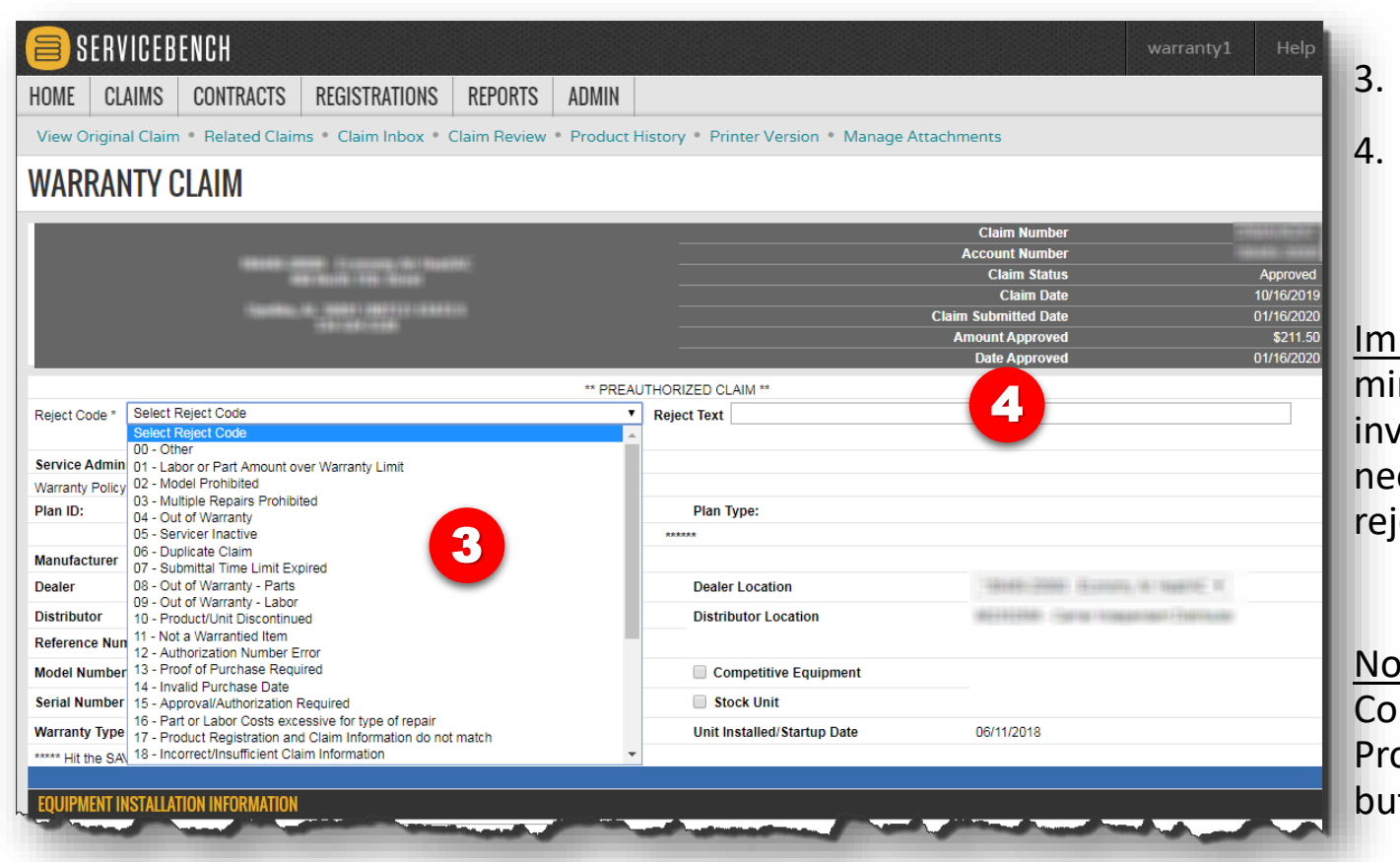

62

- You will be prompted to enter a reason code, and
- You will have a text field to explain the reason for rejection that will stay at the top of the claim.

Important Step: When using this functionality please keep in mind that you will need to contact us when the claim involves Unit Exchange. The units listed on the claim will need to be unlinked and released once the claim has been rejected.

<u>Note</u>: We encourage you to also make a note in the Comment section of the claim for your Dealers/Service Providers to see as well (be sure to click the SAVE COMMENT button at the bottom of the claim).

### **Reject Override Function for Distributors**

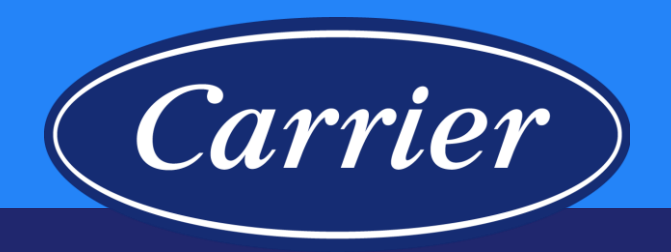

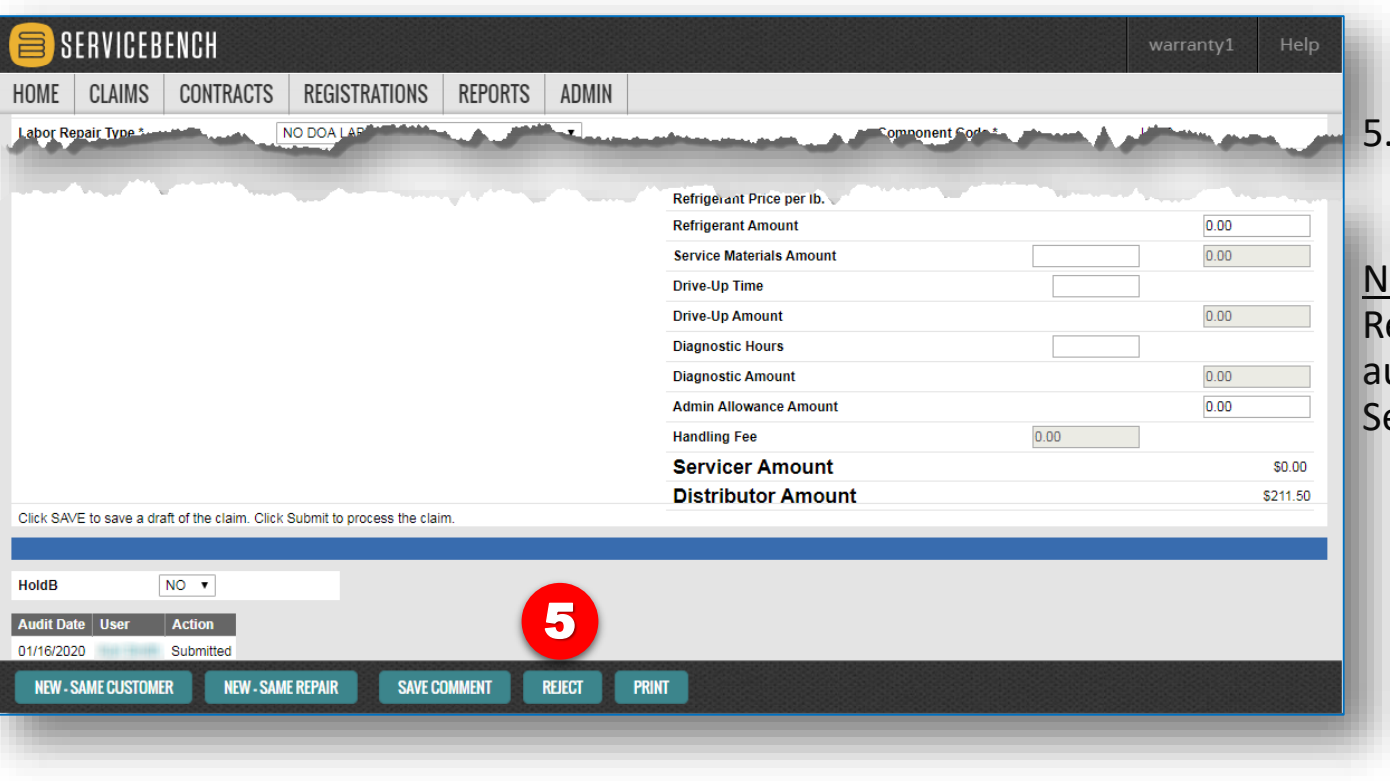

#### Click the REJECT button.

<u>Note</u>: It is important to keep in mind your internal Accounts Receivable system when using this function if credits are automatically generated when a claim is approved in ServiceBench<sup>®</sup>.

### **Best Practices**

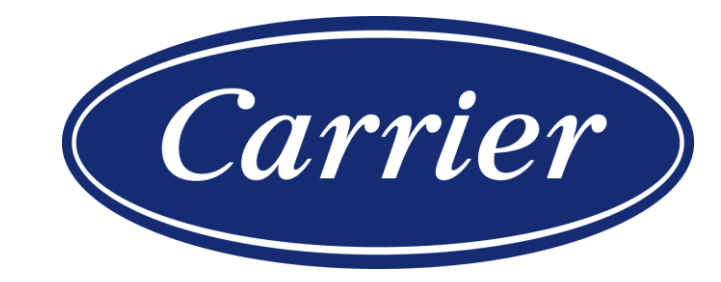

Images are for illustration purposes only; model number(s), serial number(s) may not be applicable to your business. ServiceBench® and the ServiceBench logo are registered trademarks of Asurion, LLC. Presentation and training material developed by the Warranty Process Team\_Jan2020

### **Claiming Tips and Best Practices**

- (Carrier)
- Make sure required claim information is complete and accurate.
- Use the entitlement screen to start the claiming process.
- Utilize the product history page to confirm claim activity associated with a model / serial number.
- Claims should be submitted within 90 days of repair date to avoid rejection. (Note: Utilize Rejected Claim Detail Report; we allow 60 days from date of rejection to re-submit corrected claims.)
- Add claim comments to communicate relevant information or unusual circumstances.
- Use the magnifying glass search tool to confirm model and part numbers.

### **Claiming Tips and Best Practices**

 If Repair Date is more than 90 days greater than Failed Date entered on claim, please provide detail in the Description explaining the cause for delay in making repairs.

66

- Provide a complete description of service performed in the space provided.
  - Poor example "broke, fixed it"
  - Better example "Prop fan out of balance, hub seized to motor shaft"
  - Best example review image ——

| Model Location                                                                                                    | T                                                                                                    | Furnace Orientation                                                                                                    |                                                     |
|----------------------------------------------------------------------------------------------------|----------------------------------------------------------------------------------------------------|----------------------------------------------------------------------------------------------------|-----------------------------------------------------|
| as Furnace Fuel                                                                                                    | T                                                                                                    |                                                                                                    |                                                     |
| abor Repair Type *                                                                                                    | NO DOA LABOR                                                                                                    | Component Code *                                                                                                    | C100                                                |
| Why was the service call ma                                                                                                    | ade?                                                                                                    |                                                                                                    |                                                     |
| What was found to be wron<br>What was done to repair un<br>REASON FOR CALL: Unit<br>DIAGNOSIS: Checked filte                                                                                                    | g?<br>it or correct problem?<br>making loud noise at condenser. Homeowner stated that the unit was<br>rs. Checked tstat wiring and programming. Found outdoor fan motor                                                                                                    | cooling.<br>naking winding noise intermediatly. Ofm was exc                                                                                                    | essively hot for                                    |
| What was found to be wron<br>What was done to repair un<br>EASON FOR CALL: Unit<br>DIAGNOSIS: Checked filte<br>nighttime.<br>REPAIR: Checked electrics<br>dentify that it was the ofm                            | g?<br>it or correct problem?<br>making loud noise at condenser. Homeowner stated that the unit was<br>rs. Checked tstat wiring and programming. Found outdoor fan motor<br>Il components and refrigerant levels. Unit is running within manufactu<br>making the noise. Ordering new condenser motor and fan blade.                                                                           | cooling.<br>naking winding noise intermediatly. Ofm was exc<br>er specifications. Disconnected the comp from th                                                  | essively hot for he contactor to                    |
| What was found to be wron<br>What was done to repair un<br>REASON FOR CALL: Unit<br>DIAGNOSIS: Checked filte<br>nighttime.<br>REPAIR: Checked electrica<br>dentify that it was the ofm i<br>RESULTS AFTER REPAIR | g?<br>it or correct problem?<br>making loud noise at condenser. Homeowner stated that the unit was<br>rs. Checked tstat wiring and programming. Found outdoor fan motor<br>il components and refrigerant levels. Unit is running within manufactu<br>making the noise. Ordering new condenser motor and fan blade. H<br>: Unit is cooling. Ordering new condenser fan motor and fan blade. H | cooling.<br>naking winding noise intermediatly. Ofm was exc<br>er specifications. Disconnected the comp from th<br>meowner has no other questions or concerns at | essively hot for<br>he contactor to<br>t this time. |

Carrier

### **Claiming Tips and Best Practices**

- (Carrier)
- Do not enter a failed part install date (on the part item line) unless required. The only time a failed part install date is required is when the warranty type is Service Parts.
- For Compressor failures, both the failed and replacement compressor serial numbers are required to complete the claim.
- Be sure to watch out for Compressor Serial Syntax errors; contact us for help when needed.
- Review Company Policy prior to submitting a Claim or Email for help with a Claim that has a Part Error Message. For example:
  - If your claim has an error related to an "Invalid Component" check first to see if the part is excluded from the limited parts warranty (even if the part is found in EPIC as a valid part for that unit).

## **Contact and Support**

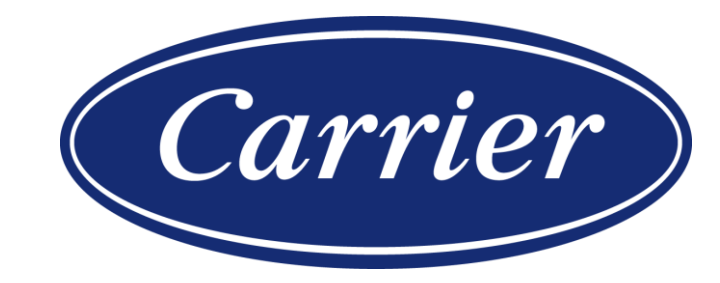

Images are for illustration purposes only; model number(s), serial number(s) may not be applicable to your business. ServiceBench® and the ServiceBench logo are registered trademarks of Asurion, LLC. Presentation and training material developed by the Warranty Process Team\_Jan2020

### **Contact and Support**

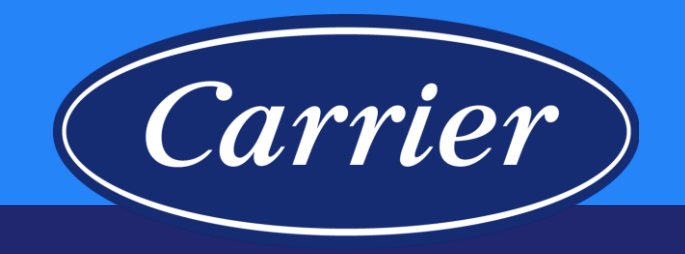

Claim questions / Help Open and submit a Case via Salesforce Gateway Community Carrier Support Line 1-866-989-2524

hvac partners.com

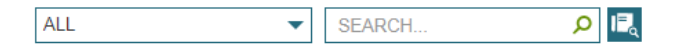

| edit Request (A5554)            | Warranty                           | Contacts                             | Literature                      |
|---------------------------------|------------------------------------|--------------------------------------|---------------------------------|
| aims Submission                 | ServiceBench                       | Contact Directory                    | Product Literature              |
| e-Sale Support                  | Warranty Training                  | Bryant Solution Center               | Customer Care Center            |
|                                 | Geothermal Warranty                | Carrier Expert Central               |                                 |
| oduct Bulletins                 | Administration Policy & Procedures | Customer Gateway Web Case Submission | Meetings / Presentations        |
| ontrols Support                 | Warranty Communications            | Product Contact Lists                | Steering Committee              |
| and a la David and la Carmadian | Commercial Services & DSO          | Technical Service Managers           | Tim Neeley Service Award        |
| ontrols Product Information     |                                    |                                      | User Guides & Training Material |
| ontrols Training                | Post-Sale Support                  | Policies & Procedures                | RC Community                    |
| ontrols Sales & Marketing       | Bulletins                          | DOM                                  |                                 |
| ontrols Contacts                | Customer Gateway                   | Order Management Policy              |                                 |
|                                 | Post Sale Forms & Procedures       | Parts Operations Manual              |                                 |
|                                 | Recall Database                    | Standard Work Instructions           |                                 |

## **Ticketing Tool in Salesforce**

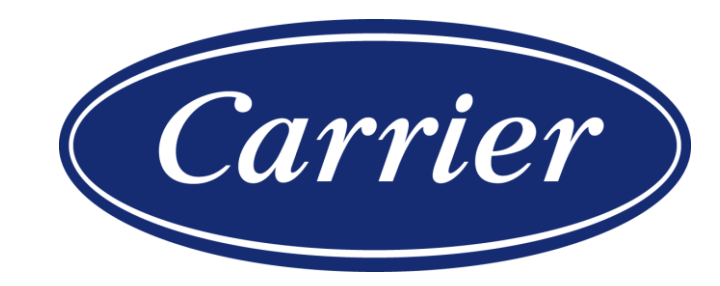

Images are for illustration purposes only; model number(s), serial number(s) may not be applicable to your business. ServiceBench® and the ServiceBench logo are registered trademarks of Asurion, LLC. Presentation and training material developed by the Warranty Process Team Jan2020

### **Ticketing Tool in Salesforce**

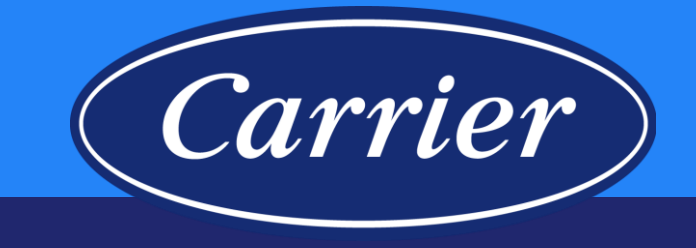

| Home Submit Case Repo                                                         | Dashboards         Chatter         Ticketing Tool           Dashboard         Refresh                                      |                                                                                                    | adding new users and for other system abnormalities y might encounter in the Salesforce Communities Gatew |
|-------------------------------------------------------------------------------|----------------------------------------------------------------------------------------------------|----------------------------------------------------------------------------------------------------|----------------------------------------------------------------------------------------------------|
| 02153<br>02153                                                                | As of 4/18/2019 6:11 AM. Displaying data as Cases Submitted by me                                                          | My Open Cases                                                                                                    | 1. Click on the Ticketing Tool tab.                                                                       |
| 02135<br>02136<br>Equipi<br>Equipi<br>Equipi<br>Equipi<br>Messages and Alerts | 40<br>90<br>90<br>10<br>-<br>-<br>-<br>-<br>-<br>-<br>-<br>-<br>-<br>-<br>-<br>-<br>-                                      | 4<br>1<br>2<br>1<br>R<br>Cancel Registra<br>Claim Appeal<br>Claim Correctio<br>Contract Mainte<br>General Correct<br>Contract Mainte<br>General Correct<br>Reying Error<br>Model / Service Provide<br>Miscellaneous | 2. Click the Create New Observation button.                                                               |
|                                                                               | Cases assigned to me Cases submitted by me<br>Cases submitted by me<br>Case #¥ Account Name Flag Subject C<br>dadtee P DAt | ate Case<br>Company Cases Sh<br>First Page Previous N<br>ase Type Status Priority                                                                                                    | es and Alerts                                                                                             |

Images are for illustration purposes only; model number(s), serial number(s) may not be applicable to your business. ServiceBench<sup>®</sup> and the ServiceBench logo are registered trademarks of Asurion, LLC.

Presentation and training material developed by the Warranty Process Team\_Jan2020

### **Ticketing Tool in Salesforce**

| ne Submit Case Rep              | ports Dashboards Chatter Ticketing Tool                                                                                                    |                                                                                                    |
|---------------------------------|----------------------------------------------------------------------------------------------------|----------------------------------------------------------------------------------------------------|
| ent Items                       | New Observation                                                                                                    | 3. Click on the dropdown arrow for <b>Type</b> .                                                                                                    |
| 53<br>37<br>35<br>36<br>ipr     | Observation Edit<br>Information<br>TypeNone  Functionality<br>Description Severity                                                                                                    | 4. Select <b>New User Setup</b> (for this example we are showing a request for New User Setup, however you would select the applicable item from the drop down list).                                                                                                    |
| ipr<br>ipr<br>ssages and Alerts | Identified<br>On<br>Defect<br>Root Cause<br>Resolution<br>Comments<br>Status<br>Open                                                                                                    | Submit Case Reports Dashboards Chatter Ticketing Tool                                                                                                    |
|                                 | Save Save & New Can 02153                                                                                                    | tems Observation Edit New Observation                                                                                                    |
| Goovrinht © 2000-201            | 19 saloom, in abte resolved, Press and Press and Press a | es and Alerts Cobservation Edit Save Save & New Cancel Information Functionality -None- Functionality -None- Funct |
## **Ticketing Tool in Salesforce**

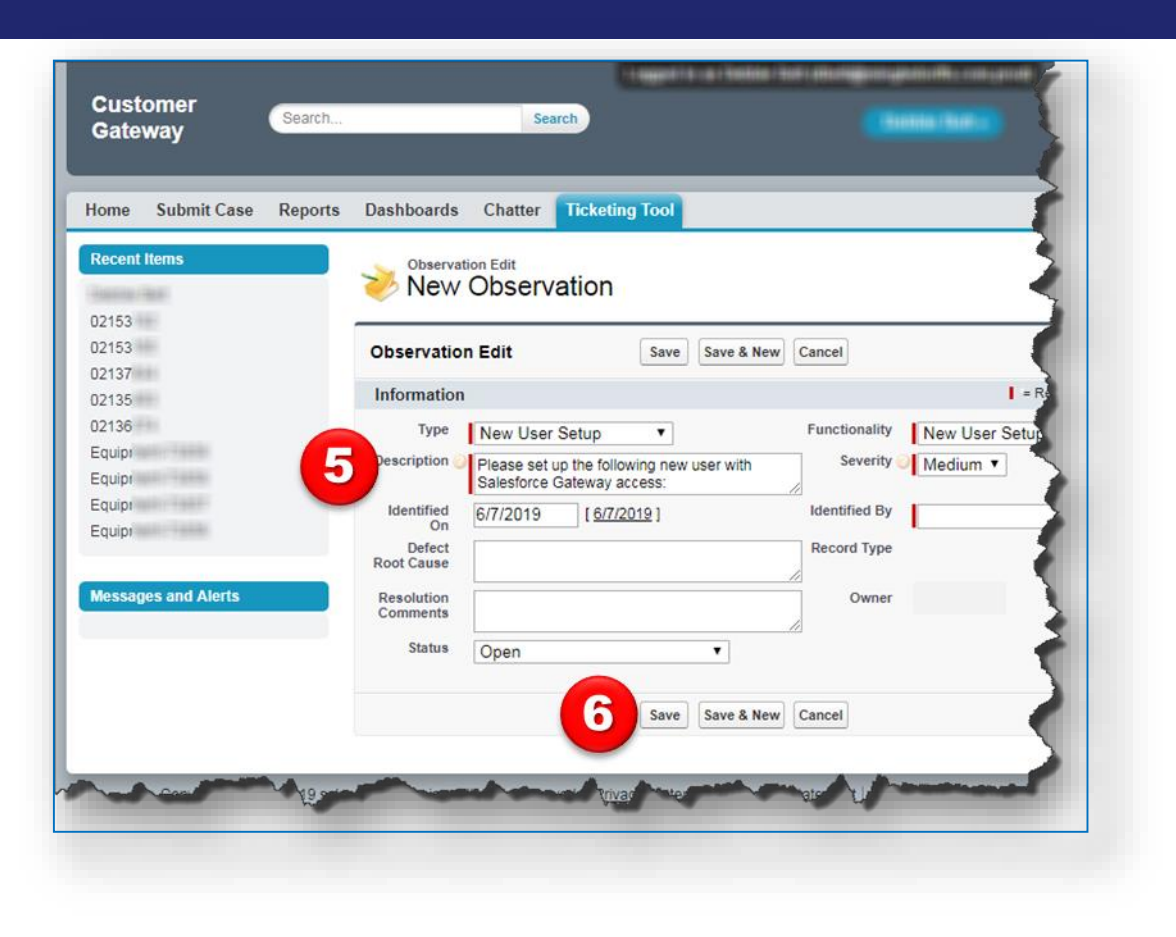

5. Fill out the required fields as shown in the example below (for new User Setup in Customer Gateway). From the new user's HVACpartners profile, provide the following details in the Description field:

Carrier

- Name of New User
- Email Address
- HVACP User ID
- HVACP Pin
- Employer Name
- 6. Click the Save button to submit your request.

## **Ticketing Tool in Salesforce**

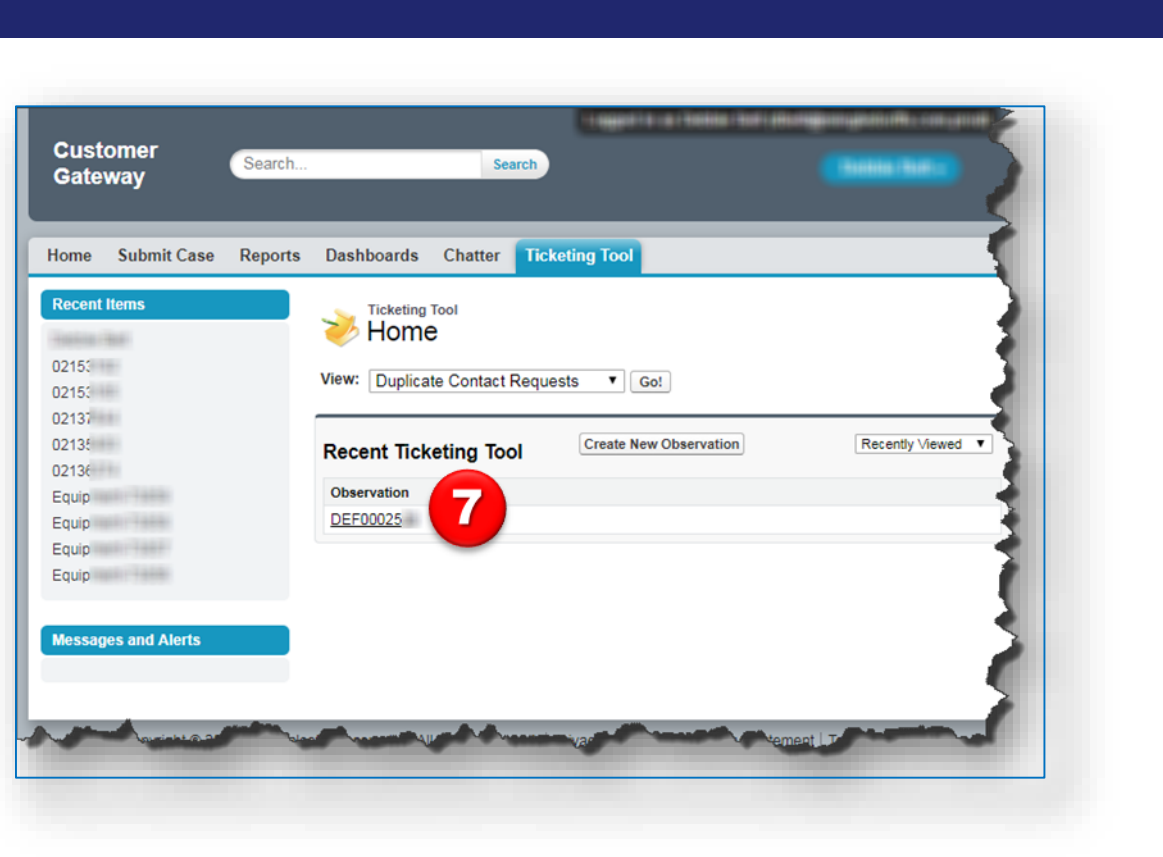

7. Your ticket will be assigned an **Observation** number.

Carrier

# **Knowledge Base Articles**

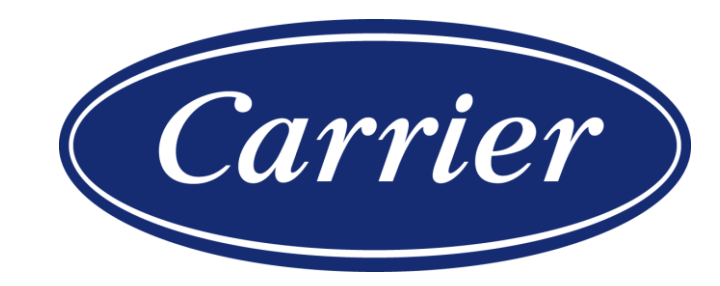

Images are for illustration purposes only; model number(s), serial number(s) may not be applicable to your business. ServiceBench® and the ServiceBench logo are registered trademarks of Asurion, LLC. Presentation and training material developed by the Warranty Process Team\_Jan2020

75

### **Knowledge Base Articles**

warr\*

Dashboards

**Customer Gateway** 

Home

« Go to Dashboard List

Submit Case Reports

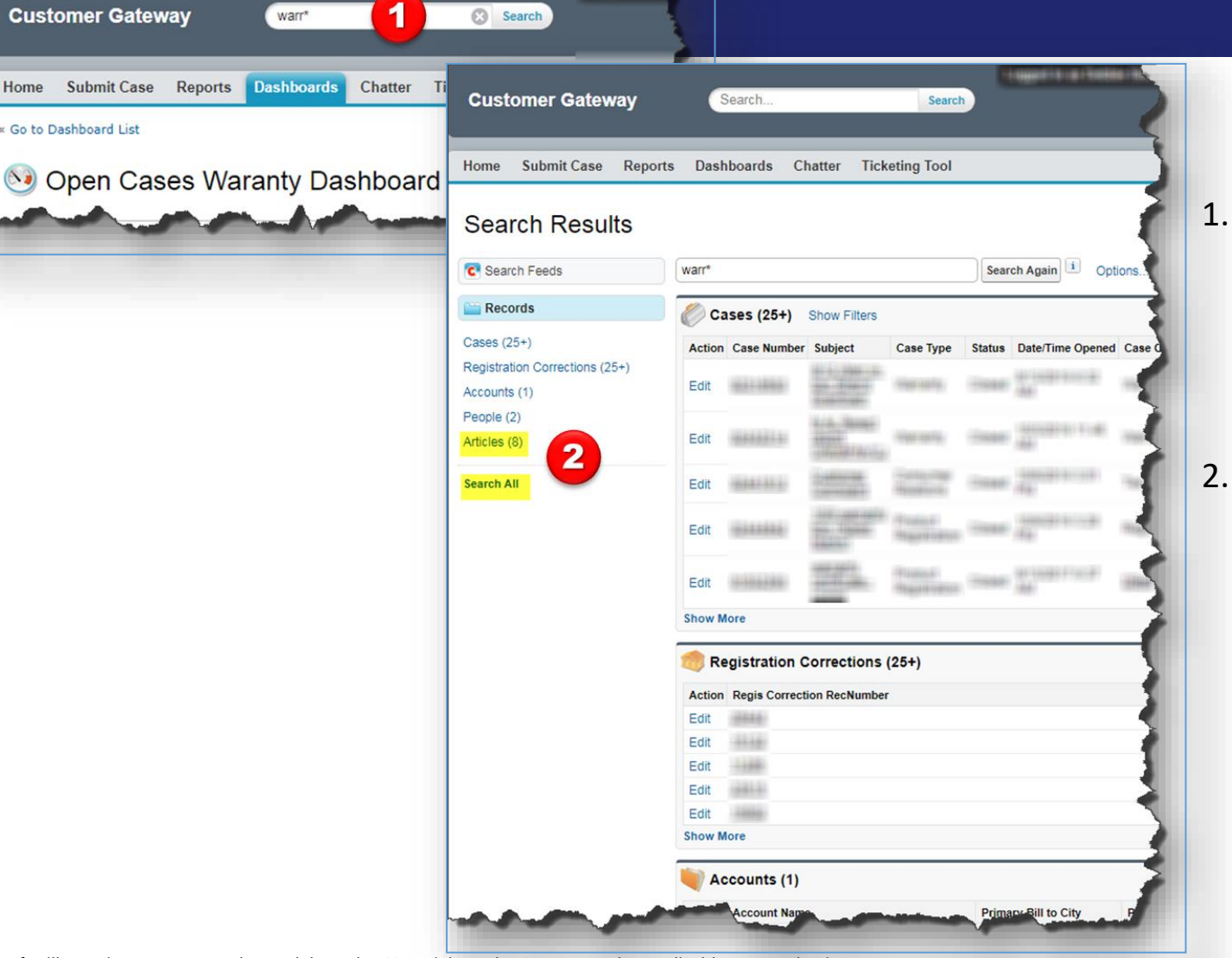

76

From any screen in Salesforce, type the beginning of a word for a topic you need help with in the **Global Search** field and then hit "Enter" or click the word Search. Note: your search needs to contain 5 characters; you can use an asterisk (\*) as a wildcard.

Carrier

Once your screen populates your **Search Results**, click on the "Articles" hyperlink under the Records folder. <u>Note</u>: If you do not see "Articles", you may have to click the Search All hyperlink.

Images are for illustration purposes only; model number(s), serial number(s) may not be applicable to your business. ServiceBench® and the ServiceBench logo are registered trademarks of Asurion, LLC. Presentation and training material developed by the Warranty Process Team Jan2020

#### **Knowledge Base Articles**

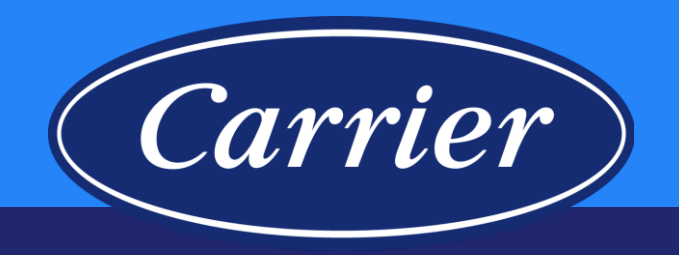

|                                | s Dashboards   | Chatter Ticketing Too                                                     | bl        |                |                                                                              |
|--------------------------------|----------------|---------------------------------------------------------------------------|-----------|----------------|------------------------------------------------------------------------------|
| Search Results                 |                |                                                                           |           |                |                                                                              |
| C Search Feeds                 | warr*          |                                                                           | Searc     | h Articles     | Options                                                                      |
| 🞬 Records                      | L Articles (   | 8)                                                                        |           |                |                                                                              |
| Cases (25+)                    |                | 11<br>10 12 12 12 12                                                      |           |                |                                                                              |
| Registration Corrections (25+) | To filter      | these search results, go to A                                             | Articles. |                |                                                                              |
| Accounts (1)                   | Article Number | Article Title                                                             | Туре      | Published Date | URL Name                                                                     |
| Articles (8)                   | 000003897      | Optional Warranties Dealer<br>Program Guide                               | Knowledge | 6/27/2019      | Optional-Warranties-<br>Dealer-Program-Guid                                  |
| Search All                     | 000005197      | Warranty Administration<br>Policies                                       | Knowledge | 9/5/2018       | Warranty-<br>Administration-Policies                                         |
|                                | 000004578      | Subsequent Owner Warranty<br>Coverage                                     | Knowledge | 10/27/2016     | Subsequent-Owner-<br>Warranty-Coverage                                       |
|                                | 000004576      | WARRANTY STOCK UNIT<br>BULLETIN CLAIM                                     | Knowledge | 11/9/2016      | WARRANTY-STOCK-                                                              |
|                                | 000005196      | Warranty Training                                                         | Knowledge | 9/5/2018       | Warranty-Training                                                            |
|                                | 000004553      | OL706 ICP Disposition of In-<br>Warranty Parts Op Letter                  | Knowledge | 12/19/2017     | OL706-ICP-Disposition<br>of-In-Warranty-Parts-<br>Op-Letter                  |
|                                | 000004554      | OL707 ICP Disposition of In<br>Warranty Copeland<br>Compressors Op Letter | Knowledge | 12/19/2017     | OL707-ICP-Disposition<br>of-In-Warranty-<br>Copeland-Compressor<br>Op-Letter |
|                                | 000003887      | DSM Case Entry Standard<br>Work                                           | Knowledge | 1/12/2017      | DSM-Case-Entry-<br>Standard-Work                                             |

3. All **Articles** containing your search criteria will be displayed. You can open any of these by clicking on the **Article Number**, **Article Title** or **URL Name**.

Images are for illustration purposes only; model number(s), serial number(s) may not be applicable to your business. ServiceBench® and the ServiceBench logo are registered trademarks of Asurion, LLC. Presentation and training material developed by the Warranty Process Team\_Jan2020